# ACI 멀티 사이트 패브릭으로 사이트 간 L3out 구 성

# 목차

```
소개
사전 요구 사항
요구 사항
사용되는 구성 요소
배경 정보
사이트 간 L3out 구성에 대해 지원되는 스키마
구성
네트워크 다이어그램
물리적 토폴로지
논리적 토폴로지
구성
스키마 구성1
패브릭 정책 구성
RTEP/ETEP 구성
스트레치 테넌트 구성
스키마 구성
스키마 생성
Site-A 템플릿 만들기
템플릿 구성
스트레치 템플릿 만들기
템플릿 첨부
고정 포트 바인딩 구성
BD 구성
호스트-A(N9K) 구성
Site-B 템플릿 만들기
사이트-BL3out 구성
외부 EPG 생성
외부 N9K(Site-B) 구성
사이트-B L3out을 사이트-A EPG에 연결(BD)
계약<u>구성</u>
계약 생성
다음을 확인합니다.
엔드포인트 학습
ETEP/RTEP 확인
ICMP 연결성
경로 확인
문제 해결
사이트2 리프1
```

<u>사이트2 스파인</u> <u>사이트1 스파인</u> <u>경로 구별자 항목 이해</u> <u>사이트1 리프1</u> <u>ELAM 확인(Site1 Spine)</u> Site1 Spine 경로 맵 확인

# 소개

이 문서에서는 Cisco ACI(Application Centric Infrastructure) 멀티 사이트 패브릭을 사용한 사이트 간 L3out 컨피그레이션의 단계에 대해 설명합니다.

# 사전 요구 사항

# 요구 사항

다음 주제에 대한 지식을 보유하고 있으면 유용합니다.

- 기능 ACI 멀티 사이트 패브릭 설정
- 외부 라우터/연결

# 사용되는 구성 요소

- 이 문서의 정보는 다음을 기반으로 합니다.
  - MSO(Multi-Site Orchestrator) 버전 2.2(1) 이상
  - ACI 버전 4.2(1) 이상
  - MSO 노드
  - ACI 패브릭
  - Nexus 9000 Series Switch(N9K)(엔드 호스트 및 L3out 외부 장치 시뮬레이션)
  - Nexus 9000 Series 스위치(N9K)(ISN(Inter-Site Network))

이 문서의 정보는 특정 랩 환경의 디바이스를 토대로 작성되었습니다. 이 문서에 사용된 모든 디바 이스는 초기화된(기본) 컨피그레이션으로 시작되었습니다. 네트워크가 작동 중인 경우 모든 명령의 잠재적인 영향을 이해해야 합니다.

# 배경 정보

# 사이트 간 L3out 구성에 대해 지원되는 스키마

### 스키마-config1

- 사이트 간에 테넌트가 확장되었습니다(A와 B).
- 사이트(A와 B) 간에 VRF(Virtual Routing and Forwarding)가 확장되었습니다.
- EPG(Endpoint Group)/BD(Bridge Domain)가 한 사이트(A)에 로컬입니다.
- L3out 로컬 사이트(B)
- L3out Local to Site(B)의 외부 EPG입니다.

- 각 사이트의 로컬 L3out(로컬-사이트 A 및 로컬-사이트 B)
- 각 사이트(A 및 B)에 로컬인 VRF
- 사이트 간에 테넌트가 확장되었습니다(A와 B).

### Schema-config5(InterVRF 트랜짓 라우팅)

- 계약 컨피그레이션은 MSO에서 수행할 수 있습니다. 또는 각 사업장은 APIC에서 로컬 계약을 생성하고 외부 EPG 로컬 및 섀도우 외부 EPG 로컬 간에 로컬로 첨부됩니다.
- 각 사이트(A 및 B)에 대한 로컬 외부 EPG입니다.
- 각 사이트의 로컬 L3out(로컬-사이트 A 및 로컬-사이트 B)
- 사이트(A와 B) 간에 VRF가 확장되었습니다.
- 사이트 간에 테넌트가 확장되었습니다(A와 B).

# Schema-config5(전송 라우팅)

- •계약 컨피그레이션은 MSO에서 수행할 수 있습니다. 또는 각 사이트에는 APIC에서 로컬 계약 을 생성하고 확장 EPG와 확장 외부 EPG 간에 로컬로 첨부됩니다.
- L3out의 외부 EPG가 사이트(A와 B) 간에 확장되었습니다.
- L3out을 한 사이트에 로컬로(B) 또는 외부 연결에 대한 이중화를 위해 각 사이트에 로컬(로컬 사이트 A에서 로컬 사이트 B, 로컬 사이트 B)로 L3out을 설정할 수 있습니다.
- 각 사이트에 대해 한 사이트(A) 또는 EPG/BD 로컬(사이트 A의 EPG-A, 사이트 B의 EPG-B)
- 사이트(A와 B) 간에 VRF가 확장되었습니다.
- 사이트 간에 테넌트가 확장되었습니다(A와 B).

### 스키마-config4

- 계약 컨피그레이션은 MSO에서 수행할 수 있습니다. 또는 각 사이트에는 APIC에서 로컬 계약 을 생성하고 스트레치된 EPG와 스트레치된 외부 EPG 간에 로컬로 첨부됩니다.
- L3out의 외부 EPG가 사이트(A와 B) 간에 확장되었습니다.
- L3out을 로컬 사이트(B)로 설정합니다.
- 사이트(A와 B) 간에 EPG/BD 확장
- 사이트(A와 B) 간에 VRF가 확장되었습니다.

• 사이트 간에 테넌트가 확장되었습니다(A와 B).

# 스키마-config3

# 하므로 사이트-A에 나타납니다.

- L3out Local to Site(B)의 외부 EPG입니다. • 계약 컨피그레이션은 MSO에서 수행할 수 있습니다. 또는 각 사이트에는 APIC(Application Policy Infrastructure Controller)에서 로컬 계약을 생성하고 확장된 EPG와 L3out 외부 EPG 간 에 로컬로 연결됩니다. 이 경우 로컬 계약 관계 및 정책 구현에 Shadow External EPG가 필요
- L3out을 로컬 사이트(B)로 설정합니다.
- 사이트(A와 B) 간에 EPG/BD 확장
- 사이트 간에 테넌트가 확장되었습니다(A와 B). • 사이트(A와 B) 간에 VRF가 확장되었습니다.

# 스키마-config2

• MSO에서 계약 생성 및 구성 완료

- 각 사이트(A 및 B)에 대한 로컬 외부 EPG입니다.
- 계약 컨피그레이션은 MSO에서 수행할 수 있습니다. 또는 각 사업장은 APIC에서 로컬 계약을 생성하고 외부 EPG 로컬 및 섀도우 외부 EPG 로컬 간에 로컬로 첨부됩니다.

**참고**: 이 문서에서는 기본 사이트 간 L3out 구성 단계 및 확인을 제공합니다. 이 예에서는 Schema-config1이 사용됩니다.

# 구성

# 네트워크 다이어그램

#### 물리적 토폴로지

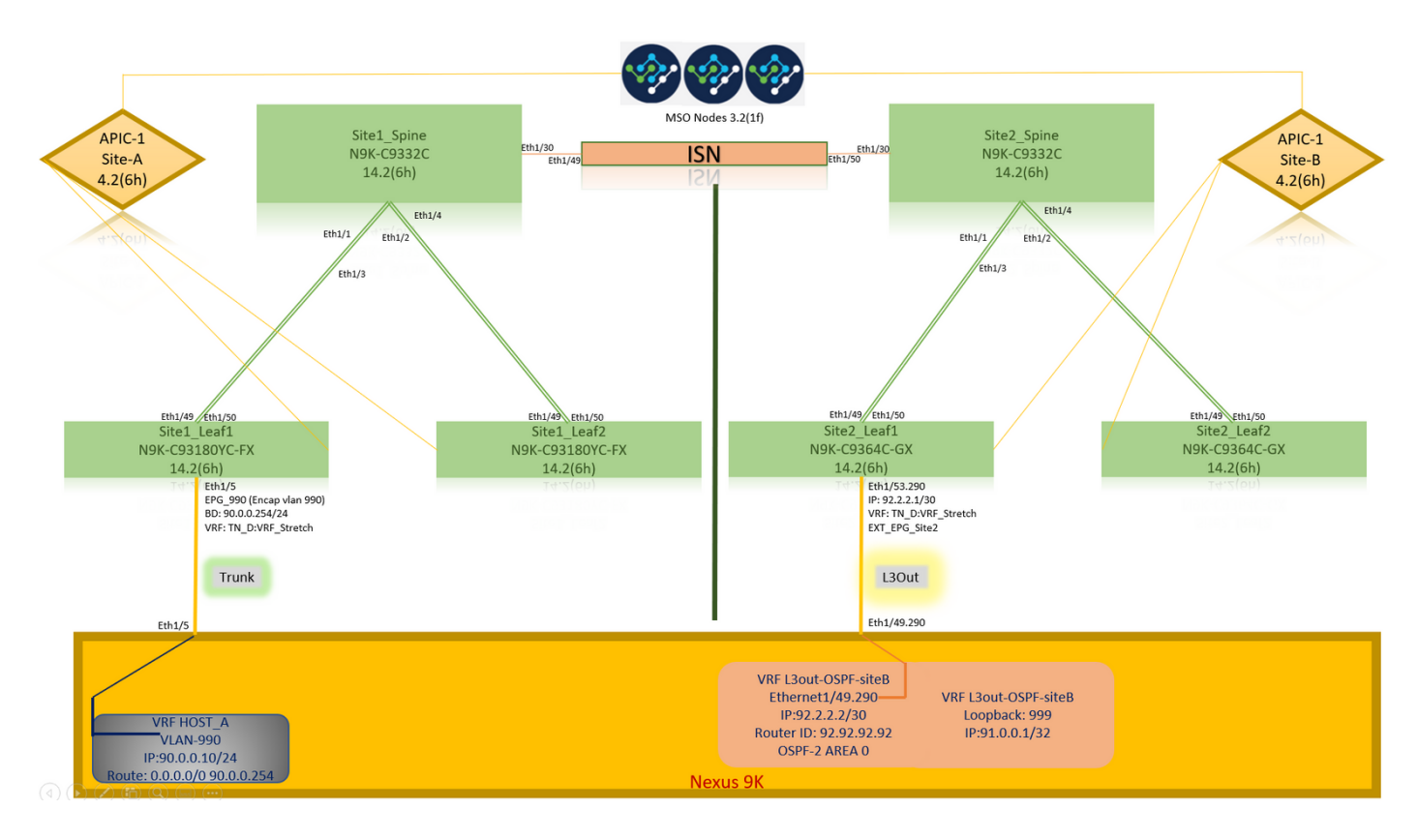

논리적 토폴로지

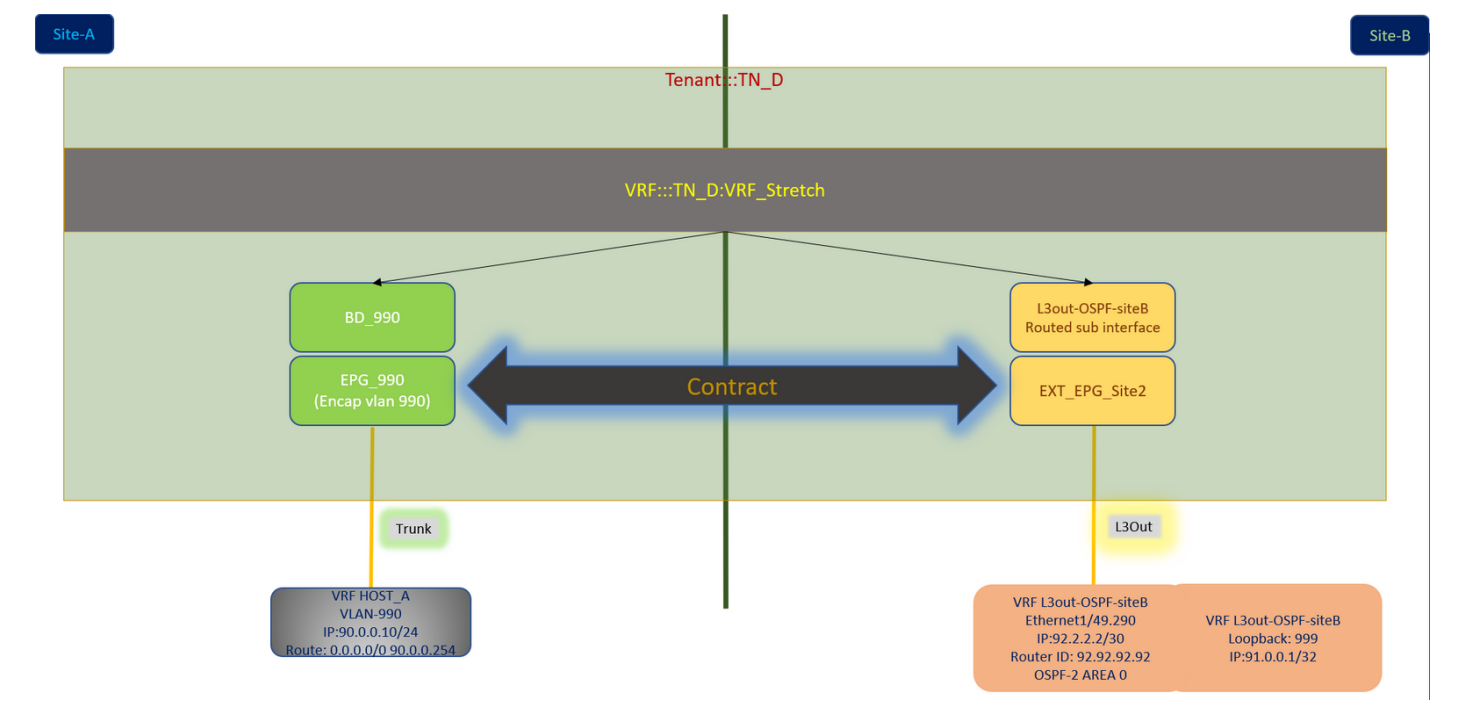

# 구성

이 예에서는 Schema-config1을 사용합니다. 그러나 스트레치된 개체가 특정 사이트 템플릿 대신 스 트레치된 템플릿에 있어야 한다는 점을 제외하면 지원되는 다른 스키마 구성에 대해 유사한 방식으 로(계약 관계식에 따라 약간 변경) 이 구성을 완료할 수 있습니다.

#### 스키마 구성1

- 사이트 간에 테넌트가 확장되었습니다(A와 B).
- 사이트(A와 B) 간에 VRF가 확장되었습니다.
- EPG/BD에서 한 사이트(A)로 로컬.
- L3out 로컬 사이트(B)
- L3out Local to Site(B)의 외부 EPG입니다.
- MSO에서 계약 생성 및 구성 완료 사이트 간 <u>L3Out 지침 및 제한 사항을 검토합니다</u>.
- 사이트 간 L3out이 포함된 지원되지 않는 구성:다른 사이트 L3out을 통해 외부 소스로부터 멀티 캐스트를 수신하는 사이트의 멀티캐스트 수신기입니다. 외부 소스로부터 사이트에서 수신된 멀티캐스트는 다른 사이트로 전송되지 않습니다. 사이트의 수신자가 외부 소스로부터 멀티캐 스트를 수신할 경우 로컬 L3out에서 수신해야 합니다.내부 멀티캐스트 소스는 PIM-SM을 사용 하여 ASM(Source Multicast)을 외부 수신자에게 전송합니다. 내부 멀티캐스트 소스는 로컬 L3out에서 외부 RP(Rendezvous Point)에 연결할 수 있어야 합니다.GOLF(Giant OverLay Fabric).외부 EPG에 대한 기본 그룹

#### 패브릭 정책 구성

각 사이트의 패브릭 정책은 특정 테넌트/EPG/고정 포트 바인딩 또는 L3out 물리적 연결에 연결되므 로 필수적인 컨피그레이션입니다. 패브릭 정책이 잘못 구성되면 APIC 또는 MSO에서 논리적 컨피 그레이션이 실패할 수 있으므로 랩 설정에서 사용된 패브릭 정책 컨피그레이션이 제공됩니다. MSO 또는 APIC에서 어떤 객체가 어떤 객체에 연결되어 있는지 이해하는 데 도움이 됩니다.

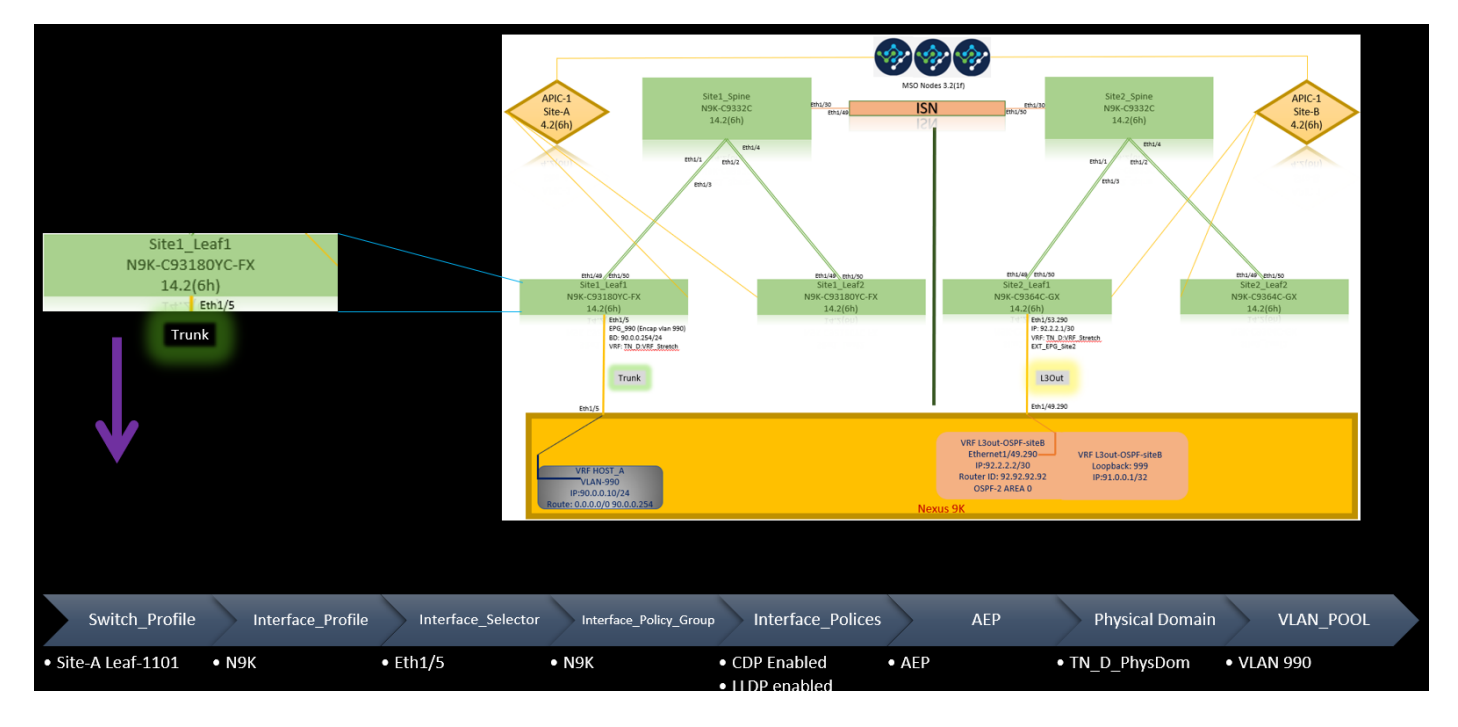

### 사이트-B의 L3out 연결 패브릭 정책

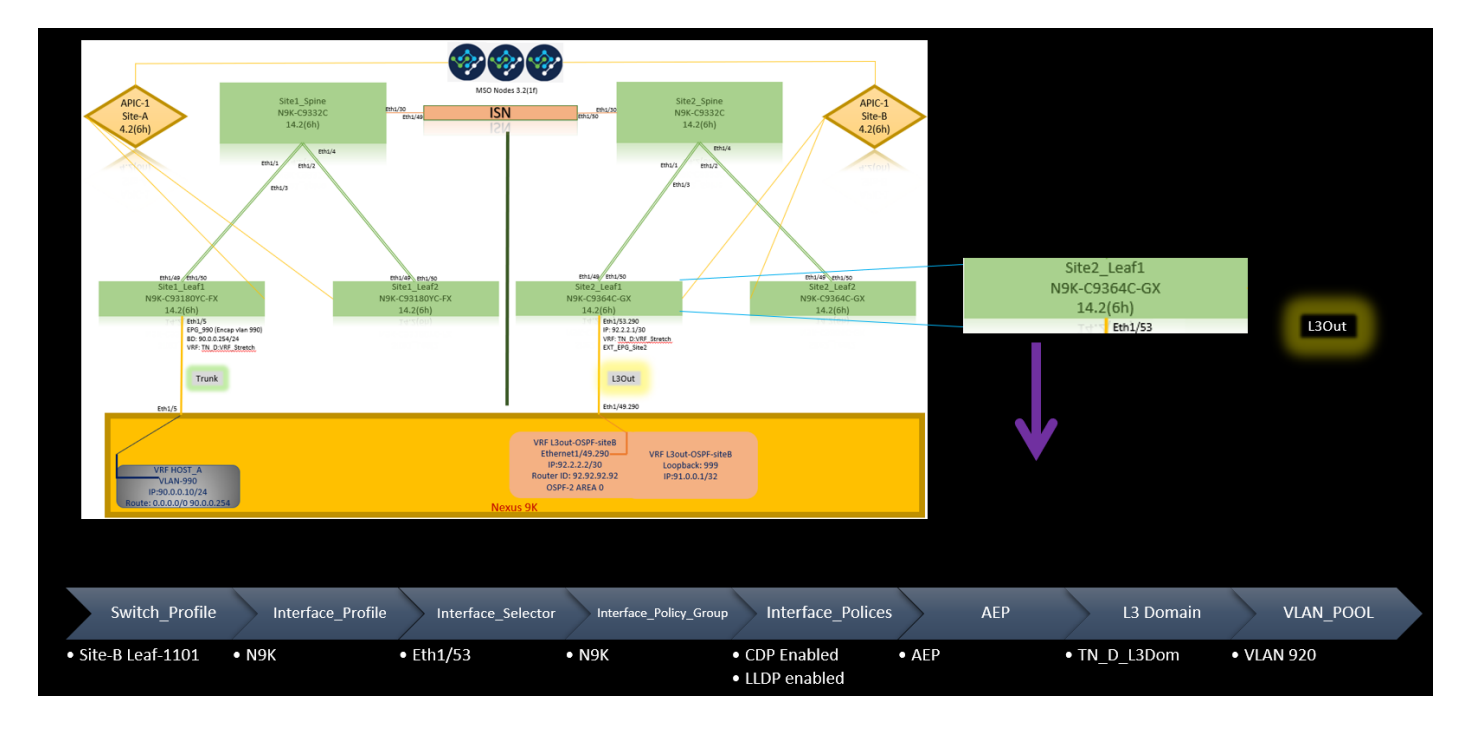

#### 선택 단계

각 연결에 대한 패브릭 정책이 준비되면 모든 leaf/spine이 검색되고 해당 APIC 클러스터에서 연결 할 수 있는지 확인할 수 있습니다. 그런 다음 두 사이트(APIC 클러스터)가 MSO에서 연결 가능하며 다중 사이트 설정이 작동(및 IPN 연결)되는지 확인할 수 있습니다.

#### RTEP/ETEP 구성

RTEP(Routable Tunnel Endpoint Pool) 또는 ETEP(External Tunnel Endpoint Pool)는 사이트 간 L3out에 필요한 컨피그레이션입니다. MSO의 이전 버전은 "Routable TEP Pools(라우팅 가능한 TEP 풀)"를, 새로운 버전의 MSO는 "External TEP Pools(외부 TEP 풀)"를 표시하지만 두 가지 모두 동의어입니다. 이러한 TEP 풀은 VRF "Overlay-1"을 통한 BGP(Border Gateway Protocol) 이더넷 VPN(EVPN)에 사용됩니다.

L3out의 외부 경로는 BGP EVPN을 통해 다른 사이트로 광고됩니다. 이 RTEP/ETEP는 원격 리프 컨피그레이션에 사용되므로 APIC에 이미 존재하는 ETEP/RTEP 컨피그레이션이 있는 경우 MSO에서 가져와야 합니다.

다음은 MSO GUI에서 ETEP를 구성하는 단계입니다. 버전은 3.X MSO이므로 ETEP를 표시합니다. ETEP 풀은 각 사이트에서 고유해야 하며 각 사이트의 내부 EPG/BD 서브넷과 중복되어서는 안 됩 니다.

#### 사이트-A

1단계. MSO GUI 페이지(웹 페이지에서 멀티 사이트 컨트롤러 열기)에서 Infrastructure(인프라) > Infra Configuration(인프라 컨피그레이션)을 선택합니다. Configure Infra를 클릭합니다.

| Ē                      | Multi-Site Orchestrator | ۵ 🕲             | ) |
|------------------------|-------------------------|-----------------|---|
| Dashboard              |                         |                 |   |
| Application Management | Infra Configuration     |                 | _ |
| D Operations V         | o                       | Configure Infra |   |
| O Infrastructure       |                         |                 |   |
| System Configuration   | CONNECTIVITY VIEW       |                 |   |
| Sites                  |                         | 0               |   |
| Infra Configuration    |                         |                 |   |
| SD-WAN                 |                         |                 |   |
|                        |                         |                 |   |

2단계. Configure Infra(인프라 구성)에서 **Site-A**, Inside Site-A를 선택하고 **pod-1을** 선택한 다음 inside pod-1에서 **Site**-A의 외부 TEP IP 주소로 외부 TEP 풀을 구성합니다(이 예에서는 192.168.200.0/24). Site-A에 Multi-POD가 있는 경우 다른 Pod에 대해 이 단계를 반복합니다.

| Fabric Connectivity Infra |                                  | Deploy Q O X                                                                    |
|---------------------------|----------------------------------|---------------------------------------------------------------------------------|
| SETTINGS                  |                                  | o pod-1                                                                         |
| General Settings          | C SiteA (Refresh)                |                                                                                 |
| SiteA (M)<br>enabled      | pod-1                            | * Overlay Unicast TEP<br>192.168.10.12                                          |
| enabled                   | 9<br>Sha1_Spina<br>BGP pering un | External TEP Pools  TEP TEP 192.168.200.0/24 TBeserved Address 192.166.200.0/24 |
|                           |                                  |                                                                                 |

3단계. APIC GUI에서 ETEP 풀의 컨피그레이션을 확인하려면 Fabric(패브릭) > Inventory(인벤토리) > Pod Fabric Setup Policy(포드 패브릭 설정 정책) > Pod-ID(더블 클릭하여 [Fabric Setup Policy a POD-Pod-x]) > External TEP(외부 TEP)를 선택합니다.

| APIC (SiteA)                                    |                      |                            |                    |                                      |           | admin         | 0       | <b>?</b> |        | 0       |
|-------------------------------------------------|----------------------|----------------------------|--------------------|--------------------------------------|-----------|---------------|---------|----------|--------|---------|
| System Tenants Fabric Virtual Networking        | L4-L7 Services Admin | Operations Apps            | Integrations       |                                      |           |               |         |          |        |         |
| Inventory   Fabric Policies   Access Policies   |                      |                            |                    |                                      |           |               |         |          |        |         |
| Inventory                                       | O Pod Fabric Setup   | Policy                     |                    |                                      |           |               |         |          |        | 0       |
| > O Quick Start                                 |                      |                            |                    |                                      |           |               | Physica | al Pods  | Virtua | al Pods |
| Topology  Pod 1                                 |                      |                            |                    |                                      |           |               |         |          |        | 0 +     |
| Pod Fabric Setup Policy                         | ▲ Pod ID             |                            | TI                 | P Pool                               | Remote ID |               |         |          |        |         |
| Fabric Membership                               | 1                    |                            | 1                  | 0.0.0.0/16                           |           |               |         |          |        |         |
| Disabled Interfaces and Decommissioned Switches |                      |                            |                    |                                      |           |               |         |          |        |         |
| Dupicate in Osage                               |                      | Fabric Setup Po            | licy for a POD - I | Pod 1                                |           | 000           |         |          |        |         |
|                                                 |                      |                            |                    |                                      | Policy F  | aults History |         |          |        |         |
|                                                 |                      |                            |                    |                                      |           | ○ ± %-        |         |          |        |         |
|                                                 |                      | Properties                 | 1                  |                                      |           |               |         |          |        |         |
|                                                 |                      | TEP Pool:                  | 10.0.0/16          |                                      |           | - I           |         |          |        |         |
|                                                 |                      | Pod Type:<br>Remote Pools: | physical           |                                      |           | -             |         |          |        |         |
|                                                 | 1                    |                            | Remote ID          | Remote Pool                          |           | - T           |         |          |        |         |
|                                                 |                      |                            |                    | No items have been found.            |           |               |         |          |        |         |
|                                                 |                      |                            |                    | Select Actions to create a new item. |           |               |         |          |        |         |
|                                                 |                      |                            |                    |                                      |           |               |         |          |        |         |
|                                                 |                      |                            |                    |                                      |           |               |         |          |        |         |
|                                                 |                      | External TED:              | -                  |                                      |           |               |         |          |        |         |
|                                                 |                      | External TEF.              | IP                 | Reserve Address Count                | State     | - +           |         |          |        |         |
|                                                 |                      |                            | 192.168.200.0/24   | 0                                    | active    |               |         |          |        |         |
|                                                 |                      |                            |                    |                                      |           |               |         |          |        |         |
|                                                 |                      |                            |                    |                                      | Close     | Submit        |         |          |        |         |
|                                                 |                      |                            |                    |                                      |           |               |         |          |        |         |
|                                                 |                      |                            |                    |                                      |           |               |         |          |        |         |

다음 명령을 사용하여 컨피그레이션을 확인할 수도 있습니다.

```
moquery -c fabricExtRoutablePodSubnet
moquery -c fabricExtRoutablePodSubnet -f 'fabric.ExtRoutablePodSubnet.pool=="192.168.200.0/24"'
APIC1# moquery -c fabricExtRoutablePodSubnet
Total Objects shown: 1
# fabric.ExtRoutablePodSubnet
                     : 192.168.200.0/24
poo1
annotation
                     : orchestrator:msc
childAction
descr
                     :
dn
                     : uni/controller/setuppol/setupp-1/extrtpodsubnet-[192.168.200.0/24]
extMngdBy
                    :
                    : local
lcOwn
modTs
                    : 2021-07-19T14:45:22.387+00:00
name
nameAlias
                     :
reserveAddressCount : 0
                     : extrtpodsubnet-[192.168.200.0/24]
\mathbf{rn}
state
                    : active
status
                     :
uid
                     : 0
```

#### 사이트-B

1단계. Site-B용 외부 TEP 풀을 구성합니다(Site-A와 동일한 단계). MSO GUI 페이지(웹 페이지에 서 멀티 사이트 컨트롤러 열기)에서 Infrastructure(인프라) > Infra Configuration(인프라 컨피그레이 션)을 선택합니다. Configure Infra. Inside Configure Infra를 클릭하고 Site-B를 선택합니다. Site-B 내에서 pod-1을 선택한 다음 inside pod-1에서 Site-B의 외부 TEP IP 주소로 외부 TEP 풀을 구성합 니다(이 예에서는 192.168.100.0/24). Site-B에 Multi-POD가 있는 경우 다른 Pod에 대해 이 단계를 반복합니다.

| Fabric Connectivity Infra |                | Deploy Q O X                                        |
|---------------------------|----------------|-----------------------------------------------------|
| SETTINGS                  |                | o pod-1                                             |
| General Settings          | Crap (Arrow)   |                                                     |
| SITES                     |                | 0 1 0 1 4 1 0                                       |
| SiteA (ACI)               | 😨 pod-1        | * Overlay Unicast TEP                               |
| enabled 📀                 |                | 192,168,11,12                                       |
| SiteB Mar                 | 9<br>592_50ne  | External TEP Pools                                  |
|                           | BGP peering on | 192.168.100.0/24 (Beserved Address Count: undefined |
|                           |                | Add TEP Pool                                        |

2단계. APIC GUI에서 ETEP 풀의 컨피그레이션을 확인하려면 Fabric(패브릭) > Inventory(인벤토리) > Pod Fabric Setup Policy(포드 패브릭 설정 정책) > Pod-ID(더블 클릭하여 [Fabric Setup Policy a POD-Pod-x]) > External TEP(외부 TEP)를 선택합니다.

| CISCO APIC (SiteB)                              |                         |                                       |                                                                   |           | admin 🔍 🖸    | 😍 💿 😆                |
|-------------------------------------------------|-------------------------|---------------------------------------|-------------------------------------------------------------------|-----------|--------------|----------------------|
| System Tenants Fabric Virtual Networking L4-L7  | Services Admin Operatio | ons Apps Integrations                 |                                                                   |           |              |                      |
| Inventory Fabric Policies   Access Policies     |                         |                                       |                                                                   |           |              |                      |
| Inventory                                       | Pod Fabric Setup Policy |                                       |                                                                   |           |              | 0                    |
| > C Quick Start                                 | ,                       |                                       |                                                                   |           | Disasta      | Network Darks        |
| P Topology                                      |                         |                                       |                                                                   |           | Physic       | ai Pods Virtuai Pods |
| > 🗃 Pod 1                                       | Pod ID                  | TEP Pool                              |                                                                   | Remote ID |              | 0 +                  |
| Fabric Membership                               | 1                       | 10.0.0/16                             |                                                                   |           |              |                      |
| Disabled Interfaces and Decommissioned Switches |                         |                                       |                                                                   |           |              |                      |
| Duplicate IP Usage                              |                         | Fabric Setup Policy for a POD - Pod 1 |                                                                   |           | 000          |                      |
|                                                 |                         |                                       |                                                                   | Policy Fa | ults History |                      |
|                                                 |                         | 8940                                  |                                                                   |           | 0 + %-       |                      |
|                                                 |                         | Properties                            |                                                                   |           |              |                      |
|                                                 |                         | ID: 1                                 |                                                                   |           | <u>^</u>     |                      |
|                                                 |                         | Pod Type: physical                    |                                                                   |           |              |                      |
|                                                 |                         | Remote Pools:                         |                                                                   |           | ≘ +          |                      |
|                                                 |                         | <ul> <li>Remote ID</li> </ul>         | Remote Pool                                                       |           |              |                      |
|                                                 |                         |                                       | No items have been found.<br>Select Actions to create a new item. |           |              |                      |
|                                                 |                         |                                       |                                                                   |           |              |                      |
|                                                 |                         |                                       |                                                                   |           |              |                      |
|                                                 |                         |                                       |                                                                   |           |              |                      |
|                                                 |                         | External TEP:                         |                                                                   |           | <b>T</b> +   |                      |
|                                                 |                         | IP                                    | Reserve Address Count                                             | State     |              |                      |
|                                                 |                         | 192.168.100.0/24                      | 0                                                                 | active    |              |                      |
|                                                 |                         |                                       |                                                                   | _         |              |                      |
|                                                 |                         |                                       |                                                                   | Close     | Submit       |                      |

Site-B APIC의 경우 ETEP 주소 풀을 확인하려면 이 명령을 입력합니다.

```
apic1# moquery -c fabricExtRoutablePodSubnet -f
'fabric.ExtRoutablePodSubnet.pool=="192.168.100.0/24"'
Total Objects shown: 1
# fabric.ExtRoutablePodSubnet
pool
       : 192.168.100.0/24
                   : orchestrator:msc <<< This means, configuration pushed from MSO.
annotation
childAction
                   :
                   :
descr
dn
                   : uni/controller/setuppol/setupp-1/extrtpodsubnet-[192.168.100.0/24]
extMngdBy
                   :
lcOwn
                   : local
                    : 2021-07-19T14:34:18.838+00:00
modTs
                    :
name
nameAlias
                    :
reserveAddressCount : 0
                   : extrtpodsubnet-[192.168.100.0/24]
rn
                   : active
state
status
                    :
uid
                    : 0
```

### 스트레치 테넌트 구성

**다**. 이 예에서 테넌트 이름은 "TN\_D"입니다.

| Ŧ                      | dialo Multi-Site Orch | estrator    |                   |                   |                     | ۵ 🕲 😰                 |
|------------------------|-----------------------|-------------|-------------------|-------------------|---------------------|-----------------------|
| Dashboard              | _                     |             |                   |                   |                     |                       |
| Application Management | Tenants               |             |                   |                   |                     |                       |
| Tenants                |                       |             |                   |                   |                     | C 🔿 (Add Tenant 🚽     |
| Schemas                | Filter by attributes  |             |                   |                   |                     |                       |
| Policies               | Name                  | Description | Assigned To Sites | Assigned To Users | Assigned to Schemas | Consistency Scheduler |

2단계. **Display Name**(표시 이름) 필드에 테넌트의 이름을 입력합니다. Associated Sites(**연결된 사 이트**) 섹션에서 Site A 및 Site B 확인란을 선택합니다.

| Add Tenant                                                                                       |   | Ŏ ×  |
|--------------------------------------------------------------------------------------------------|---|------|
| General Settings                                                                                 |   | Î    |
| Display Name TNLD  temm Name: TL,D                                                               |   |      |
| Description                                                                                      |   |      |
| Associated Sites                                                                                 |   |      |
| ✓         Site           ✓         Site A (AC) (A.2)(h)           ✓         Site B (AC) (A.2)(h) | 1 |      |
| Associated Users 💿                                                                               |   |      |
| User Status                                                                                      |   |      |
| mso-admin Active                                                                                 |   |      |
| Consistency Checker Scheduler Settings                                                           |   |      |
| Disable Scheduler                                                                                |   |      |
| Select Frequency Every 24 hours                                                                  |   |      |
|                                                                                                  |   | Save |

3단계. 새 테넌트 "Tn\_D"가 생성되었는지 확인합니다.

| Ξ                                                  | Multi-Site Orchestrate | or          |                   |                   |                     |                       | ۵ ک           |
|----------------------------------------------------|------------------------|-------------|-------------------|-------------------|---------------------|-----------------------|---------------|
| Dashboard     Application Management     A Tenants | Tenants                |             |                   |                   |                     | 0.0                   | (Add Tenant ) |
| Schemas                                            | Filter by attributes   |             |                   |                   |                     |                       |               |
| Policies                                           | Name                   | Description | Assigned To Sites | Assigned To Users | Assigned to Schemas | Consistency Scheduler |               |
| Operations                                         |                        |             |                   |                   |                     |                       | _             |
| System Configuration                               | TN_D                   |             | 2                 | 1                 | 0                   | Set Schedule          |               |
| Sites                                              |                        |             |                   |                   |                     |                       |               |
| Infra Configuration                                |                        |             |                   |                   |                     |                       |               |
| SD-WAN                                             |                        |             |                   |                   |                     |                       |               |
|                                                    |                        |             |                   |                   |                     |                       |               |
|                                                    |                        |             |                   |                   |                     |                       |               |
|                                                    |                        |             |                   |                   |                     |                       |               |
|                                                    | 10 🗸 Rows              |             |                   |                   |                     | Page 1 of 1 4         | 1-7 of 7 ► ►  |

#### 논리적 보기

MSO에서 테넌트를 생성할 때 기본적으로 Site-A 및 Site-B에 테넌트를 생성합니다. 스트레치 테넌 트입니다. 이 예에서는 이 테넌트의 논리적 보기가 표시됩니다. 이 논리적 보기는 테넌트 TN\_D가 Site-A와 Site-B 간에 확장된 테넌트를 이해하는 데 도움이 됩니다.

| C14- 4 | 1 |
|--------|---|
| Site-A |   |

|                                     | Multi-Site Orchestra | ator        |                   |                   |                     |                       |
|-------------------------------------|----------------------|-------------|-------------------|-------------------|---------------------|-----------------------|
| Dashboard<br>Application Management | Tenants              |             |                   |                   |                     | © © (Add Teraint)     |
| vernas<br>licles<br>Operations V    | Filter by attributes | Description | Assigned To Sites | Assigned To Users | Assigned to Schemas | Consistency Scheduler |
| Infrastructure ^                    | TN_D                 |             | 2                 | 1                 | 0                   | Set Schedule          |
| t:::TN_D                            |                      |             |                   |                   |                     |                       |
|                                     |                      |             |                   |                   |                     |                       |
|                                     |                      |             |                   |                   |                     |                       |

각 사이트의 APIC에서 논리적 보기를 확인할 수 있습니다. Site-A와 Site-B 모두 "TN\_D" 테넌트가 생성된 것을 확인할 수 있습니다.

| cisco       | APIC            | (SiteA)      |
|-------------|-----------------|--------------|
| System      | Tenants         | Fabric       |
| ALL TENANT  | 'S   Add        | Tenant   T   |
| i This      | has been o      | created fror |
| TN_D        |                 |              |
| > 🕩 Quick S | tart            |              |
| ∨ 📆 TN_D    |                 |              |
| > 🚞 Appl    | ication Profile | s            |
| > 🚞 Netv    | vorking         |              |
| > 🚞 Cont    | tracts          |              |
| > 🚞 Polic   | ies             |              |
| > 🚞 Serv    | ices            |              |

동일한 스트레치된 테넌트 "TN\_D"가 사이트-B에서도 생성됩니다.

| cisco        | APIC            | (SiteB)      |
|--------------|-----------------|--------------|
| System       | Tenants         | Fabric       |
| ALL TENANT   | S   Add         | Tenant   T   |
| i This       | has been        | created from |
| TN_D         |                 |              |
| > C Quick St | tart            |              |
| ∨ 📆 TN_D     |                 |              |
| > 🚞 Appli    | ication Profile | s            |
| > 🚞 Netw     | vorking         |              |
| > 🚞 Cont     | racts           |              |
| > 🚞 Polic    | ies             |              |
| > 🚞 Servi    | ices            |              |

이 명령은 MSO에서 푸시된 테넌트를 보여 주며 확인을 위해 사용할 수 있습니다. 두 사이트의 APIC에서 이 명령을 실행할 수 있습니다.

APIC1# moquery -c fvTenant -f 'fv.Tenant.name=="TN\_D"' Total Objects shown: 1 # fv.Tenant name : TN\_D annotation : orchestrator:msc childAction : descr : : uni/tn-TN\_D dn extMngdBy : msc : local lcOwn modTs : 2021-09-17T21:42:52.218+00:00 monPolDn : uni/tn-common/monepg-default nameAlias : ownerKey : : ownerTag rn : tn-TN\_D status : uid : 0

| # fv.Tenant |   |                               |
|-------------|---|-------------------------------|
| name        | : | TN_D                          |
| annotation  | : | orchestrator:msc              |
| childAction | : |                               |
| descr       | : |                               |
| dn          | : | uni/tn-TN_D                   |
| extMngdBy   | : | msc                           |
| lcOwn       | : | local                         |
| modTs       | : | 2021-09-17T21:43:04.195+00:00 |
| monPolDn    | : | uni/tn-common/monepg-default  |
| nameAlias   | : |                               |
| ownerKey    | : |                               |
| ownerTag    | : |                               |
| rn          | : | tn-TN_D                       |
| status      | : |                               |
| uid         | : | 0                             |

#### 스키마 구성

다음으로, 총 세 개의 템플릿이 있는 스키마를 생성합니다.

- 1. 사이트-A 템플릿: Site-A용 템플릿은 Site-A에만 연결되므로 해당 템플릿의 논리적 객체 컨피 그레이션은 Site-A의 APIC에만 푸시할 수 있습니다.
- 2. 사이트-B 템플릿: Site-B용 템플릿은 Site-B에만 연결되므로 해당 템플릿의 논리적 객체 컨피 그레이션은 Site-B의 APIC에만 푸시할 수 있습니다.
- 3. 확장 템플릿: 확장된 템플릿은 두 사이트와 연결되며 확장된 템플릿의 논리적 컨피그레이션은 APIC의 두 사이트로 푸시할 수 있습니다.

#### 스키마 생성

스키마는 MSO에서 로컬에서 중요하며 APIC에 어떤 객체도 생성하지 않습니다. 스키마 컨피그레 이션은 각 컨피그레이션의 논리적 분리입니다. 동일한 테넌트에 대해 여러 스키마를 가질 수 있으 며 각 스키마 내에 여러 템플릿을 포함할 수도 있습니다.

예를 들어 테넌트 X에 대한 데이터베이스 서버에 대한 스키마를 가질 수 있으며 응용 프로그램 서버 는 동일한 테넌트-X에 대해 다른 스키마를 사용합니다. 이를 통해 각 특정 애플리케이션 관련 컨피 그레이션을 분리할 수 있으며 문제를 디버깅해야 할 때 쉽게 분리할 수 있습니다. 또한 정보를 쉽게 찾을 수 있습니다.

테넌트의 이름으로 스키마를 생성합니다(예: TN\_D\_Schema). 그러나 스키마 이름이 테넌트 이름으 로 시작되도록 할 필요는 없습니다. 어떤 이름으로도 스키마를 생성할 수 있습니다.

#### 1단계. 응용 프로그램 관리 > 스키마를 선택합니다. 스키마 추가를 누릅니다.

| Ξ.                                                                                         | diale Multi-Site Orchestrator |           |         | ۵ 🕲              |
|--------------------------------------------------------------------------------------------|-------------------------------|-----------|---------|------------------|
| Dashboard     Application Management     Application Management     Application Management | Schemas                       |           |         | 📀 💿 🚺 Add Schema |
| Schemas<br>Policies                                                                        | Filter by attributes          | Templates | Tenants |                  |

2단계. **이름** 필드에 스키마 이름을 입력합니다. 이 예에서는 "TN\_D\_Schema"이지만 환경에 적합한 이름을 유지할 수 있습니다. Add(**추가)를 클릭합니다**.

| General                | ×     |
|------------------------|-------|
| * Name<br>TN D Schema  |       |
| Description            |       |
| Schema for Tenant TN_D |       |
|                        | Add 1 |

### 3단계. "TN\_D\_Schema" 스키마가 생성되었는지 확인합니다.

| TN_D_Schema           |                                                                                                    |                                                                        |                                                                                                    | 0 Policies               | Autosave Save O X                                                                   |
|-----------------------|----------------------------------------------------------------------------------------------------|------------------------------------------------------------------------|----------------------------------------------------------------------------------------------------|--------------------------|-------------------------------------------------------------------------------------|
| TN_D_Schema TEMPLATES | Overview                                                                                           |                                                                        |                                                                                                    |                          |                                                                                     |
|                       | General Name TN_D_Schema Description Schema for Tenant TN_D                                        | ]                                                                      | Audit Log<br>Created Deleted<br>O O                                                                                         | Updated<br>O             | Deployed Other<br>0 0                                                               |
|                       | States Health                                                                                      | Type<br>0<br>Total<br>Annc (0)<br>0 0 000M (0)<br>Anns (0)<br>Anns (0) | Template to Site Associations.<br>Deployment Status<br>0<br>0<br>Total<br>0<br>• Nationation<br>(0)<br>• Nationation<br>(0) | Onsistency<br>O<br>Total | Vandad (5)     Palat (9)     Unoverlag     Vandad (9)     Vandad (9)     Vandad (9) |
|                       | Application Management    Application Profiles (0)   LIGUIS (0)    EPGs (0)     Service Graphs (0) | Contracts (0)     VRFs (0)     Hetworks (0)                            | Bridge Domains (0)     Filters (0)                                                                                          | External EPGs (0)        | 0<br>Total Policies                                                                 |
|                       | Topology<br>TOOLS<br>Shore Lines<br>Shore Names<br>TYPE                                            |                                                                        |                                                                                                    |                          |                                                                                     |

# Site-A 템플릿 만들기

1단계. 스키마 내에 템플릿을 추가합니다.

- 1. 템플릿을 생성하려면 생성한 스키마 아래의 템플릿을 누릅니다. 템플릿 유형 선택 대화 상자 가 표시됩니다.
- 2. ACI Multi-cloud를 선택합니다.
- 3. Add(추**가)를 클릭합니다**.

| TN_D_Schema           |                                                                                                    |                                                                                                    |                                 |              | 0 Polic         | ies 🛛 Autosave                                                                                                    | Save Ó            | × |
|-----------------------|----------------------------------------------------------------------------------------------------|----------------------------------------------------------------------------------------------------|---------------------------------|--------------|-----------------|----------------------------------------------------------------------------------------------------|-------------------|---|
| TN_D_Schema TEMPLATES | Overview                                                                                                    |                                                                                                    |                                 |              |                 |                                                                                                    |                   |   |
|                       | General<br>Name<br>TN_D_Schema                                                                                                    | Description<br>Schema for Terrant TN_D                                                                                                    | Audit Log<br>Created<br>O       | Deleted<br>0 | Updated<br>0    | Deployed<br>0                                                                                                    | Other<br>0        |   |
|                       | Recent in the second second se | <ul> <li>Select a Template type</li> <li>Select a Template type</li> <li>Image: Select a Template type</li> <li>Image: Select a Templat</li></ul> | Temptate to Site Associations.) | ×<br>,       | arral (PPGr (0) | • verted (0)<br>• hand (0)<br>• traved (0)<br>• traved (0)<br>• tr | 0<br>tal Policies |   |

2단계. 템플릿의 이름을 입력합니다. 이 템플릿은 사이트-A에만 적용되므로 템플릿 이름은 "사이트-A 템플릿"입니다. 템플릿이 생성되면 특정 테넌트를 템플릿에 연결할 수 있습니다. 이 예에서는 테 넌트 "TN\_D"가 연결됩니다.

| TN_D_Sche                                       | ma                  | TN_D_Schema     |   |                     |                                                  |
|-------------------------------------------------|---------------------|-----------------|---|---------------------|--------------------------------------------------|
| TN_D_Schema                                     |                     | TN D. Schema    |   |                     |                                                  |
| TEMPLATES                                       | $\odot$             | TEMPLATES       | ⊕ |                     |                                                  |
| Template 1                                      | C.                  | Site-A Template |   |                     |                                                  |
| TN_D_Schema                                     |                     |                 |   |                     | 0 Policies 🛛 Autosave Save 👔 🔿 🗙                 |
| TN_D_Schema TEMPLATES     O     Site-A Template | Site-A Template     |                 |   | Deploy to sites     | TrustATT<br>Site-A Template<br>Save Schema now   |
| SITES 💿                                         |                     |                 |   | SELECT ORATE OBJECT | * Display Name<br>Site-A Template                |
|                                                 | Application Profile |                 |   |                     | SR-MPLS                                          |
|                                                 | 🐻 EPGs              |                 |   |                     | * Select a Tenant                                |
|                                                 | Contracts           |                 |   |                     | TN_D X ~                                         |
|                                                 | VRFs                |                 |   |                     |                                                  |
|                                                 | Bridge Domains      |                 |   |                     | Scroll Down and Select Tenant<br>Example: 'TN_D' |
|                                                 | Filters             |                 |   |                     |                                                  |
|                                                 | External EPGs       |                 |   |                     |                                                  |
|                                                 | C L3Outs            |                 |   |                     |                                                  |
|                                                 | 3 Service Graphs    |                 |   |                     |                                                  |

### 템플릿 구성

애플리케이션 프로파일 컨피그레이션

1단계. 생성한 스키마에서 Site-A 템플릿을 선택합니다. Add Application Profile을 클릭합니다.

| TN_D_Schema           |                                 | 0 Policies          | Autosave                          | lave 🖈 | Ø | ¢ × |
|-----------------------|---------------------------------|---------------------|-----------------------------------|--------|---|-----|
| TN_D_Schema TEMPLATES | Site-A Template<br>Tenant: TH_D | Deploy to sites     | TEMPLATE<br>Site-A Ter            | nplate |   |     |
| SITES ③               | RECEIPS ADDORT - SELECT C       | CREATE OBJECT       | * Display Name<br>Site-A Template |        |   |     |
|                       | Application Profile             | Application Profile | SR-MPLS<br>Off                    |        |   |     |
|                       | C DOS                           | Add Applic          | Display name                      |        |   |     |
|                       | Contracts                       |                     | Name<br>TN_D                      |        |   |     |
|                       |                                 |                     | Description                       |        |   |     |

2단계. Display Name(표시 이름) 필드에 애플리케이션 프로파일 이름 App\_Profile을 입력합니다

| TN_D_Schema                                                       | 1 Po                                                                    | licy 🗹 Autosave 🛛 Save 🖈 🥝 🔿 🗙                                                                                                    |
|-------------------------------------------------------------------|-------------------------------------------------------------------------|----------------------------------------------------------------------------------------------------|
| TN_D_Schema      TEMPLATES      Site-A Template      SITES      O | Site-A Template     Constraints       Transit: TNLO     IMPORT ~ SELECT | App_Profile     App_Profile     App_Profile     Display Name     App_Profile     Display Same     App_Profile     Display Same App_Profile |
|                                                                   | Application Profile App_Profile     September 2                         |                                                                                                    |

3단계. 다음 단계는 EPG를 생성하는 것입니다. 애플리케이션 프로필 아래에 EPG를 추가하려면 Site-A 템플릿 아래**에서 Add EPG(EPG 추가**)를 클릭합니다. EPG 컨피그레이션 내에서 새 EPG가 생성되었음을 확인할 수 있습니다.

| TN_D_Schema       |   |                                 | 1 Policy 🗹 Autosave Save 🖈 🥴 Ó            | × |
|-------------------|---|---------------------------------|-------------------------------------------|---|
| TN_D_Schema       |   |                                 | Ann Brollin                               |   |
| TEMPLATES         | ۲ | Site-A Template<br>Tenant: TN_D |                                           |   |
| 🥐 Site-A Template |   |                                 | * Display Name                            |   |
| SITES             | ۲ | FILTERS                         | IMPORT - SELECT CREATE OBJECT App_Profile |   |
|                   |   |                                 | Deployed Name: App.,Profile               |   |
|                   |   | Application Profile App_Profile | 8                                         |   |
|                   |   | BPGs                            |                                           |   |

4단계. BD 및 VRF에 EPG를 연결하려면 EPG에서 BD 및 VRF를 추가해야 합니다. Site**-A 템플릿을 선택합니다**. Display **Name(표시 이름**) 필드에 EPG의 이름을 입력하고 새 BD를 연결합니다(새 BD를 생성하거나 기존 BD를 연결할 수 있음).

| TN_D_Schema                                 |                                                                                                    | 🖬 Autosawe 🛛 Save 🖈 🥝 🔿 🗙                                                                                                    |
|---------------------------------------------|----------------------------------------------------------------------------------------------------|----------------------------------------------------------------------------------------------------|
| TN_D_Schema  TEMPLATES      Site-A Template | Site-A Template<br>Terrart: TN_D                                                                        | EPG_990 Lucida, Eta Mananaria O O                                                                                                    |
|                                             | ALUES MOOT V SELLO COENT COLLOT<br>Application Profile Coent Collect<br>POrs v<br>* EPG_900<br>Connects | Contracts Contracts Contra |
| •                                           | VGFs Dridge Domains                                                                                     | Bridge Domain<br>BD_990<br>"BD_990" was not found. Click to create 8D "BD_990"                                                                                                    |
| •                                           | Fiters<br>External EPGs                                                                                 | Ad Subret USeg EPG      Instant      Kms EPG Installon      forms EPG Installon                                                                                                    |
| •                                           | LiGous<br>Service Graphs                                                                                | © Userianda<br>© Userianda Source<br>Data in Preferred Group<br>CoS Level<br>Utageotide X × X                                                                                                    |

BD에 VRF를 연결해야 하지만 이 경우 VRF가 확장됩니다. 확장된 VRF로 스트레치된 템플릿을 생성한 다음 사이트별 템플릿(사이트 A 템플릿의 경우)에서 해당 VRF를 BD에 연결할 수 있습니다.

#### 스트레치 템플릿 만들기

1단계. 스트레치 템플릿을 생성하려면 TN\_D\_Schema 아래에서 템플릿을 **클릭합니다**. 템플릿 유형 선택 대화 상자가 표시됩니다. ACI Multi-cloud를 선택합니다. Add(추가)를 클릭합니다. 템플릿의 확 장 템플릿을 입력합니다. 스트레치된 템플릿의 이름을 입력할 수 있습니다.

| ← → C ▲ Not secure                         | 10.2.36.144/mso/appManagement/schemas/edit/61452f8e390000d5782ce509/Template1                                                                                                    |            | ९ 🕁 🚨                                     |
|--------------------------------------------|----------------------------------------------------------------------------------------------------|------------|-------------------------------------------|
| TN_D_Schema                                |                                                                                                    | 3 Policies | 🛛 Autosave 🛛 🐄 😧 🔿 🗙                      |
| TN_D_Schema TEMPLATES      Site-A Template | Ste-A Template<br>Tensant: TNLD                                                                                                    |            | App_Profile     Display Name              |
| SITES                                      | PILTES                                                                                                    | IMPORT     | App_Profile<br>Deployed Name: App_Profile |
|                                            | Application Profile App_Profile                                                                                                    | <b>B</b>   |                                           |
|                                            | C EPGs v Select a Template type                                                                                                    | ×          |                                           |
|                                            |                                                                                                    |            |                                           |
|                                            |                                                                                                    |            |                                           |
|                                            | Bridge Domains      ACI Multi-cloud     Or-prem ACI site to site     Or-prem ACI site to site     Or-prem ACI site to site     Or-prem ACI site to site     Or-prem ACI site to site     Or-prem ACI site to site     Or-prem ACI site to site | only       |                                           |
|                                            | Fiters                                                                                                    | Add        |                                           |
|                                            | C External EPGs                                                                                                    |            |                                           |
|                                            | C L30x5                                                                                                    |            |                                           |

2단계. [**스트레치된 템플릿]**을 선택하고 이름이 VRF**\_Stretch인 VRF를 생성합니다**. (VRF의 이름을 입력할 수 있습니다.)

| TN_D_Schema                                                      | 4 Pole                                                                                                    | ies 🗹 Autosawe Sive 🛧 Q O 🗙    |
|------------------------------------------------------------------|----------------------------------------------------------------------------------------------------|--------------------------------|
| TN_D_Schema TEMPLATES                                            | Stretched Template                                                                                                    | TEMPLATE<br>Stretched Template |
| Stretched Template     Stretched Template     Stretched Template | Rutus     MPCRT v     SELECT     CRAINT CRAINT       Image: Application Profile       Image: Definition of the select of the select of the | Template Settings              |
|                                                                  | VRF_Stetch      Bridge Domains      Fitters                                                                                                    |                                |
|                                                                  |                                                                                                    |                                |
|                                                                  |                                                                                                    |                                |

BD는 **Site-A 템플릿**에서 EPG 생성으로 생성되었지만 VRF가 연결되어 있지 않으므로 확장 템플릿 에 생성된 VRF를 연결해야 **합니다**.

3단계. Site-A Template > BD\_990을 선택합니다. Virtual Routing & Forwarding 드롭다운 목록에서 VRF\_Stretch를 선택합니다. (이 섹션의 2단계에서 생성한 항목)

| TN_D_Schema                                | 4 Policie                                                               | s 🗹 Autosave 🛛 Save 🛧 🥝 🔿 🗙                                                                                             |
|--------------------------------------------|-------------------------------------------------------------------------|----------------------------------------------------------------------------------------------------|
| TN_D_Schema TEMPLATES      Site-A Template | Site-A Template                                                         |                                                                                                    |
| Stretched Template SITES                   | FRITERS INFORT - SELECT CORACT                                          | Common Properties                                                                                                    |
|                                            | Application Profile App_Profile     B764 ~                              | BD_990 Depoyer name: BD_990 Properties Ch-Premises Properties                                                           |
|                                            | © EPG_990                                                               | Virtual Routing & Forwarding R<br>VRF_Stretch X ~<br>L 2 Stretch                                                        |
|                                            | © VRFs                                                                  | Intersite BUM Traffic Allow  Continuize WAN Bandwidth  Allow  L3 Multicast                                              |
|                                            | Bridge Domains      V     Bidge Domains      V     Bidge Domains      V | L2 Unknown Unicast Flood Hardware Proxy Unknown Muticast Flooding Flood Optimized Flood Py4 Unknown Mutilicast Flooding |
|                                            | Fiters                                                                  | Multi-Destination Bloding<br>Flood in BD Drop Flood in Encapsulation                                                    |
|                                            | External EPGs     Usuus                                                 | Virtual MAC Address<br>Not Configured                                                                                   |
|                                            |                                                                         | Subnets                                                                                                    |

#### 템플릿 첨부

다음 단계는 사이트-A **템플릿**을 사이트-A만 첨부하고 확장 템플릿을 두 사이트에 모두 연결해야 합 니다. 각 사이트에 템플릿을 배포하려면 스키마 내부의 **사이트**에 배포를 클릭합니다.

1단계. 템플릿에 사이트를 추가하려면 TN\_**D\_Schema > SITES** 아래**의 +** 기호를 클릭합니다. Assign **to Template(템플릿에 할당**) 드롭다운 목록에서 해당 사이트에 대한 각 템플릿을 선택합니 다.

| TN_D_Schema                                                                                | dd Sites                                                                                            | ×                                               |                                                 |
|--------------------------------------------------------------------------------------------|----------------------------------------------------------------------------------------------------|-------------------------------------------------|-------------------------------------------------|
| TN_D_Schema TEMPLATES                                                                      | Name Assign To Template                                                                             |                                                 |                                                 |
| Stret-A Template  Stretched Template  Strets  Add                                          | SteA (ACI) 4.2(P)         Stec A Template x           SteB (ACI) 4.2(P)         Steckhod Template x | × ~<br>× ~                                      |                                                 |
| TN_D_Schema                                                                                |                                                                                                    |                                                 | 4 Policies 🏾 Autosave 🛛 Save 🖌 😧 🔿 🗙            |
| TN_D_Schema  TEMPLATES      O      Site-A Template      Applied to 1 sites                 |                                                                                                    |                                                 | Deploy to sites                                 |
| Site-A Template     Tenant: TN_D                                                           |                                                                                                    |                                                 | Template Settings                               |
| Stretched Template     FILTERS                                                             |                                                                                                    | IMPORT ~ SELECT                                 | CREATE OBJECT * Display Name<br>Site 4 Template |
| SITES  SiteA (ACI) 4.2(6h) SiteA (ACI) 4.2(6h) SiteA A Template Application Profile App_Pr | ofie                                                                                                |                                                 | SR-MPLS<br>on                                   |
| Stretched Te ▲ EPGs ∨                                                                      |                                                                                                    |                                                 | Tenant Settings                                 |
| Site8 (ACI) 4.2(5h)           © Stretched Te           © EPG_990                           | Deploy To Sites                                                                                     | /                                               | X Display name<br>TN_D<br>Name<br>TN_D          |
|                                                                                            | 🛛 🕂 Created 🖉 🖉 Modified 🖉 👕 Deleted 🖉                                                              | 8 Config Drift                                  | Description                                     |
|                                                                                            | Object Type Name SiteA (AC                                                                          | (1) 4.2(6h)                                     | _                                               |
|                                                                                            | EPG EPG_990 + C                                                                                     | Ireated                                         |                                                 |
|                                                                                            | Bridge Domain BD_990 + C                                                                            | Sreated A                                       |                                                 |
|                                                                                            |                                                                                                    | Some referenced policies are not deployed Doplo | R                                               |

2단계. **Site-A에 EPG가** 있고 BD가 생성되지만 **Site-B는** MSO의 Site-A에만 적용되므로 동일한 EPG/BD가 생성되지 않습니다. 그러나 VRF가 확장 템플릿에서 생성되어 두 사이트에서 생성된다 는 것을 확인할 수 있습니다.

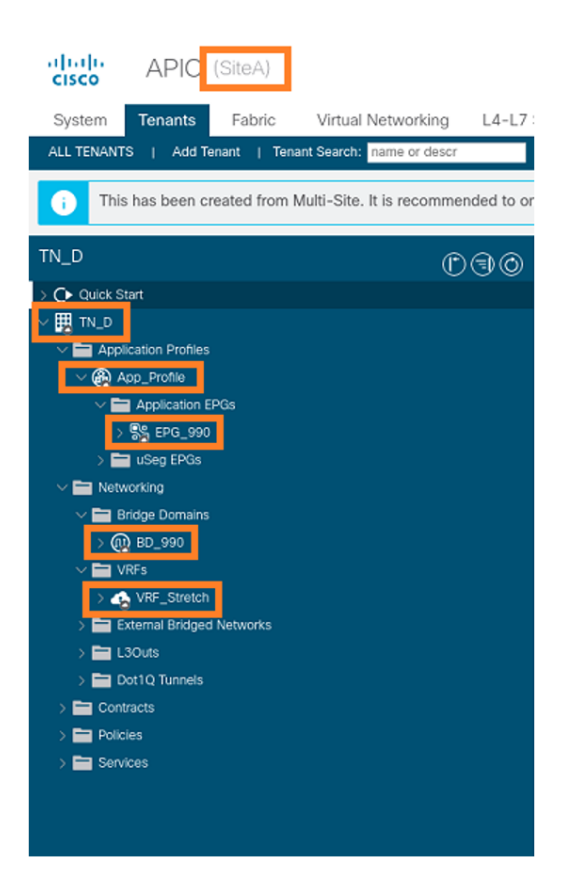

| cisco                                                                                                    | APIC                                                                                           | (SiteB)      |                          |           |
|----------------------------------------------------------------------------------------------------|------------------------------------------------------------------------------------------------|--------------|--------------------------|-----------|
| System                                                                                                    | Tenants                                                                                        | Fabric       | Virtual Networking       | L4-l      |
| ALL TENANTS                                                                                                    | Add Te                                                                                         | nant   Tena  | ant Search: name or des  | or        |
| j This h                                                                                                    | as been cr                                                                                     | eated from I | Multi-Site. It is recomr | nended tc |
| TN_D                                                                                                    |                                                                                                |              | (                        | D3(       |
| V 🔣 TN_D                                                                                                    |                                                                                                |              |                          |           |
| Networ     Networ     Networ | king<br>ge Domains<br>s<br>/RF_Stretch<br>armal Bridged<br>luts<br>1Q Tunnels<br>cts<br>s<br>s | Networks     |                          |           |

#### 3단계. 다음 명령을 사용하여 컨피그레이션을 확인합니다.

APIC1# moquery -c fvAEPg -f 'fv.AEPg.name=="EPG\_990"'

| Total Objects shown: | 1 |                                        |
|----------------------|---|----------------------------------------|
| # fv.AEPg            |   |                                        |
| name                 | : | EPG_990                                |
| annotation           | : | orchestrator:msc                       |
| childAction          | : |                                        |
| configIssues         | : |                                        |
| configSt             | : | applied                                |
| descr                | : |                                        |
| dn                   | : | uni/tn-TN_D/ap-App_Profile/epg-EPG_990 |
| exceptionTag         | : |                                        |
| extMngdBy            | : |                                        |
| floodOnEncap         | : | disabled                               |
| fwdCtrl              | : |                                        |
| hasMcastSource       | : | no                                     |
| isAttrBasedEPg       | : | no                                     |
| isSharedSrvMsiteEPg  | : | no                                     |
| lcOwn                | : | local                                  |
| matchT               | : | AtleastOne                             |
| modTs                | : | 2021-09-18T08:26:49.906+00:00          |
| monPolDn             | : | uni/tn-common/monepg-default           |
| nameAlias            | : |                                        |
| pcEnfPref            | : | unenforced                             |
| рсТад                | : | 32770                                  |
| prefGrMemb           | : | exclude                                |
| prio                 | : | unspecified                            |
| rn                   | : | epg-EPG_990                            |
| scope                | : | 2850817                                |
| shutdown             | : | no                                     |
| status               | : |                                        |
| triggerSt            | : | triggerable                            |
| txId                 | : | 1152921504609182523                    |
| uid                  | : | 0                                      |

| APIC1# moquery -c fvBD -f |   | 'fv.BD.name=="BD_990"'        |
|---------------------------|---|-------------------------------|
| Total Objects shown: 1    |   |                               |
| # fv.BD                   |   |                               |
| name                      | : | BD_990                        |
| OptimizeWanBandwidth      | : | yes                           |
| annotation                | : | orchestrator:msc              |
| arpFlood                  | : | yes                           |
| bcastP                    | : | 225.0.56.224                  |
| childAction               | : |                               |
| configIssues              | : |                               |
| descr                     | : |                               |
| dn                        | : | uni/tn-TN_D/BD-BD_990         |
| epClear                   | : | no                            |
| epMoveDetectMode          | : |                               |
| extMngdBy                 | : |                               |
| hostBasedRouting          | : | no                            |
| intersiteBumTrafficAllow  | : | yes                           |
| intersiteL2Stretch        | : | yes                           |
| ipLearning                | : | yes                           |
| ipv6McastAllow            | : | no                            |
| lcOwn                     | : | local                         |
| limitIpLearnToSubnets     | : | yes                           |
| llAddr                    | : | ::                            |
| mac                       | : | 00:22:BD:F8:19:FF             |
| mcastAllow                | : | no                            |
| modTs                     | : | 2021-09-18T08:26:49.906+00:00 |
| monPolDn                  | : | uni/tn-common/monepg-default  |
| mtu                       | : | inherit                       |
| multiDstPktAct            | : | bd-flood                      |
| nameAlias                 | : |                               |
| ownerKey                  | : |                               |
| ownerTag                  | : |                               |
| pcTaq                     | : | 16387                         |
| rn                        | : | BD-BD_990                     |
| scope                     | : | 2850817                       |
| seq                       | : | 16580488                      |
| status                    | : |                               |
| type                      | : | regular                       |
| uid                       | : | 0                             |
| unicastRoute              | : | yes                           |
| unkMacUcastAct            | : | proxy                         |
| unkMcastAct               | : | flood                         |
| v6unkMcastAct             | : | flood                         |
| vmac                      | : | not-applicable                |
| : 0                       |   |                               |

# APIC1# moquery -c fvCtx -f 'fv.Ctx.name=="VRF\_Stretch"' Total Objects shown: 1

| # fv.Ctx            |   |                               |
|---------------------|---|-------------------------------|
| name                |   | VRF_Stretch                   |
| annotation          |   | orchestrator:msc              |
| bdEnforcedEnable    | : | no                            |
| childAction         | : |                               |
| descr               | : |                               |
| dn                  | : | uni/tn-TN_D/ctx-VRF_Stretch   |
| extMngdBy           | : |                               |
| ipDataPlaneLearning | : | enabled                       |
| knwMcastAct         | : | permit                        |
| lcOwn               | : | local                         |
| modTs               | : | 2021-09-18T08:26:58.185+00:00 |

| monPolDn        | : | uni/tn-common/monepg-default |
|-----------------|---|------------------------------|
| nameAlias       | : |                              |
| ownerKey        | : |                              |
| ownerTag        | : |                              |
| pcEnfDir        | : | ingress                      |
| pcEnfDirUpdated | : | yes                          |
| pcEnfPref       | : | enforced                     |
| рсТад           | : | 16386                        |
| rn              | : | ctx-VRF_Stretch              |
| scope           | : | 2850817                      |
| seg             | : | 2850817                      |
| status          | : |                              |
| uid             | : | 0                            |
|                 |   |                              |

#### 고정 포트 바인딩 구성

이제 EPG "EPG\_990"에서 고정 포트 바인딩을 구성하고 VRF HOST\_A를 사용하여 N9K를 구성할 수 있습니다(기본적으로 HOST\_A를 시뮬레이션함). ACI 측 고정 포트 바인딩 컨피그레이션이 먼저 완료됩니다.

1단계. EPG\_990에 물리적 도메인을 추가합니다.

- 1. 생성한 스키마에서 Site-A Template(사이트-A 템플릿) > EPG\_990을 선택합니다.
- 2. 템플릿 속성 상자에서 도메인 추가를 클릭합니다.
- 3. Add Domain 대화 상자의 드롭다운 목록에서 다음 옵션을 선택합니다. 도메인 연결 유형 물 리적도메인 프로파일 - TN\_D\_PhysDom구축 즉시 - 즉시즉각적 해결 - 즉각적 4. 저장을 클릭합니다

| 1. 010 E            |                                 |                           |               |                          |                                   |      |     |   |
|---------------------|---------------------------------|---------------------------|---------------|--------------------------|-----------------------------------|------|-----|---|
| TN_D_Schema         |                                 |                           |               |                          | Autosave Save                     | * e  | 0 0 | × |
| TN_D_Schema         |                                 |                           |               |                          | 0 1 0                             | ı 0  | - C | 0 |
| TEMPLATES ③         | SiteA<br>Site-A Template        |                           | Last Deployer | t: Sep 18, 2021 04:27 am | Template Properties               |      |     | ^ |
| 📀 Site-A Template   | Tenant: TN_D                    |                           |               |                          | * Display Name                    |      |     |   |
| Stretched Template  | FILTERS                         |                           |               |                          | EPG_990<br>Deployed Name: EPG_990 |      |     |   |
| SITES ③             |                                 |                           |               |                          | Contracts<br>N/A                  |      |     |   |
| SiteA (ACI) 4.2(6h) | Application Profile App_Profile |                           |               |                          | EPG Type                          |      |     |   |
| e Site-A Template ⊘ | •                               |                           |               |                          | Application Service               | ce ) |     |   |
| Stretched Te        | 🕕 EPGs 🗸                        |                           |               |                          | * Bridge Domain<br>BD_990         |      |     |   |
| SiteB (ACI) 4.2(6h) |                                 |                           |               |                          | Subnets                           |      |     |   |
|                     | © EPG_990                       |                           |               |                          | USeg EPG                          |      |     |   |
|                     |                                 |                           |               |                          |                                   |      |     |   |
|                     |                                 |                           |               |                          | Enforced                          |      |     |   |
|                     | Contracts                       | Add Domain                | ×             |                          | Unenforced                        |      |     |   |
|                     |                                 |                           |               |                          | Intersite Multicast Source        |      |     |   |
|                     | 10 VRFs                         | * DOMAIN ASSOCIATION TYPE |               | <b>`</b>                 | Include in Preferred Group        |      |     |   |
|                     |                                 | Physical                  | XV            |                          | QoS Level                         |      |     |   |
|                     | 🐵 Bridge Domains 🗸              |                           |               |                          | Unspecified                       |      |     |   |
|                     |                                 | * DOMAIN PROFILE          |               |                          | Site Local Properties             |      |     | ^ |
|                     | ◦ BD_990                        | TN_D_PhysDom              | × ~           |                          | Subnets<br>Gateway IP             |      |     |   |
|                     | connected                       | * DEPLOYMENT IMMEDIACY    |               |                          | Add Subnet                        |      |     |   |
|                     |                                 | Immediate                 | ×v            |                          |                                   |      |     |   |
|                     | 6 Filters                       | * RESOLUTION IMMEDIACY    |               |                          | Static ports<br>Path              |      |     |   |
|                     |                                 | Immediate                 | x             |                          | Add Static Port                   |      |     |   |
|                     | External EPGs                   |                           |               |                          |                                   |      |     |   |
|                     |                                 |                           |               |                          | Static Leaf<br>Node               |      |     |   |
|                     | C L3Outs                        |                           | Save          |                          | Add Static Leaf                   |      |     |   |
|                     |                                 |                           |               |                          |                                   |      |     |   |
|                     | Service Graphs                  |                           |               |                          | Profile                           |      |     |   |
|                     |                                 |                           |               |                          | Add Domain                        |      |     |   |
|                     |                                 |                           |               |                          |                                   | _    | _   |   |

2단계. 고정 포트(Site1\_Leaf1 eth1/5)를 추가합니다.

- 1. 생성한 스키마에서 Site-A Template(사이트-A 템플릿) > EPG\_990을 선택합니다.
- 2. Template Properties(템플릿 속성) 상자에서 Add Static Port(고정 포트 추가)를 클릭합니다.
- 3. Add Static EPG on PC, VPC or Interface 대화 상자에서 Node-101 eth1/5를 선택하고 VLAN 990을 할당합니다.

| TN_D_Schema         |                                                                                                    | 4 Pole                                 | es 🗹 Autosave 🛛 Save 🛧 🥝 🔿 🗙 |
|---------------------|----------------------------------------------------------------------------------------------------|----------------------------------------|------------------------------|
| TN_D_Schema         | have a second second second second second second second second second second second second second second second |                                        | Template Properties          |
| TEMPLATES ③         | SiteA<br>Site-A Template                                                                                        | Last Deployed: Sop 18, 2021 04:27 am   | * Display Name<br>EPG_990    |
| 🕐 Site-A Template   | Tenant: TN_D                                                                                                    |                                        | Deployed Name: EPG_990       |
| Stretched Template  | FILTERS                                                                                                    |                                        | N/A                          |
| sites 💮             |                                                                                                    |                                        | EPG Type                     |
| SiteA (ACI) 4.2(6h) | Application Profile App_Profile                                                                                 |                                        | * Bridge Domain              |
| o Site-A Template ⊘ |                                                                                                    |                                        | BD_990                       |
| Stretched Te        | DepGs 🗸                                                                                                    |                                        | Subnets<br>N/A               |
| SiteB (ACI) 4.2(0h) | Press and a second second second second second second second second second second second second second second s | Add Static EPG on PC, VPC or Interface | USeg EPG                     |
| C Distance from C   | © EPG_990                                                                                                    |                                        | Intra EPG Isolation          |
|                     |                                                                                                    | * Path Type                            | Enforced                     |
|                     |                                                                                                    | Port X V                               | Intersite Multicast Source   |
|                     | Contracts                                                                                                    | * Pod                                  |                              |
|                     |                                                                                                    | pod-1 X V                              |                              |
|                     | VRFs VRFs                                                                                                    | * Leaf                                 | QoS Level<br>Unspecified     |
|                     |                                                                                                    | Site1_Leaf1 (Node-1101)                | Site Local Properties        |
|                     | 🐵 Bridge Domains 🗸                                                                                              | * Path                                 | Subnets                      |
|                     |                                                                                                    | eth1/5 × v                             | Gateway IP                   |
|                     | * BD_990                                                                                                    | * Port Encop VLAN                      | Add Subnet                   |
|                     | consisted                                                                                                    | 330                                    | Static ports                 |
|                     |                                                                                                    | Primary MiCRO-Sea VLAV                 | Path                         |
|                     | 6 Filters                                                                                                    | * DEPLOYMENT IMMEDIACY                 | Add Strip Port               |
|                     |                                                                                                    | Immediate X V                          | Add                          |
|                     | External EPGs                                                                                                   | * MODE                                 | Node                         |
|                     |                                                                                                    | Trunk X v                              | Add Static Leaf              |
|                     | CO L3Outs                                                                                                    |                                        | Domains                      |
|                     |                                                                                                    | Save                                   | Profile                      |
|                     | Service Graphs                                                                                                  |                                        | TN_D_PhysDom                 |
|                     |                                                                                                    |                                        | Add Domain                   |
|                     |                                                                                                    |                                        |                              |

# 3단계. 고정 포트 및 물리적 도메인이 EPG\_990 아래에 추가되었는지 확인합니다.

| TN_D_Schema                                                                                                    | 4 Policies                                                                                                    | Autosave Save 🗼 🛧 🥝                                                                                                    | ٥ | ×   |
|----------------------------------------------------------------------------------------------------|----------------------------------------------------------------------------------------------------|----------------------------------------------------------------------------------------------------|---|-----|
| TN_D_Schema TEMPLATES      Site-A Template                                                                                                    | SiteA         Last Deployed: Step 16, 2021 04:27 am           Finant: TsL_D         Last Deployed: Step 16, 2021 04:27 am                                                                                                    | Template Properties<br>* Display Name<br>EPG_990<br>Deployed Name: EPQ_990                                                     |   | ^   |
| Stretched Template      Sirtes     Sirtes     Sirt | FLTBS       Image: Application Pretile App_Pretile       Image: BPQ_SPO       Image: BPQ_SPO | Contracts NA  END Type Agentation Service                                                                                      |   |     |
|                                                                                                    | Bridge Domains                                                                                                    | Unspecified Site Local Properties Subnets Gateway IP Add Subnet Static ports Path                                              |   | ^   |
|                                                                                                    |                                                                                                    | Cartillo (nde-1101)<br>Type: post, Vance 180<br>Add Sande Part<br>Statis Leaf<br>Node<br>Add Statis Leaf<br>Domains<br>Profile |   | (1) |
|                                                                                                    |                                                                                                    | TN_D_PhysDom<br>Type: physical                                                                                                 |   | ٢   |

### 다음 명령을 사용하여 고정 경로 바인딩을 확인합니다.

| APIC1# moquer            | сy | -c fvStPathAtt -f 'fv.StPathAtt.pathName=="eth1/5"'   grep EPG_990 -A 10 -B 5    |
|--------------------------|----|----------------------------------------------------------------------------------|
| <pre># fv.StPathAt</pre> | t  |                                                                                  |
| pathName                 | :  | eth1/5                                                                           |
| childAction              | :  |                                                                                  |
| descr                    | :  |                                                                                  |
| dn                       | :  | uni/epp/fv-[uni/tn-TN_D/ap-App_Profile/epg-EPG_990]/node-1101/stpathatt-[eth1/5] |
| lcOwn                    | :  | local                                                                            |
| modTs                    | :  | 2021-09-19T06:16:46.226+00:00                                                    |
| monPolDn                 | :  | uni/tn-common/monepg-default                                                     |
| name                     | :  |                                                                                  |

```
nameAlias :
ownerKey :
ownerTag :
rn : stpathatt-[eth1/5]
status :
```

### BD 구성

1단계. BD 아래에 서브넷/IP를 추가합니다(HOST\_A는 BD IP를 게이트웨이로 사용).

- 1. 생성한 스키마에서 Site-A Template(사이트-A 템플릿) > BD\_990을 선택합니다.
- 2. 서브넷 추가를 클릭합니다.
- 3. Add **New Subnet**(새 서브넷 추가) 대화 상자에서 **Gateway IP** 주소**를** 입력하고 Advertised Externally(외부 알림) 라디오 버튼을 클릭합니다.

| TN_D_Schema                         |                                       |                             |                                                      | Autosave Save 🛧 🥝               | o ×                |
|-------------------------------------|---------------------------------------|-----------------------------|------------------------------------------------------|---------------------------------|--------------------|
| TN_D_Schema                         |                                       |                             |                                                      | BRIDGE DOMAIN                   | 0.1                |
| TEMPLATES ③                         | Site-A Template<br>Applied to 1 sites |                             | Last Deployed: Sep 19, 2021 02:26 am Deploy to sites | BD_990                          | € ×                |
| Site-A Template                     | Tenant: TN_D                          |                             | Version                                              | 2                               | 0                  |
| Stretched Template                  | FILTERS                               |                             | IMPORT 🗸 SELECT 🚯 CREATE OBJECT                      | Common Properties               |                    |
| sites 💮                             |                                       |                             |                                                      | * Display Name                  |                    |
| SiteA (ACI) 4.2(6h)                 | Application Profile App. Profile      |                             | 1                                                    | BD_990                          |                    |
| <ul> <li>Site-A Template</li> </ul> | •                                     |                             |                                                      | Deployed Name: ED_990           |                    |
| Stretched Te                        | 🕕 EPGs 🤟                              |                             |                                                      | Properties                      | ^                  |
| SiteB (ACI) 4.2(6h)                 |                                       |                             |                                                      | △ On-Premises Properties        |                    |
| Stretched Te                        | * EPG_990                             |                             |                                                      |                                 |                    |
|                                     |                                       |                             |                                                      | VRF Stretch                     | ××                 |
|                                     | connected                             | Add New Subpat              |                                                      | 1.2 Strateb                     |                    |
|                                     | Contracts                             | Add New Subher              | ^                                                    |                                 |                    |
|                                     |                                       | * Optioner ID               |                                                      | Intersite BUM Traffic Allow     |                    |
|                                     | VRFs VRFs                             | 90.0.0.254/24               |                                                      | Optimize WAN Bandwidth          |                    |
|                                     |                                       | Description                 |                                                      | L3 Multicast                    |                    |
|                                     | 👜 Bridge Domains 🗸                    |                             |                                                      |                                 |                    |
|                                     |                                       | Treat as virtual IP address |                                                      | L2 Unknown Unicast              |                    |
|                                     | © BD_990                              |                             |                                                      | Unknown Multicast Flooding      |                    |
|                                     |                                       | Private to VRF              |                                                      | Flood Optimized Flood           |                    |
|                                     |                                       | Advertised Externally       |                                                      | IPv6 Unknown Multicast Flooding |                    |
|                                     | Filters                               | Shared between VKPs         |                                                      | Multi-Destination Elocation     |                    |
|                                     | -                                     | No Default SVI Gateway      |                                                      | Flood in BD Drop Flood          | ( in Encapsulation |
|                                     | External EPGs                         | Querier                     |                                                      | ARP Flooding                    |                    |
|                                     |                                       |                             |                                                      | Virtual MAC Address             |                    |
|                                     | D L3Outs                              |                             | Save                                                 | Not Configured                  |                    |
|                                     | -                                     |                             |                                                      | Subnets                         |                    |
|                                     | 6 Service Graphs                      |                             |                                                      | Gateway IP                      |                    |
|                                     |                                       |                             |                                                      | Add Subrat                      |                    |
|                                     |                                       |                             |                                                      | DHCP Polley                     |                    |

2단계. 이 명령을 사용하여 서브넷이 APIC1 Site-A에 추가되었는지 확인합니다.

APIC1# moquery -c fvSubnet -f 'fv.Subnet.ip=="90.0.0.254/24"' Total Objects shown: 1 # fv.Subnet ip : 90.0.0.254/24 annotation : orchestrator:msc childAction : : nd ctrl descr : dn : uni/tn-TN\_D/BD-BD\_990/subnet-[90.0.0.254/24] extMngdBy : lcOwn : local modTs : 2021-09-19T06:33:19.943+00:00 monPolDn : uni/tn-common/monepg-default : name nameAlias : preferred : no : subnet-[90.0.0.254/24] rn : public scope

| status  | : |    |
|---------|---|----|
| uid     | : | 0  |
| virtual | : | no |

3단계. Site-A 템플릿을 구축합니다.

- 1. 생성한 스키마에서 Site-A 템플릿을 선택합니다.
- 2. Deploy **to sites를 클릭합니다**.

| TN_D_Schema                          |                                                 | 4 Policies 🗹 Autosave Save 🛧 Q O 🗙      |   |
|--------------------------------------|-------------------------------------------------|-----------------------------------------|---|
| TN_D_Schema TEMPLATES                | Site-A Template Applied to 1 times Tenant: TNLD | to stee n<br>Site - A Template          | × |
| Stretched Template                   | PLTERS MPORT ~ SELECT O CREATE                  | E OBJECT Display Name                   |   |
| sites ④                              |                                                 | Site-A Template                         |   |
| SiteA (ACI) 4.2(6h)                  | Application Profile App_Profile                 | SR-MPLS<br>Off                          |   |
| Stretched Te     SiteB (ACI) 4.2(6h) | 🔞 Fas 🗸                                         | Tenant Settings<br>Display name<br>TN_D | ^ |
| Stretched Te                         | IF EPG_990                                      | Name<br>TN_D<br>Description             |   |
|                                      | Contracts                                       |                                         |   |
|                                      | Viss .                                          |                                         |   |
|                                      | Brudge Domains  V BD_990                        |                                         |   |
|                                      | Fiters                                          |                                         |   |
|                                      | External EPOs                                   |                                         |   |
|                                      |                                                 |                                         |   |
|                                      | Service uspos                                   |                                         |   |

#### 호스트-A(N9K) 구성

VRF HOST\_A를 사용하여 N9K 디바이스를 구성합니다. N9K 컨피그레이션이 완료되면 이제 ICMP(ping)를 통해 ACI Leaf BD 애니캐스트 주소(HOST\_A의 게이트웨이)에 연결할 수 있음을 확 인할 수 있습니다.

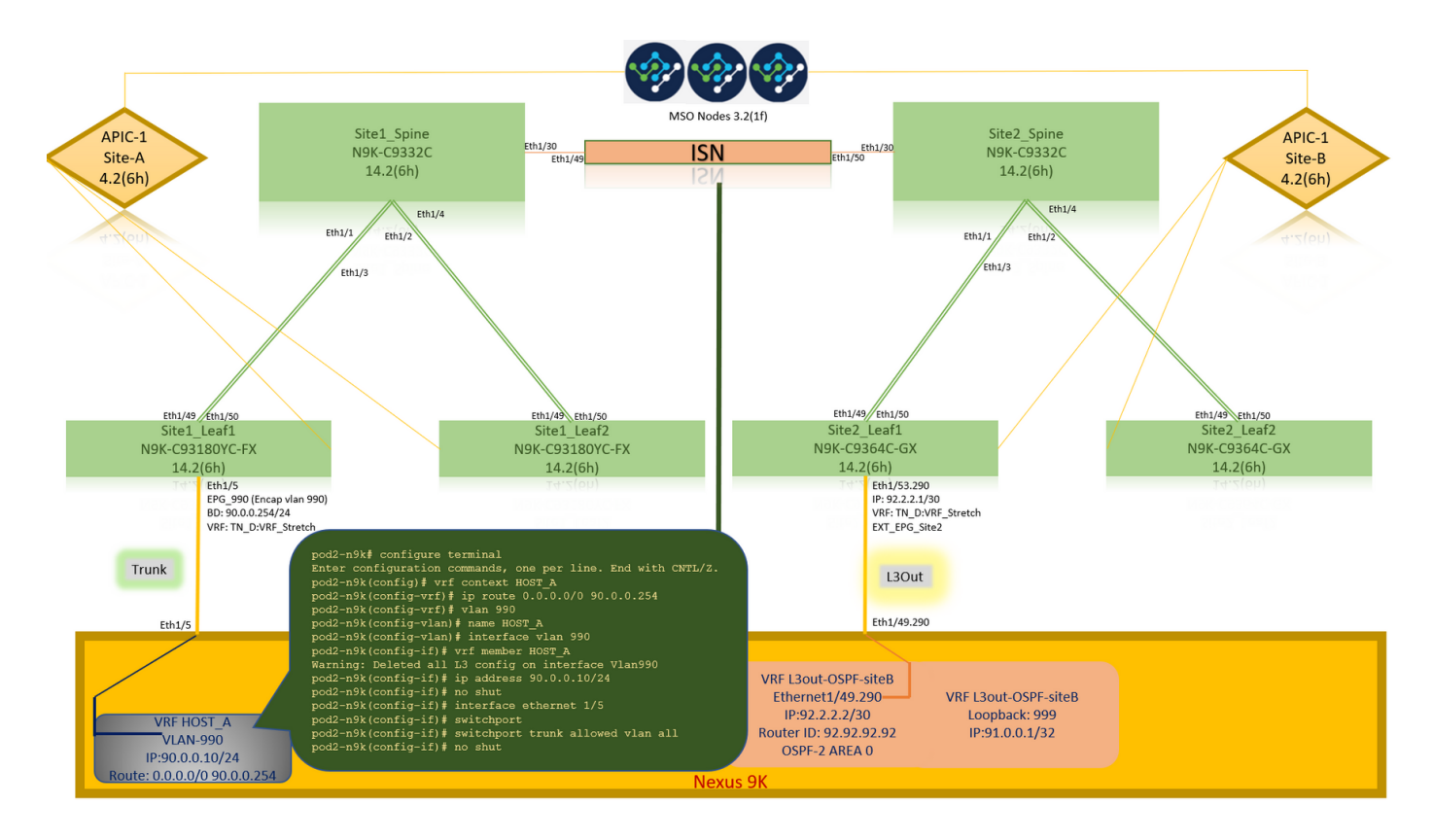

ACI operational(ACI 운영) 탭에서는 90.0.0.10(HOST\_A IP 주소)가 학습된 것을 확인할 수 있습니 다.

| cisco APIC (SiteA)                                                                                                    |                                                                                                    |                                                                                                    |                                                                                                    |                                                                          | adm                                                                                                    | nin Q O                         | 00                                   |
|----------------------------------------------------------------------------------------------------|----------------------------------------------------------------------------------------------------|----------------------------------------------------------------------------------------------------|----------------------------------------------------------------------------------------------------|--------------------------------------------------------------------------|----------------------------------------------------------------------------------------------------|---------------------------------|--------------------------------------|
| System Tenants Fabric Virtual Networking L4-L7                                                                                                    | Services Admin Operations Apps In                                                                                                    | ntegrations                                                                                                    |                                                                                                    |                                                                          |                                                                                                    |                                 |                                      |
| ALL TENANTS   Add Tenant   Tenant Search: name or descr                                                                                                    | common   TN_D   mgmt   infra   dosykes-tn1                                                                                                    |                                                                                                    |                                                                                                    |                                                                          |                                                                                                    |                                 |                                      |
| This has been created from Multi-Site. It is recommended to or                                                                                                    | nly make changes from Multi-Site. Please review the do                                                                                                    | cumentation before making any change                                                                                                    | s here.                                                                                                    |                                                                          |                                                                                                    |                                 |                                      |
| TN_D ⑦ ⑦ ⑦ ⑦<br>○ ① ○ ⑦ ◎<br>○ 冊 TN_D<br>○ ■ Application Profiles                                                                                                    | • EPG - EPG_990                                                                                                    | Client End-Points                                                                                                    | Configured Access Policies                                                                                                    | Summary<br>Contracts                                                     | Policy Operational Controller End-Points I                                                                | Stats Health<br>Deployed Leaves | Faults History<br>Learned End-Points |
|                                                                                                    | C Healthy (C) (C) (C) (T)                                                                                                    |                                                                                                    |                                                                                                    |                                                                          |                                                                                                    |                                 | O +                                  |
| ✓      ✓      ✓      Application EPGs      ✓      S% EPG_990                                                                                                    | End Point AMAC IP                                                                                                    | Learning Source Hosting S                                                                                                    | erver R                                                                                                    | Reporting                                                                | Interface                                                                                                 | Multicast                       | Encap                                |
| Domains (MAs and Bare-Metals)     C           Eff Members         State Dens         State Dens         State Dens         State Dens         State Dens         State Dens         State Channel (Paths)         Controcts         State Endpoint         L4-17 Minal IPs         L4-17 Madess Pool         Services         Eth L/S         Eth L/S         Eth L/S | EP-C0:14FE5E1 C0:14FE5E1407 9000.10<br>Eth1/5<br>EPC_990[Encap vian 990]<br>BD: 90.0.254/24<br>VRF: TN D.VRF Stretch<br>Trunk<br>PINC 90.0<br>36 bytes<br>Request 0<br>64 bytes<br>64 bytes<br>65 packets<br>700.000<br>5 packets<br>700.000<br>5 packets<br>700.000<br>5 packets<br>700.000<br>5 packets<br>700.000<br>5 packets<br>700.000<br>5 packets<br>700.000<br>5 packets<br>700.000<br>5 packets<br>700.000<br>5 packets<br>700.000<br>700.0000<br>700.0000<br>700.0000<br>700.0000<br>700.0000<br>700.0000<br>700.0000<br>700.0000<br>700.0000<br>700.0000<br>700.0000<br>700.0000<br>700.0000<br>700.0000<br>700.0000<br>700.0000<br>700.00000<br>700.0000<br>700.00000<br>700.00000<br>700.00000<br>700.00000<br>700.00000<br>700.00000<br>700.000000<br>700.000000<br>700.0000000000 | <pre>kamed ping 90.0.0.254 .0.254 (90.0.0.254 from 90.0.0.10: D timed out from 90.0.0.254: from 90.0.0.254: from 90.0.0.254: from 90.0.0.254: from 90.0.0.254: from 90.0.0.254: from 90.0.0.254: ping statis stransmitted, 4 p pinn/avg/max = 0</pre> | vrf HOST_A<br>4): 56 data by<br>estination Hos<br>icmp_seq=1 ttl<br>icmp_seq=2 ttl<br>icmp_seq=3 ttl<br>icmp_seq=4 ttl<br>tics<br>ackets receive<br>.576/0.711/0.9 | tes<br>t Unreac<br>=63 time<br>=63 time<br>=63 time<br>d, 20.00<br>02 ms | Pod-1/Node-1101/eth/5 (kern<br>hable<br>=0.902 ms<br>=0.576 ms<br>=0.708 ms<br>=0.659 ms<br>% packet loss | ed]                             | van-990                              |

#### Site-B 템플릿 만들기

1단계. 생성한 스키마에서 TEMPLATES를 **선택합니다**. +기호를 클릭하고 **Site-B 템플릿**이라는 이 름의 템플릿을 만듭니다.

| TN_D_Schema        |    |
|--------------------|----|
| TN_D_Schema        |    |
| TEMPLATES          | ÷. |
| 🍖 Site-A Template  | А  |
| Stretched Template |    |
|                    |    |

| TN_D_Schema                                                |                                  |                               |                               | 🗹 Autosave Save 🖈 🥝                              | 0 × |
|------------------------------------------------------------|----------------------------------|-------------------------------|-------------------------------|--------------------------------------------------|-----|
| TN_D_Schema TEMPLATES                                      | Site-B Template     Tenant: TN_D | Schema TN_D_Schema was saved. | Depiloy to sites              | TEMPLATE<br>Site-B Template                      | ×   |
| Site-A Template     Stretched Template     Site-B Template |                                  |                               | IMPORT SELECT 🔮 CREATE OBJECT | Template Settings * Display Name Site-B Template | ^   |
| SITES  SITEA (ACI) 4.2(6b)                                 | Application Profile              |                               |                               | SR-MPLS                                          |     |
| Site-A Template     Stretched Te     SiteB (ACI) 4.2(6h)   |                                  |                               |                               | Tenant Settings<br>Display name<br>TN_D          | ^   |
| Stretched Te                                               | Contracts     VRFs               |                               |                               | TN_D<br>Description                              |     |
|                                                            | Bridge Domains                   |                               |                               |                                                  |     |
|                                                            | Fitters                          |                               |                               |                                                  |     |
|                                                            | 🐵 External EPGs                  |                               |                               |                                                  |     |
|                                                            | 💿 L3Outs                         |                               |                               |                                                  |     |
|                                                            | 5 Service Graphs                 |                               |                               |                                                  |     |

#### 사이트-B L3out 구성

L3out을 생성하고 VRF\_Stretch를 연결합니다. MSO에서 L3out 객체를 생성해야 하며 L3out 컨피그 레이션의 나머지 부분은 APIC에서 수행해야 합니다(L3out 매개변수는 MSO에서 사용할 수 없음). 또한 MSO에서 외부 EPG를 생성합니다(Site-B 템플릿에서만 외부 EPG가 스트레치되지 않으므로).

1단계. 생성한 스키마에서 Site**-B 템플릿을** 선택합니다. Display Name(**표시 이름**) 필드에 L3out\_OSPF\_siteB를 입력합니다. Virtual Routing & Forwarding(가상 라우팅 및 포워딩) 드롭다운 목록에서 VRF\_Stretch를 선택합니다.

| TN_D_Schema                                                                                  |                                        | 5 Policies                                                               | 🗹 Autosave 🛛 Save 🔒 🛧 🥝 🔿 🗙                                                                                         |
|----------------------------------------------------------------------------------------------|----------------------------------------|--------------------------------------------------------------------------|----------------------------------------------------------------------------------------------------|
| TN_D_Schema TEMPLATES Site-A Template                                                        | ۲                                      | Ske-B Template Courty to and                                             | Libur - OSPF-site8 X<br>Local interviewer - Constraints<br>0 0                                                      |
| Stretched Template     Site-B Template     SiTES     SiteA (ACI) 4.2(6h)     Site-A Template | •••••••••••••••••••••••••••••••••••••• | RETERS     MPORT ~ SELECT     © CREATE ORACT       © Application Profile | Common Properties   Display Name LGAC-OSFT-adeB  Output Develop Hane LGAC-OSFT-adeB  Vortual Routing & Forwarding # |
| Stretched Te SiteB (ACI) 4.2(6b)     Stretched Te                                            | ©<br>^<br>0                            | © Contracts                                                              | VRF_Stetch X V                                                                                                    |
|                                                                                              |                                        | Bridge Domains     Fitters                                               |                                                                                                    |
|                                                                                              |                                        | Esternal EPGs      L3Ovts                                                |                                                                                                    |
|                                                                                              |                                        | Service Graphs                                                           |                                                                                                    |

#### 외부 EPG 생성

1단계. 생성한 스키마에서 Site-B 템플릿을 선택합니다. Add External EPG를 클릭합니다.

| TN_D_Schema                                   |        |                                                | 5 Policies                                      | Autosave                                | Save     | * @ | ٥ | × |
|-----------------------------------------------|--------|------------------------------------------------|-------------------------------------------------|-----------------------------------------|----------|-----|---|---|
| TN_D_Schema     TEMPLATES     Site-A Template | ٢      | Ste-B Template Applied to 1 sites Fenalt: TL_0 | 19, 2021 03:33 am Deploy to sites<br>UNVERIFIED | TEMPLAT<br>Site-B                       | Template |     |   | × |
| Stretched Template                            |        | PRITERS                                        | r 🗸 SELECT 🚯 CREATE OBJECT                      | * Display Name<br>Site-B Templat        | 0        |     |   | ~ |
| SITES<br>SitcA (ACI) 4.2(6h)                  | •      | Application Profile                            |                                                 | SR-MPLS<br>Off                          |          |     |   |   |
| Site-A Template     Stretched Te              | 0      |                                                |                                                 | Tenant Settings<br>Display name<br>TN_D |          |     |   | ^ |
| SiteB (ACI) 4.2(6h)<br>© Stretched Te         | ^<br>0 | Contracts                                      |                                                 | Name<br>TN_D<br>Description             |          |     |   |   |
| © Site-8 Template                             | 0      | 🕲 Vasa                                         |                                                 |                                         |          |     |   |   |
|                                               |        | Bridge Domains                                 |                                                 |                                         |          |     |   |   |
|                                               |        | Files                                          |                                                 |                                         |          |     |   |   |
|                                               |        | External EPGs                                  | Add Externa EPG                                 | xternal EPG                             |          |     |   |   |
|                                               |        | S 13048                                        |                                                 |                                         |          |     |   |   |
|                                               |        | 9 L30x-05%-<br>sht8                            |                                                 |                                         |          |     |   |   |
|                                               |        | Service Graphs                                 |                                                 |                                         |          |     |   |   |
|                                               |        |                                                |                                                 |                                         |          |     |   |   |
|                                               |        |                                                |                                                 |                                         |          |     |   |   |

2단계. 외부 EPG를 사용하여 L3out을 연결합니다.

- 1. 생성한 스키마에서 Site-B 템플릿을 선택합니다.
- 2. Display Name(표시 이름) 필드에 EXT\_EPG\_Site2를 입력합니다.
- 3. Classification Subnets(분류 서브넷) 필드에 외부 EPG의 외부 서브넷에 0.0.0.0/0을 입력합니다.

| TN_D_Schema                                                                                                    |                                                                                                    | 6 Policies 🗹 Autosaw 👘 🖈 😧 Ó 🗙                                                                                                    |
|----------------------------------------------------------------------------------------------------|----------------------------------------------------------------------------------------------------|----------------------------------------------------------------------------------------------------|
| TN_D_Schema TEMPLATES      Site-A Template                                                                                                    | Site-B Template<br>Applied to 1 ultes<br>Terust: TH_D                                                                                                    | Last Deployed: Sup 19, 2021 82.52 and Deployed to Billing.                                                                                                    |
| Stretched Template                                                                                                    | FILTERS                                                                                                    | MPORT - SELECT OCREATE OBJECT                                                                                                    |
| Che-B Temple            STIEA (40) A2(8)            X         Bite A Complex            X         Bite A Templex            X         Bite A Templex            X         Bite A Templex            X         Bite A Templex            X         Bite A Templex            X         Bite A Templex            X         Bite A Templex            X         Dec Bite A Templex | Application Protile     Tool     Contracts     Nofa     Nofa     Midge Demains                                                                                                    | Comparise     Comparise     Comparise |
|                                                                                                    | Estemat EPds Estemat EPds Est_EPd_Stat Est_EPd_Stat Est_EPd_Est_EPd_Stat Est_EPd_Est_EPd_Est_Est_Est_Est_Est_Est_Est_Est_Est_Est | LSOU<br>LSOU<br>LSOU-OSF-State<br>Suborts<br>Classification Subnets<br>0.0.0.0/0 (0)                                                                                                    |
|                                                                                                    | © L3Duts<br>(* L3Dut 0595-<br>stable<br>convented<br>© Service draphs                                                                                                    | Include in Preferred Group                                                                                                    |

나머지 L3out 컨피그레이션은 APIC(Site-B)에서 완료됩니다.

3단계. L3 도메인을 추가하고, OSPF 프로토콜을 활성화하고, OSPF를 일반 영역 0으로 구성합니다

1. Site-B의 APIC-1에서 TN\_D > Networking > L3out-OSPF-siteB > Policy > Main을 선택합니다.

- 2. L3 도메인 드롭다운 목록에서 TN\_D\_L3Dom을 선택합니다.
- 3. Enable BGP/EIGRP/OSPF에 대한 OSPF 확인란을 선택합니다.
- 4. OSPF Area ID 필드에 0을 입력합니다.
- 5. OSPF Area Type(OSPF 영역 유형)에서 Regular(일반) 영역을 선택합니다.

### 6. Submit(제출)을 클릭합니다.

| CISCO APIC (SiteB)                                             |                                                                                                |                                      | admin 🔇 🔿 😍 🗿 😒                     |
|----------------------------------------------------------------|------------------------------------------------------------------------------------------------|--------------------------------------|-------------------------------------|
| System Tenants Fabric Virtual Networking L4-L7                 | Services Admin Operations Apps Integrations                                                    |                                      |                                     |
| ALL TENANTS   Add Tenant   Tenant Search: name or descr        | common   TN_D   Tenant   Infra   mgmt                                                          |                                      |                                     |
| This has been created from Multi-Site. It is recommended to on | ly make changes from Multi-Site. Please review the documentation before making any changes her | re.                                  |                                     |
| TN_D © () ()                                                   | L3 Outside - L3Out-OSPF-siteB                                                                  |                                      | 0 0                                 |
| > C ■ Quick Start                                              |                                                                                                |                                      | Summary Policy Stats Faults History |
| > Application Profiles                                         |                                                                                                |                                      | Main Node Profiles External EPGs    |
| V 🖿 Networking                                                 | $\Omega \odot \Lambda \Omega$                                                                  |                                      | 0 · **-                             |
| > 🚍 Bridge Domains                                             | Properties                                                                                     |                                      | 0 - 7                               |
| > External Bridged Networks                                    | Route Control Enforcement: Import                                                              |                                      |                                     |
| V 🖿 L3Outs                                                     | VRF: VRF_Stretch                                                                               |                                      |                                     |
| > 🚓 L3Out-OSPF-siteB                                           | Resolved VRF: TN_D/URF_Stretch                                                                 |                                      |                                     |
| Dot10 Tunnels     Dot10 Contracts                              | L3 Domain: TN_D_L3Dom 🗸 🔁                                                                      |                                      |                                     |
| > Policies                                                     | Route Profile for Interleak: select a value                                                    |                                      |                                     |
| > 🚞 Services                                                   | Source                                                                                         | Route Map                            | T +                                 |
|                                                                |                                                                                                | No items have been found.            |                                     |
|                                                                |                                                                                                | Select Actions to create a new item. |                                     |
|                                                                |                                                                                                |                                      |                                     |
|                                                                | Enable BGP/EIGEP/OSPF: _ BGP<br>OSPF Area ID: 0                                                |                                      |                                     |
|                                                                | OSPF Area Control: 🕑 💼                                                                         |                                      |                                     |
|                                                                | Send redistributed LSAs into NSSA area Originate summary LSA.                                  |                                      |                                     |
|                                                                | Suppress forwarding address in translated LSA                                                  |                                      |                                     |
|                                                                | OSPF Area Type: NSSA area Regular area Stub area                                               |                                      |                                     |
|                                                                | OSPF Area Cost: 1                                                                              |                                      | -                                   |
|                                                                |                                                                                                |                                      |                                     |
|                                                                |                                                                                                |                                      | Show Usage Reset Submit             |

4단계. 노드 프로파일을 생성합니다.

1. Site-B의 APIC-1에서 TN\_D > Networking > L3Outs > L3Out-OSPF-siteB > Logical Node Profiles를 선택합니다.

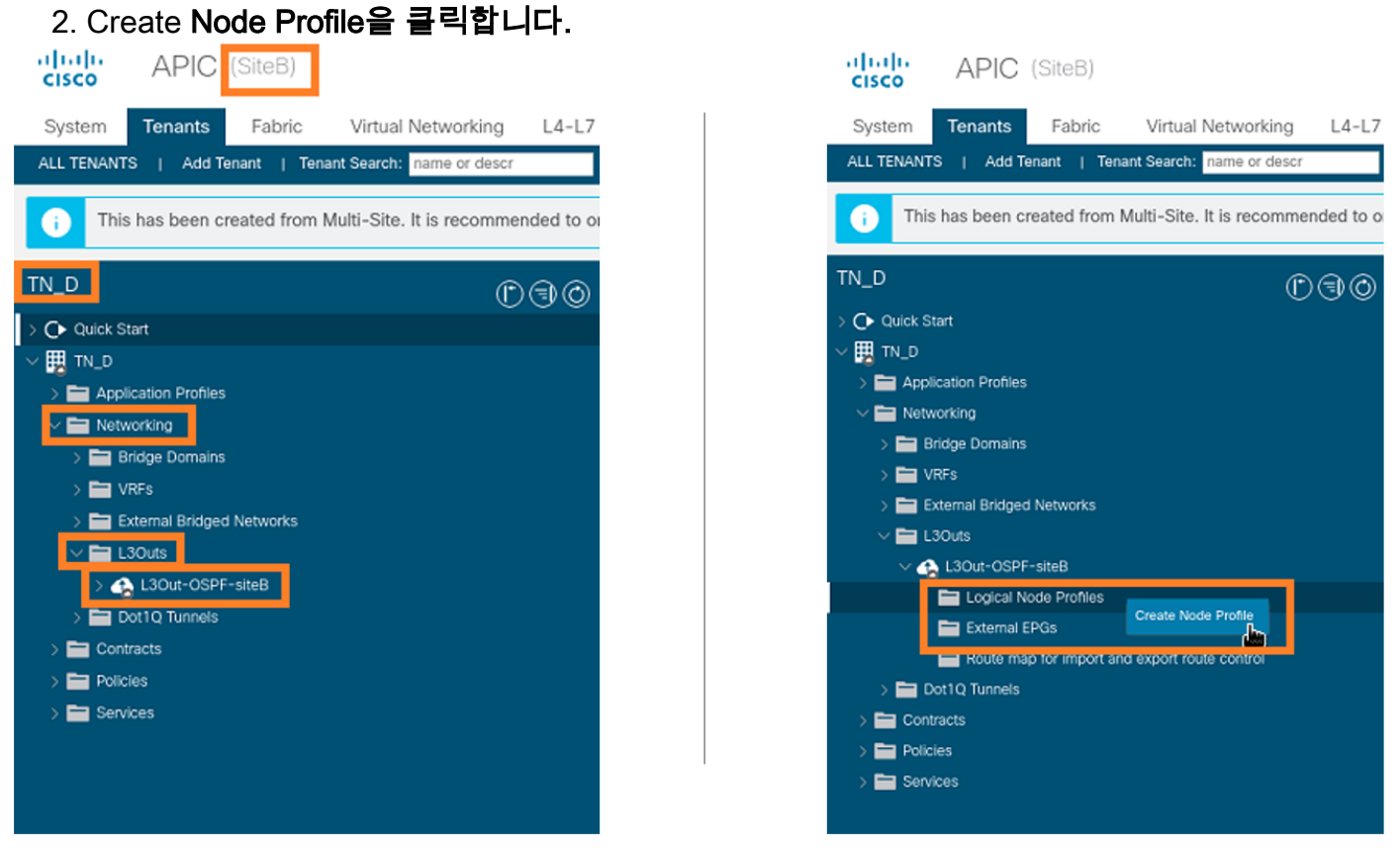

5단계. site-B의 노드로 Site2\_Leaf1 스위치를 선택합니다.

- 1. Site-B의 APIC-1에서 TN\_D > Networking > L3Outs > L3Out-OSPF-siteB > Logical Node Profiles > Create Node Profile을 선택합니다.
- 2. Name(**이름**) 필드에 Site2\_Leaf1을 입력합니다.

#### 3. 노드를 추가하려면 + 기호를 클릭합니다.

| cisco APIC (SiteB)                                          |                          |                            |                              |               |                                     |       |             |
|-------------------------------------------------------------|--------------------------|----------------------------|------------------------------|---------------|-------------------------------------|-------|-------------|
| System Tenants Fabric Virtual Networking L4-                | L7 Services Admin Ope    | rations Apps               | Integrations                 |               |                                     |       |             |
| ALL TENANTS   Add Tenant   Tenant Search: name or descr     | common   TN_D   Tenar    | nt   infra   mg            | mt                           |               |                                     |       |             |
| This has been created from Multi-Site. It is recommended t  | o only m. Create Node Pr | Site2_Leaf1                | -                            | ]             |                                     | 08    |             |
| TN_D () () () ()                                            | Description:             | optional                   |                              |               |                                     |       |             |
| > 🕒 Quick Start                                             | Target DSCP:             | Unspecified                | ~                            |               |                                     |       |             |
| > Application Profiles                                      | Nodes:                   |                            |                              |               |                                     | 會 +   | Target DSCP |
| V 🖿 Networking                                              |                          | Node ID<br>topology/pod-1/ | Router ID<br>110.110.110.110 | Static Routes | Loopback Address<br>110.110.110.110 |       |             |
| > 🔤 Bridge Domains<br>> 🚞 VRFs                              |                          |                            |                              |               |                                     |       |             |
| > External Bridged Networks                                 |                          |                            |                              |               |                                     |       |             |
| ✓                                                           |                          |                            |                              |               |                                     |       |             |
| Logical Node Profiles                                       |                          |                            |                              |               |                                     |       |             |
| External EPGs                                               |                          |                            |                              |               |                                     |       |             |
| Route map for import and export route control Dot10 Tunnels |                          |                            |                              |               |                                     |       |             |
| > Contracts                                                 |                          |                            |                              |               |                                     |       |             |
| > 🧮 Policies                                                |                          |                            |                              |               |                                     |       |             |
| > 💳 Services                                                |                          |                            |                              |               |                                     |       |             |
|                                                             |                          |                            |                              |               |                                     |       |             |
|                                                             |                          |                            |                              |               |                                     |       |             |
|                                                             |                          |                            |                              |               |                                     |       |             |
|                                                             |                          |                            |                              |               |                                     |       |             |
|                                                             |                          |                            |                              |               |                                     |       |             |
|                                                             |                          |                            |                              |               | Cancel                              | ubmit |             |
|                                                             |                          |                            |                              |               |                                     | jwi   |             |

6단계. 인터페이스 프로파일을 추가합니다(외부 VLAN은 920(SVI 생성).

- 1. Site-B의 APIC-1에서 TN\_D > Networking > L3Outs > L3out-OSPF-SiteB > Logical Interface Profiles를 선택합니다.
- 2. 마우스 오른쪽 버튼을 클릭하고 인터페이스 프로필을 추가합니다.
- 3. Routed **Sub-Interfaces를 선택합니다.**
- 4. IP 주소, MTU 및 VLAN-920을 구성합니다.

| cisco APIC (SiteB)                                                                                                    | admin 🔇 🔿 😍 😰 😒                                                  |
|----------------------------------------------------------------------------------------------------|------------------------------------------------------------------|
| System Tenants Fabric Virtual Networking L4-L7 Services Admin Operations Apps Integrations                                         |                                                                  |
| ALL TENANTS   Add Tenant   Tenant Search: name or descr   common   TN_D   Tenant   Infra   mgmt                                    |                                                                  |
| This has been created from Multi-Site. It is recommended to only make changes from Multi-Site. Please review the documentation bef | e making any changes here.                                       |
| TN_D (D) (D) (D) (D) (D) (D) (D) (D) (D) (D                                                                                        |                                                                  |
| Quick Start                                                                                                    |                                                                  |
|                                                                                                    | Policy Faults History                                            |
| > Application Profiles                                                                                                    | General Routed Sub-Interfaces Routed Interfaces SVI Floating SVI |
| Networking                                                                                                    | 0 ±                                                              |
| > Endge Johnans > EVRFs Routed Sub-Interfaces:                                                                                     |                                                                  |
| > External Bridged Networks                                                                                                    | ress Secondary IP Address MAC Address MTU (bytes) Encap PTP      |
| V 🖿 L3Outs Pod-1/Node-1101/eth1/53 92.2                                                                                            | 1/30 00:22:BD:F8:19:FF inherit vlan-920 Disabled                 |
| V 🚱 L3Out-OSPF-siteB                                                                                                    |                                                                  |
| V 🖿 Logical Node Profiles                                                                                                    |                                                                  |
| V 🖉 Site2_Leaf1                                                                                                    |                                                                  |
| V 🖬 Logical Interface Profiles                                                                                                    |                                                                  |
| > Ster-2-Lean_sub-int-990                                                                                                    |                                                                  |
| V E teoplogu/pod-1/pode-1001                                                                                                    |                                                                  |
| ARP for VRF-TN DVRF Stretch                                                                                                    |                                                                  |
| BGP for VRF-TN_D/VRF_Stretch                                                                                                    |                                                                  |
|                                                                                                    |                                                                  |
| >  PND for VRF- TN_D/VRF_Stretch                                                                                                   |                                                                  |

7단계. OSPF 정책(Point to Point Network)을 생성합니다.

- 1. Site-B의 APIC-1에서 TN\_D > Networking > L3Outs > L3Out-OSPF-siteB > Logical Interface Profiles를 선택합니다.
- 2. 마우스 오른쪽 버튼을 클릭하고 Create OSPF Interface Profile을 선택합니다.
- 3. 스크린샷에 표시된 옵션을 선택하고 Submit(제출)을 클릭합니다.

|                                                                  | -                                      | Create USPF Intern           | ace Policy                          | $\otimes$     |
|------------------------------------------------------------------|----------------------------------------|------------------------------|-------------------------------------|---------------|
| CISCO APIC (SiteB)                                               |                                        | Name: OSP                    | PF_P2P_Policy                       |               |
| System Tenants Fabric Virtual Networking L4-L7 St                | e                                      | brookpoon, op                |                                     |               |
| ALL TENANTS   Add Tenant   Tenant Search: name or descr          | /                                      | Notwork Type:                | kondenst Deint-to-point Line        | hading        |
|                                                                  | Create OSPF Interface Profile          | 2 Delevitors                 | Point to point Chil                 | ectiled )     |
| This has been created from Multi-Site. It is recommended to only | Authentication Type' No authentication | Cost of laterface:           |                                     |               |
|                                                                  | Authentication Key:                    | Interface Controls:          | pecilied                            |               |
| TN_D ①③③                                                         | Confirm Key:                           |                              | dvertise subnet                     |               |
| > O• Quick Start                                                 | OSPF Policy: select a value            | B                            | FD                                  |               |
| √  Image TN_D                                                    | default                                |                              | ATU Ignore<br>lassive participation |               |
| > E Application Profiles                                         | common                                 | Hello Interval (sec): 10     |                                     |               |
| V 🚞 Networking                                                   |                                        | Dead Interval (sec): 40      | 0                                   |               |
| > 🧰 Bridge Domains                                               | Create OSPI- Interface Policy          | Retransmit Interval (sec): 5 | 0                                   |               |
| > 🔤 VRFs                                                         |                                        | Transmit Delay (sec): 1      | 0                                   |               |
| External Bridged Networks                                        |                                        |                              |                                     |               |
| V A 130/th-OSPE-siteR                                            |                                        |                              | -                                   |               |
| Logical Node Profiles                                            |                                        |                              |                                     |               |
| ✓                                                                | Cancel Submit                          |                              |                                     | ancel         |
| V 🖿 Logical Interface Profiles                                   |                                        | -                            |                                     | Subilitie Jan |
| Site-2-Leaf1_sub-int-990                                         | Overste OCDE Interfere                 | Drafia                       |                                     |               |
| Create OSPF Interface Profile                                    | Greate OSPF Interface                  | Profile                      | () (×                               |               |
| topology/pod=1/node=1                                            | Authentication Type: No authenti       | cation                       |                                     |               |
| > F BGP for VRF-TN_D:V Create HSRP Interface Profile             | Authentication Key:                    |                              |                                     |               |
| > PND for VRF- TN_D:VI Create DHCP Relay Label                   | Confirm Key:                           |                              |                                     |               |
| ARP for VRF-TN_D.V Delete                                        | OSPF Policy: OSPF_P2P_                 | Policy 🗸 🖉                   |                                     |               |
| V External EPGs Save as                                          |                                        |                              |                                     |               |
| EXT_EPG_Site2 Post                                               |                                        |                              |                                     |               |
| > Route map for import and export n                              |                                        |                              |                                     |               |
| DotTQ Tunnels     Open In Object Store Browser                   |                                        |                              |                                     |               |
| Delicies                                                         |                                        |                              |                                     |               |
| > Services                                                       |                                        |                              |                                     |               |
|                                                                  |                                        |                              |                                     |               |
|                                                                  |                                        | Cance                        | Submit                              |               |
|                                                                  |                                        | Cance                        | Gubinit M.                          |               |

8단계. TN\_D > Networking > L3Outs > L3Out-OSPF-siteB > Logical Interface Profiles > (interface profile) > OSPF Interface Profile 아래에 연결된 OSPF 인터페이스 프로파일 정책을 **확인합니다**.

| cisco APIC (SiteB)                                             |                                          |                                                               |  |
|----------------------------------------------------------------|------------------------------------------|---------------------------------------------------------------|--|
| System Tenants Fabric Virtual Networking 14-17.5               | envices Admin Operations                 | Anns Integrations                                             |  |
| ALL TENANTS   Add Tenant   Tenant Search: name or descr        | common   TN D   Tenant   infra           |                                                               |  |
| ALL TENAITO Aud Tenait ( Tenait Search, maile of descr         | contailor   IN_D   Tenant   Inna         | 1 mynix                                                       |  |
| This has been created from Multi-Site. It is recommended to on | y make changes from Multi-Site. Please n | review the documentation before making any changes here.      |  |
| TN_D D@@                                                       | Interface Profile - OSPE Interface       | a Profile                                                     |  |
| C Ouick Start                                                  | interface i folile - Cort interface i    | 110110                                                        |  |
| V III TN D                                                     |                                          |                                                               |  |
| > E Application Profiles                                       | 8900                                     |                                                               |  |
| ✓                                                              | Properties                               |                                                               |  |
| > 🧮 Bridge Domains                                             | Name:                                    | 21                                                            |  |
| > 🧮 VRFs                                                       | Description:                             | n: optional                                                   |  |
| > 🧮 External Bridged Networks                                  |                                          |                                                               |  |
| V 🖿 L3Outs                                                     | Authentication Key:                      | y:                                                            |  |
| ∨ 🔥 L3Out-OSPF-siteB                                           | Confirm Authentication Key:              | /:                                                            |  |
| V 🚞 Logical Node Profiles                                      | Authentication Key ID:                   | 0: 1                                                          |  |
| ✓                                                              | Authentication Type:                     | at MD5 authentication No authentication Simple authentication |  |
| Logical Interface Profiles                                     | Associated OSPE Interface Policy Name:   |                                                               |  |
| V = Site-2-Leaf1_sub-int-990                                   |                                          |                                                               |  |
| OSPF Interface Profile                                         |                                          |                                                               |  |
| Configured Nodes                                               |                                          |                                                               |  |
| ADD for VIDE-TNL DV/DE Stretch                                 |                                          |                                                               |  |
|                                                                |                                          |                                                               |  |
| > = ND for VRF-TN_D/VRF_Stretch                                |                                          |                                                               |  |
| > S OSPE for VRE-TN D/VRE Stretch                              |                                          |                                                               |  |
| External EPGs                                                  |                                          |                                                               |  |
| EXT_EPG_Site2                                                  |                                          |                                                               |  |
|                                                                |                                          |                                                               |  |

9단계. 외부 EPG "EXT\_EPG\_Site2"가 MSO에 의해 생성되었는지 확인합니다. Site-B의 APIC-1에 서 TN\_D > L3Outs > L3Out-OSPF-siteB > External EPGs > EXT\_EPG\_Site2를 선택합니다.

| cisco APIC (SiteB)                                             |                             |                                |                                       |                      |           | admin                    | 00        | 😍 💿               | ٢         |
|----------------------------------------------------------------|-----------------------------|--------------------------------|---------------------------------------|----------------------|-----------|--------------------------|-----------|-------------------|-----------|
| System Tenants Fabric Virtual Networking L4-L7                 | Services Admin              | Operations Apps                | Integrations                          |                      |           |                          |           |                   |           |
| ALL TENANTS   Add Tenant   Tenant Search: name or descr        | common   TN_D               | Tenant   infra   mg            | mt                                    |                      |           |                          |           |                   |           |
| This has been exceeded from Model Car. It is exceeded at a     | alu malea alan ana fara Ma  | ulti Cita Diagon enview        | the decomposite time is a face and it |                      |           |                          |           |                   |           |
| This has been created from Multi-Site. It is recommended to or | niy make changes from wit   | ulti-Site. Please review       | the documentation before maki         | ng any changes here. |           |                          |           |                   |           |
| TN_D ©                                                         | - 5-4-4-1 500 h             | Duffe FUT                      | 500 014-0                             |                      |           |                          |           |                   |           |
| Oulink Start                                                   | External EPG in             | Istance Profile - EXT          | _EPG_Sitez                            |                      |           |                          |           |                   | 06        |
|                                                                |                             |                                |                                       |                      |           | Policy Operational State | 6 Health  | Faults            | History   |
| > Application Profiles                                         |                             |                                |                                       |                      |           | General                  | Contracts | Inherited C       | Contracts |
| V E Networking                                                 |                             |                                |                                       |                      |           |                          |           |                   |           |
| > 🚞 Bridge Domains                                             | 8 🗸 🗘 🕐                     |                                |                                       |                      |           |                          |           | Ó                 | ± ***     |
| > 🚞 VRFs                                                       | Properties                  |                                |                                       |                      |           |                          |           |                   |           |
| > 🚞 External Bridged Networks                                  | Na                          | lime: EXI_EPG_Site2            |                                       |                      |           |                          |           |                   | Î         |
| V 🖿 L3Outs                                                     | Ta                          | aos:                           |                                       |                      |           |                          |           |                   |           |
| V 🚱 L3Out-OSPF-siteB                                           |                             | enter tags separated by con    | TITIO                                 |                      |           |                          |           |                   |           |
| > Cogical Node Profiles                                        | Global Al                   | dias:                          |                                       |                      |           |                          |           |                   | - 1       |
| V 🚍 External EPGs                                              | Descript                    | tion: optional                 |                                       |                      |           |                          |           |                   | - 1       |
| EXT_EPG_Site2                                                  |                             |                                |                                       |                      |           |                          |           |                   | - 1       |
| Route map for import and export route control                  | pc]<br>Contract Exception 7 | Tag: 32770                     |                                       |                      |           |                          |           |                   |           |
| > Dot1Q Tunnels                                                | Configured VRE Na           | rag:                           |                                       |                      |           |                          |           |                   |           |
|                                                                | Resolved V                  | VRF: uni/tn-TN_D/ctx-VRF_      | Stretch                               |                      |           |                          |           |                   |           |
| ) Services                                                     | QoS Cla                     | lass: Unspecified              |                                       |                      |           |                          |           |                   |           |
|                                                                | Target DS                   | SCP: Unspecified               |                                       |                      |           |                          |           |                   |           |
|                                                                | Configuration Sta           | atus: applied                  |                                       |                      |           |                          |           |                   |           |
|                                                                | Configuration Issu          | ues:                           | _                                     |                      |           |                          |           |                   |           |
|                                                                | Preferred Group Memi        | iber: Exclude Includ           | ie )                                  |                      |           |                          |           |                   | _         |
|                                                                | Subn                        | nets:                          |                                       |                      |           |                          |           |                   | +         |
|                                                                |                             | <ul> <li>IP Address</li> </ul> | Scope                                 | Name                 | Aggregate | Route Control Profile    | Route Sun | marization Policy | ٧         |
|                                                                |                             | 0.0.0/0                        | External Subnets for t                | he Extern            |           |                          |           |                   |           |
|                                                                |                             |                                |                                       |                      |           |                          |           |                   | *         |
|                                                                |                             |                                |                                       |                      |           | _                        |           |                   |           |
|                                                                |                             |                                |                                       |                      |           | Show                     | Usage     |                   |           |
|                                                                |                             |                                |                                       |                      |           |                          |           |                   |           |

# 외부 N9K(Site-B) 구성

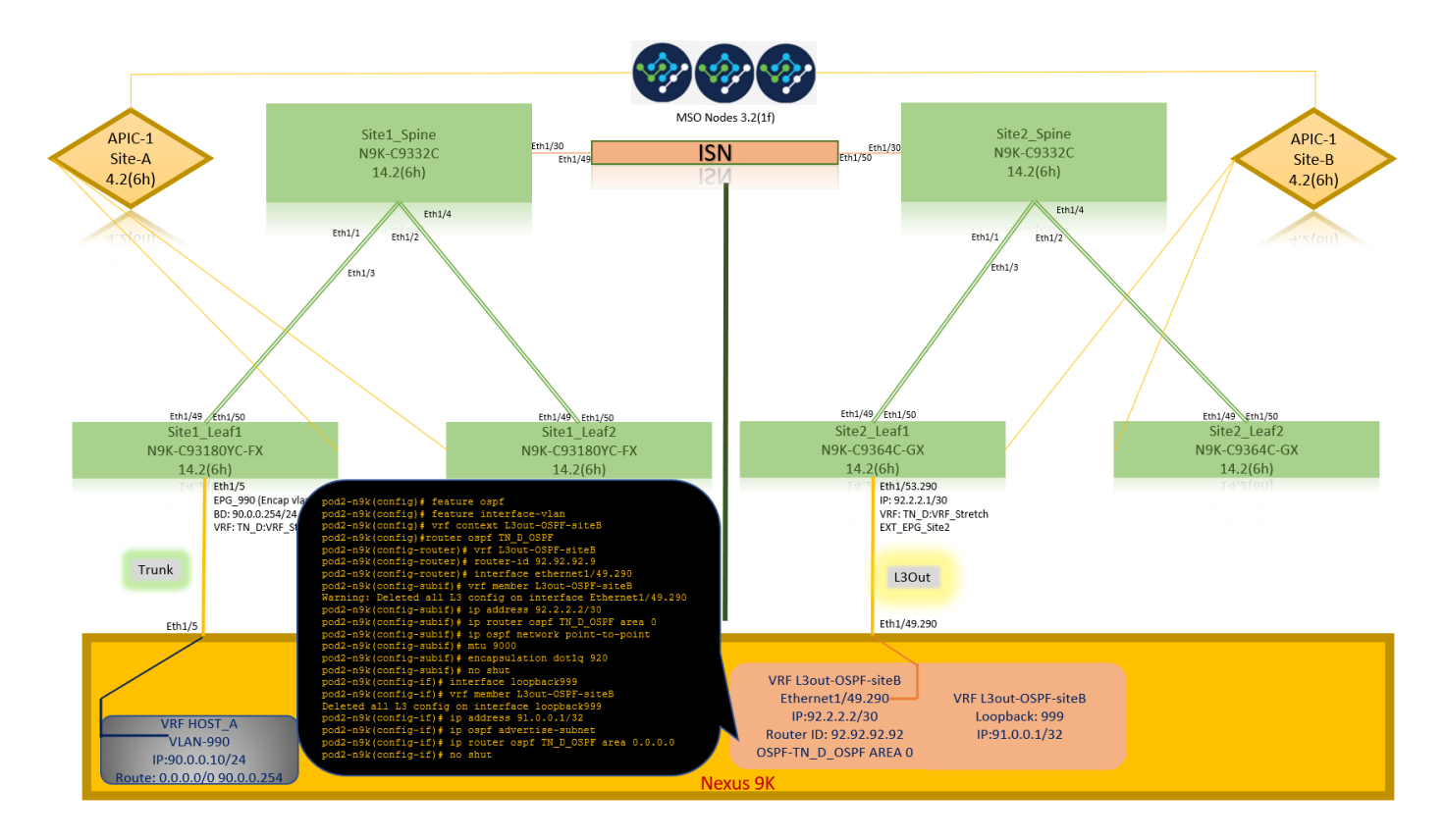

N9K 컨피그레이션(VRF L3out-OSPF-siteB) 이후 N9K와 ACI Leaf(Site-B) 간에 OSPF 인접 디바이 스가 설정되었음을 확인할 수 있습니다.

OSPF 인접 디바이스가 설정되고 UP(Full State)인지 확인합니다.

Site-B의 APIC-1에서 TN\_D > Networking > L3Outs > L3Out-OSPF-siteB > Logical Node Profiles > Logical Interface Profiles > Configured Nodes > topology/pod01/node-11101 > OSPF for VRF-TN\_RF\_RF\_Switch > Full ID > Neighbor state를 선택합니다.

| Cisco APIC (SiteB)                                                                                     |                                                       |                         |                       |                    | admin 🔇 🤇                                                                                             | • 😍 💿 📀                                                |      |
|----------------------------------------------------------------------------------------------------|-------------------------------------------------------|-------------------------|-----------------------|--------------------|----------------------------------------------------------------------------------------------------|--------------------------------------------------------|------|
| System Tenants Fabric Virtual Networking L4-L7 ALL TENANTS   Add Tenant   Tenant Search: name or descr | Services Admin Operations<br>  common   TN_D   Tenant | s Apps Integrations     |                       |                    |                                                                                                    |                                                        |      |
| TN_D (C) (C) (C) (C) (C) (C) (C) (C) (C) (C)                                                           | OSPF - TN_D:VRF_Stretch                               |                         |                       |                    |                                                                                                    | 0                                                      | 0    |
| > Or Quick Start<br>< Ⅲ TN D                                                                           |                                                       |                         |                       |                    | General Health                                                                                        | n Faults History                                       |      |
| > Application Profiles                                                                                 | 8 7 4 0                                               |                         |                       |                    |                                                                                                    | O.                                                     | +    |
| V 🚞 Networking                                                                                         | PROPERTIES                                            |                         | STATS                 |                    |                                                                                                    |                                                        |      |
| > 🚞 Bridge Domains                                                                                     | Name: TN_D:VF                                         | IF_Stretch              | Inte                  | erface Count: 2    |                                                                                                    |                                                        |      |
| > 🧮 VRFs                                                                                               | Route ID: 110.110                                     | .110.110                | A                     | ctiveareacnt: 1    |                                                                                                    |                                                        |      |
| > 🚞 External Bridged Networks                                                                          | Distance: 110                                         |                         | Active                | Vssa Areacnt: 0    |                                                                                                    |                                                        |      |
| V 🚍 L3Outs                                                                                             | Max ECMP: 8<br>Bandwidth Reference                    |                         | Active :              | Stub Areacht: 0    |                                                                                                    |                                                        |      |
| V 🚓 L3Out-OSPF-siteB                                                                                   | (Mbps): 40000                                         |                         | 70010                 | Extareacnt: 1      |                                                                                                    |                                                        |      |
| V 🔚 Logical Node Profiles                                                                              | Operational State: Up                                 |                         | 1                     | Vssa Areacnt: 0    |                                                                                                    |                                                        |      |
| ✓                                                                                                    |                                                       |                         |                       | Stubareacnt: 0     |                                                                                                    |                                                        |      |
| ✓                                                                                                    |                                                       |                         |                       | Areacnt: 1         |                                                                                                    |                                                        |      |
| Site-2-Leaf1_sub-int-990                                                                               |                                                       |                         |                       | Ext Lsacnt: 0      |                                                                                                    |                                                        |      |
| Configured Nodes                                                                                       |                                                       |                         | Op                    | bagas Esacht: 0    |                                                                                                    |                                                        |      |
| topology/pod-1/node-1101                                                                               | Neighbors                                             |                         |                       |                    |                                                                                                    |                                                        |      |
| ARP for VRF-TN_D:VRF_Stretch                                                                           | . Naighbar Id                                         | State                   | Peer le               |                    | Interface                                                                                             |                                                        |      |
| > 🗧 BGP for VRF-TN_D:VRF_Stretch                                                                       |                                                       | State                   | Peerip                |                    | interface                                                                                             |                                                        |      |
| ND for VRE= TN_DVRE_Stratch                                                                            | 92.92.92                                              | Full                    | 92.2.2.2              |                    | eth1/53.25                                                                                            |                                                        |      |
| > OSPF for VRF-TN_D:VRF_Stretch                                                                        | < < Page 1 Of 1 >                                     |                         | Objects Per Page: 15  |                    | Site2 Leaf1                                                                                           | Distantes Oblight 1 1 OF                               | Г. I |
| 🗸 🚞 External EPGs                                                                                      | Inter Protocol Route Leak In                          | to OSPF                 |                       |                    |                                                                                                    |                                                        |      |
| EXT_EPG_Site2                                                                                          | <ul> <li>Name</li> </ul>                              | Redistribution Protocol | Route Map             | Scope              | 14.2(6h)                                                                                              |                                                        |      |
| > 🧮 Route map for import and export route control                                                      | TN D:VRF Stretch                                      | BGP                     | exp-ctx-proto-2686978 | Inter protocol lea | Eth1/53.290                                                                                           |                                                        |      |
| > 🧮 Dot1Q Tunnels                                                                                      | TN D/VRF Stretch                                      | COOP                    | exp-ctx-st-2686978    | ater protocol les  | IP: 92.2.2.1/30<br>VRF: TN_D:VRF                                                                      | Stretch                                                |      |
| > Contracts                                                                                            | TN DVDE Stratch                                       | Direct                  | ovp_ctv_ct_2606070    | later protocol los | EXT_EPG_Site2                                                                                         |                                                        |      |
| > 🚍 Policies                                                                                           | TN_D:VRF_Stretch                                      | EIGRP                   | exp-ctx-proto-2686978 | Inter protocol les |                                                                                                    |                                                        |      |
| > E Services                                                                                           | TN D/VRF Stretch                                      | Static                  | exn-ctx-st-2686978    | Inter protocol les | L3Out                                                                                                 |                                                        |      |
|                                                                                                    | Informe Terretari                                     | 01000                   | 0.0 0.0 0. 20000.0    | inter production   |                                                                                                    |                                                        |      |
|                                                                                                    |                                                       |                         |                       |                    | Eth1/49.290                                                                                           |                                                        |      |
|                                                                                                    |                                                       |                         |                       |                    |                                                                                                    |                                                        |      |
|                                                                                                    |                                                       |                         |                       |                    | VRF L3out-OSPF-siteB<br>Ethernet1/49.290<br>IP:92.2.2.2/30<br>Router ID: 92.92.92.92<br>OSPF-2 AREA 0 | VRF L3out-OSPF-site<br>Loopback: 999<br>IP:91.0.0.1/32 | в    |

N9K에서 OSPF 인접 디바이스를 확인할 수도 있습니다. 또한 ACI Leaf IP(Site-B)에 ping을 수행할 수 있습니다.

| <pre>pod2-n9k(config-if) # ping 92.2.2.1 vrf<br/>PING 92.2.2.1 (92.2.2.1): 56 data bytes<br/>64 bytes from 92.2.2.1: icmp_seq=0 ttl=<br/>64 bytes from 92.2.2.1: icmp_seq=1 ttl=<br/>64 bytes from 92.2.2.1: icmp_seq=2 ttl=<br/>64 bytes from 92.2.2.1: icmp_seq=3 ttl=<br/>64 bytes from 92.2.2.1: icmp_seq=4 ttl=<br/> 92.2.2.1 ping statistics<br/>5 packets transmitted, 5 packets receiv<br/>round-trip min/avg/max = 0.588/0.639/0.</pre> | L3out-OSPF-siteB<br>663 time=0.734 ms<br>663 time=0.591 ms<br>663 time=0.631 ms<br>663 time=0.658 ms<br>663 time=0.654 ms<br>764, 0.00% packet loss<br>734 ms                                                                                                    |  |
|----------------------------------------------------------------------------------------------------|----------------------------------------------------------------------------------------------------|--|
| Site2_Leaf1<br>NSK-C9364C-GX<br>14.2.(6h)<br>En1/5/2.20<br>P :9:2.2.1/30<br>VKF-TK_D_VKF_Stretch<br>ExT_EFG_Site2<br>L3Out<br>Eth1/49.290                                                                                                    | <pre>pod2-n9k(config-if) # show ip ospf neighbors vrf L3out-OSPF-siteB<br/>OSPF Process ID TN_D_OSPF VRF L3out-OSPF-siteB<br/>Total number of neighbors: 1<br/>Neighbor ID Pri State Up Time Address Interface<br/>110.110.110.110 1 FULL/ - 00:06:47 92.2.2.1 Eth1/49.290<br/>pod2-n9k(config-if) # show ip route vrf L3out-OSPF-siteB<br/>IP Route Table for VKF "L3out-OSPF-siteB"<br/>'*' denotes best ucast next-hop<br/>'**' denotes best mcast next-hop<br/>' [x/y]' denotes [preference/metric]<br/>'%<string>' in via output denotes VRF <string></string></string></pre> |  |
| VRF L3out-OSPF-siteB<br>Ethernet1/49.290 VRF L3out-OSPF-siteB<br>IP:92.2.2.2/30 Loopback: 999<br>Router ID: 92.92.92.92 IP:91.0.0.1/32<br>OSPF-2 AREA 0                                                                                                    | <pre>92.2.2.0/30, ubest/mbest: 1/0, attached<br/>*via 92.2.2.2, Eth1/49.290, [0/0], 00:19:38, direct<br/>92.2.2.2/32, ubest/mbest: 1/0, attached<br/>*via 92.2.2.2, Eth1/49.290, [0/0], 00:19:38, local<br/>110.110.110.110/32, ubest/mbest: 1/0<br/>*via 92.2.2.1, Eth1/49.290, [110/2], 00:06:48, ospf-TN_D_OSPF, intra</pre>                                                                                                    |  |

이 시점에서 사이트-A 및 사이트-B의 L3out 컨피그레이션의 Host\_A 컨피그레이션이 완료되었습니 다.

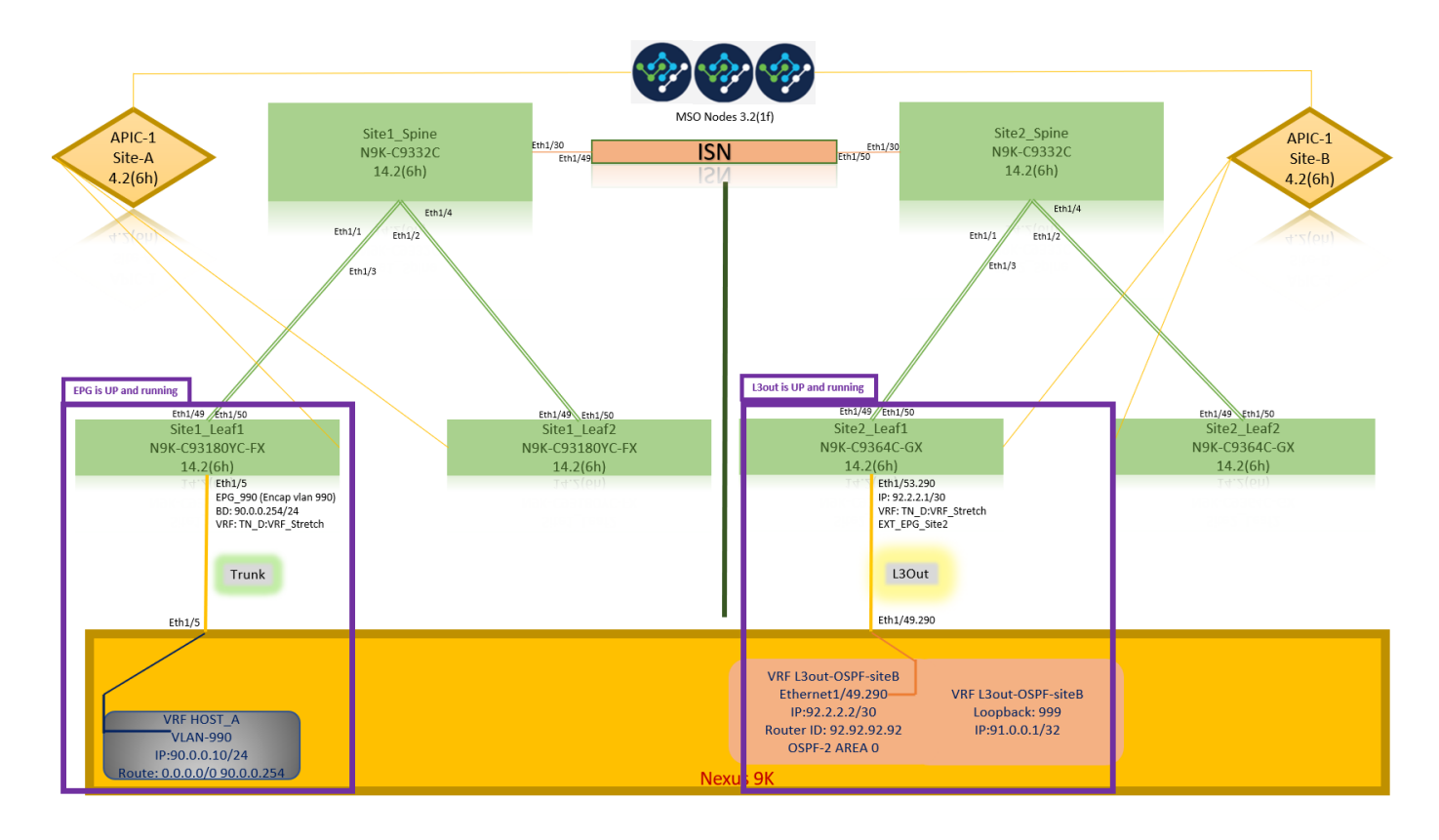

#### 사이트-B L3out을 사이트-A EPG에 연결(BD)

그런 다음 MSO에서 Site-B L3out을 Site-A BD-990에 연결할 수 있습니다. 왼쪽 열에는 두 개의 섹 션이 있습니다. 1) 템플릿 및 2) 사이트

1단계. 두 번째 **사이트** 섹션에서 각 사이트에 첨부된 템플릿을 볼 수 있습니다. L3out을 "Site-A Template(사이트-A 템플릿)"에 연결하면 기본적으로 Sites(사이트) 섹션 내에 이미 연결된 템플릿에 서 연결됩니다.

그러나 템플릿을 배포할 때 Templates(템플릿) > Site-A Template(사이트-A 템플릿) 섹션에서 배포 하고 사이트에 저장/배포를 선택합니다.

| TN_D_Schema                                                                                                    | 8 Policies                                                                                                    | 🗹 Autosave Save 🖈 🥝 🔿 🗙                                                                                                    |
|----------------------------------------------------------------------------------------------------|----------------------------------------------------------------------------------------------------|----------------------------------------------------------------------------------------------------|
| TN_D_Schema TEMPLATES      Site-A Template                                                                                                    | SiteA         Last Duployed: Sop 78, 2027 02:43 are                                                                                                    | D         I         O         I         O         I         I         I         I         I         I         I         I         I         I         I         I         I         I <thi< th=""> <thi< th=""> <thi< th=""> <thi< th=""></thi<></thi<></thi<></thi<> |
| Stretched Template     Sitte - B Template     Sitte - A Template     Sitte - A Template     Sitte - A (ACD) 4.21(5)     ^      Sitte - A Template     Sitte - A Template     Sitte - A Template     Sitte - A Template     Sitte - A Template     Sitte - A Template | Parms                                                                                                    | Template Properties                                                                                                    |
| SiteB (ACI) 4.2(6b)                 Stretshed Te                                                                                                    | S EPG_990<br>convected Convected Conve | Site Local Properties                                                                                                    |
|                                                                                                    | Viss      Indee Density                                                                                                    | Ass Loc                                                                                                    |
|                                                                                                    | × 80_990                                                                                                    | Coplinize WAN Bandwidth                                                                                                    |
|                                                                                                    | Fites                                                                                                    | National Proxy<br>Host Route<br>Unknown Multicast Flooding<br>Flood                                                                                                    |
|                                                                                                    | Contract to as     Contract to as                                                                                                    | IPré Unknown Mutticast Flooding<br>Flood<br>Mutti-Destination Flooding<br>Flood in BD                                                                                                    |
|                                                                                                    | Service Graphs                                                                                                    | Virtual MAC Address<br>Not Configured<br>SVI MAC Address<br>0.022 BD FR19:FF                                                                                                    |

| TN_D_Schema                                                                                                    |                                            | 8 Policies                            | Autosave Save 🛠 Q O 🗙                                                                   |
|----------------------------------------------------------------------------------------------------|--------------------------------------------|---------------------------------------|-----------------------------------------------------------------------------------------|
| TN_D_Schema TEMPLATES                                                                                                    | SiteA<br>Bate-A Template<br>Termit: TNLD   | Last Deployert. Sep 19, 2027 05:14 am | BD_990     0 1 0 1 0                                                                    |
| Stretched Template     Stee B Template     Sitte (A(0)) 4.2(6)     Site A Template     Sitte A Template     Site A Template     Site A Template | PLTRS Application Profile App_Profile EPGs |                                       | Template Properties  * Display, Name BD_990 Bubenst Gateway IP 0.0.0.254/24             |
| SiteB (ACI) 4.2(6h)                                                                                                    | * EPG_990<br>convectord                    | ×                                     | Site Local Properties                                                                   |
|                                                                                                    | Contracts UNFs L30ut USGF-site8            |                                       | Name Add L3Dat L2 Stretch                                                               |
|                                                                                                    | Bridge Domains  V  BD_990                  |                                       | Intersite BUM Traffic Allow Optimus WAN Bandwidth S S S S S S S S S S S S S S S S S S S |
|                                                                                                    | Filters                                    |                                       | Hardware Proxy Host Route Uknown Multicast Flooding                                     |
|                                                                                                    | External EPGs                              |                                       | Flood<br>IPv6 Unknown Multicast Flooding<br>Flood                                       |
|                                                                                                    | L30uts     Service Graphs                  |                                       | Multi-Destination Flooding<br>Flood in 8D<br>ARP Flooding                               |
|                                                                                                    |                                            |                                       | Virtual MAC Address<br>Not Configured<br>SVI MAC Address<br>0n 22 Rb: R1 95 F           |

2단계. 기본 템플릿 "Site-A Template"의 첫 번째 섹션 "Templates"에서 구축합니다.

| TN_D_Schema                                                                                                    | 8 Policies                                                                           | Autosave Sove                                                          |
|----------------------------------------------------------------------------------------------------|--------------------------------------------------------------------------------------|------------------------------------------------------------------------|
| <ul> <li>TN_D_Schema</li> <li>TEMPLATES</li> <li>Site-A Template</li> </ul>                                     | Site-A Template Applied to 1 sites Tenant: TN_D Last Deployed: Sap 19, 2021 05:12 ar | TEMPLATE<br>Site-A Template                                            |
| Stretched Template     Site-B Template                                                                          | PILTERS MODORT - SELECT COLORATE ORJECT                                              | * Display Name<br>Site-A Template                                      |
| SITES ③<br>SITEA (ACI) 4.2(6h)                                                                                  | Application Profile App_Profile                                                      | SR-MPLS<br>Off                                                         |
| Ster-A Template     Stretched Te     SiteB (ACI) 4.2(6h)     Stretched Te     Stretched Te     Stere B Template | () EPGs ↓ () EPG_990                                                                 | Tenant Settings<br>Display name<br>TN_D<br>Name<br>TN_D<br>Description |
|                                                                                                    | Contracts                                                                            |                                                                        |
|                                                                                                    | Bridge Domains      V      BD_990                                                    |                                                                        |
|                                                                                                    | Filters                                                                              |                                                                        |
|                                                                                                    | External EPGs     South                                                              |                                                                        |
|                                                                                                    | Service Graphs                                                                       |                                                                        |

#### 계약 구성

사이트-B의 외부 EPG와 사이트-A의 내부 EPG\_990 간에 계약이 필요합니다. 따라서 먼저 MSO에 서 계약을 생성하고 두 EPG에 연결할 수 있습니다.

<u>Cisco Application Centric Infrastructure - Cisco ACI Contract Guide</u>를 통해 계약을 이해할 수 있습 니다. 일반적으로 내부 EPG는 공급자로 구성되고 외부 EPG는 소비자로 구성됩니다.

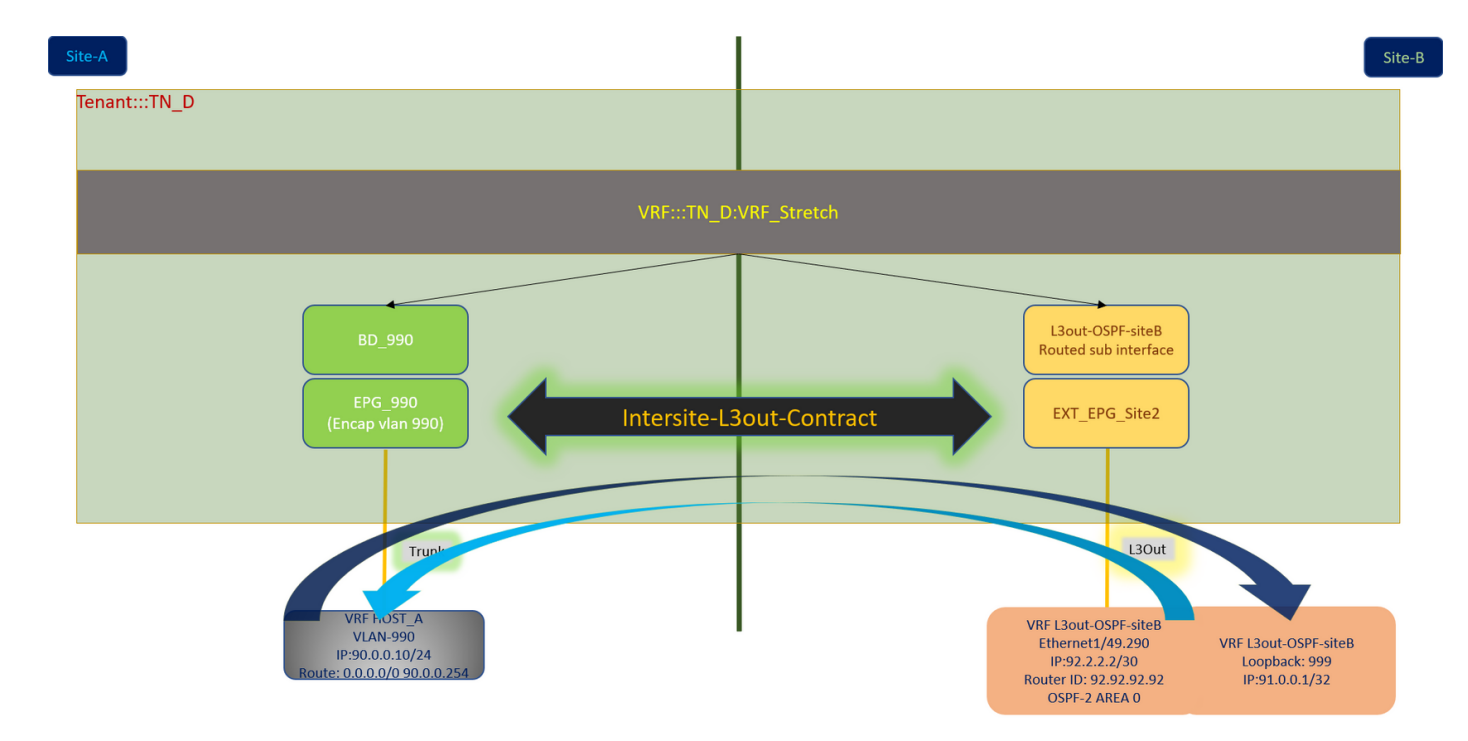

#### 계약 생성

1단계. TN\_D\_Schema에서 스트레치된 템플리트 > 계약을 선택합니다. 클릭 계약을 추가합니다.

| TN_D_Schema                                                     | 6 Potoies                                                                                                    | 🗹 Autosave Sirve 🖈 Q O 🗙       |   |
|-----------------------------------------------------------------|----------------------------------------------------------------------------------------------------|--------------------------------|---|
| TN_D_Schema TEMPLATES                                           | Stretched Template Last Duployed: Sup 18, 2021 OL:36 am Deploy to sites Last Duployed: Sup 18, 2021 OL:36 am Deploy to sites                                                                                                    | TEMPLATE<br>Stretched Template | × |
| <ul> <li>Site-A Template</li> <li>Stretched Template</li> </ul> | Tenant TN_D                                                                                                    | * Display Name                 | ^ |
| Site-B Template SITES                                           | Application Profile                                                                                                    | Stretched Template SR-MPLS     |   |
| SiteA (ACI) 4.2(6h)                                             | © the                                                                                                    | Tenant Settings                | ^ |
| Stretched Te                                                    | Contracts Add Compet                                                                                                    | Name                           |   |
| · Citer 0 Template                                              | Real Provide State Stat |                                |   |

2단계. 필터를 추가하여 모든 트래픽을 허용합니다.

- 1. TN\_D\_Schema에서 스트레치된 템플릿 > 계약을 선택합니다.
- 2. 다음을 사용하여 계약 추가:
- 표시 이름: Intersite-L3out-Contract
- 범위: VRF

| TN_D_Schema                                                                 |          |                                                          | 8 Policies                           | 🗹 Autosave Save 🖈 🕲 🔿 🗙                                     |   |
|-----------------------------------------------------------------------------|----------|----------------------------------------------------------|--------------------------------------|-------------------------------------------------------------|---|
| <ul> <li>TN_D_Schema</li> <li>TEMPLATES</li> <li>Site-A Template</li> </ul> | ۲        | Stretched Template     Applied to 2 ams     Tenard: Th_D | Last Diplayed: Sup 18, 2021 04.36 am | CONTRACT<br>Intersite-L3out-Contract                        | : |
| Stretched Template                                                          |          | FILTERS                                                  | IMPORT - SELECT OCEATE OBJECT        | Common Properties                                           |   |
| Site-B Template                                                             |          |                                                          |                                      | * Display Name                                              | 1 |
| SITES                                                                       | $\oplus$ | Application Profile                                      |                                      | Intersite-L3out-Contract                                    | I |
| SiteA (ACI) 4.2(6h)                                                         | ^        |                                                          |                                      | Deployed Name: Intersite-L3out-Contract                     | I |
| <ul> <li>Site - A Template</li> </ul>                                       | 0        | CO EPGs                                                  |                                      | vec                                                         |   |
| <ul> <li>Stretched Te</li> </ul>                                            | 0        |                                                          |                                      | **************************************                      |   |
| SiteB (ACI) 4.2(6h)                                                         | ^        | Contracts 🗸                                              |                                      | Apply both directions                                       |   |
| o Stretched Te                                                              | 0        |                                                          |                                      | * Filter Chain                                              |   |
| <ul> <li>Site-B Template</li> </ul>                                         | 0        | * Iberlüh-<br>L30ui-<br>Contract                         |                                      | Name<br>Allow-all-traffic ()<br>December Home<br>Add Filter |   |
|                                                                             |          | 🐨 VRFs 🗸                                                 |                                      | Service Graph                                               |   |
|                                                                             |          |                                                          |                                      | × ~                                                         |   |
|                                                                             |          | • VRF_Stretch                                            |                                      | Properties                                                  |   |
|                                                                             |          |                                                          |                                      | On-Premises Properties                                      |   |
|                                                                             |          | Bridge Domains                                           |                                      | QoS Lovel                                                   |   |
|                                                                             |          |                                                          |                                      | Unspecified × ~                                             |   |
|                                                                             |          | Fites Fites Kalow-all- traffic                           |                                      |                                                             |   |

3단계.

- 1. TN\_D\_Schema에서 스트레치된 템플릿 > 필터를 선택합니다.
- 2. Display Name 필드에 Allow-all-traffic을 입력합니다.
- 3. 항목 추가를 클릭합니다. 항목 추가 대화 상자가 표시됩니다.
- 4. Name(이름) 필드에 Any\_Traffic을 입력합니다.

| TN_D_Schema                                                                                                   |                                                          |                                                              |                                      | 8 Policies Autosave Save 🛧 Q 🔿 🗙                                |
|----------------------------------------------------------------------------------------------------|----------------------------------------------------------|--------------------------------------------------------------|--------------------------------------|-----------------------------------------------------------------|
| TN_D_Schema  TEMPLATES      Site-A Template                                                                   | Stretched Template<br>Applied to 2 sites<br>Tenant: TN_D | Add Entry                                                    | Last Deployed: Sep 18, 2027 04:36 am | PILTRE     Allow-all-traffic     Local-attachaseses     0     0 |
| Stretched Template     Site-B Template     SITES     ④                                                        | FRITERS                                                  | Common Properties                                            |                                      | ECT Common Properties Display Name Allow-all-traffic            |
| SiteA (ACI) 4.2(6h)         ^                © Site-A Template               ⊘                 © Stretched Te | Popeanne Prome     EPOs                                  | Any_Traffic E                                                |                                      | Deployed Name: Alow-sil-traffic<br>Entries<br>Name              |
| SiteB (ACI) 4.2(6h)<br>e Stretched Te<br>e Ster-B Template                                                    | Contracts v                                              | Ether Type unspecified IP Protocol                           |                                      | Add Entry                                                       |
|                                                                                                    | Contract                                                 | unspecified  Cestination Port Range From unspecified  V      |                                      |                                                                 |
|                                                                                                    | VRFs V                                                   | Destination Port Range To unspecified                        |                                      |                                                                 |
|                                                                                                    | · Wo_stretch                                             | On Premise Properties  Match only fragments Stateful ADP fag |                                      | _                                                               |
|                                                                                                    | Bridge Domains                                           | unspecified × v<br>Source Port Range From                    |                                      | -                                                               |
|                                                                                                    | ♥ Filters ♥                                              | Source Port Range To<br>unspecified V                        |                                      |                                                                 |
|                                                                                                    |                                                          | TCP Session Rules                                            | Save                                 | -                                                               |
|                                                                                                    | <ul> <li>L3Outs</li> </ul>                               |                                                              |                                      |                                                                 |

- 1. TN\_D\_Schema에서 Site-B Template > EXT\_EPG\_Site2를 선택합니다.
- 2. Add Contract를 클릭합니다. 계약 추가 대화 상자가 표시됩니다.
- 3. Contract(계약) 필드에 Intersite-L3out-Contract를 입력합니다.
- 4. **Type** 드롭다운 목록에서 **소비자**를 선택합니다.

| TN_D_Schema                                                                                                    |                                                                                                    | 8 Policies                                     | Autosave Save 🛧 Q                                                                                                    | ¢ × |
|----------------------------------------------------------------------------------------------------|----------------------------------------------------------------------------------------------------|------------------------------------------------|----------------------------------------------------------------------------------------------------|-----|
| TN_D_Schema TEMPLATES      Site-A Template                                                                                                    | Site-B Template Last Deployed: Say II Last Deployed: Say II Tenant: TNLD                                                                              | 9, 2021 O4:06 am Deploy to sites<br>UNVERIFIED | EXTERNAL EPG<br>EXT_EPG_Site2<br>LOCAL RELATIONSHPS<br>2                                                              | • × |
| Stretched Template Site-B Template SitE (ACI) 4.2(6h) Site-A Template Site-A Template Site-A | PLTRES         REPORT           Image: Control Profile         Image: Control Profile           Image: Control Profile         Image: Control Profile | SRLECT     CREATE ORJECT                       | Common Properties  * Display Name EXT_EPQ_Site2 Deplayed Name EXT_FPQ_Site2 Virtual Rooking & Forwarding  VRF_Stretch | × • |
| SiteB (ACI) 4.2(8h)<br>© Stretched Te<br>© Site-B Template<br>©                                                                                                    | Contracts     Add Contract ×                                                                                                    |                                                | Contracts Name Add Contract                                                                                           |     |
|                                                                                                    | Bridge Domains     P Contract     Intersite-LSour-Contract     X      Type     Consumer     X                                                         |                                                | Select Site Type     ON-PREM     CLOUD  Properties     On-Premises Properties                                         | ^   |
|                                                                                                    | © External EPGs ∨                                                                                                    |                                                | L3Out<br>L3Out-OSPF-site8<br>Subnets<br>Classification Subnets                                                        |     |
|                                                                                                    | © 1304                                                                                                    |                                                | 0.0.0.0/0     Add Subnet Include in Preferred Group                                                                   | ٦   |
|                                                                                                    | R (JOUL-OSSF-<br>and)<br>Convected<br>Service Oraphs                                                                                                  |                                                |                                                                                                    |     |

5단계. 내부 EPG "EPG\_990"에 "공급자"(Site-A 템플릿)(Deploy to site)로 계약을 추가합니다.

- 1. TN\_D\_Schema에서 Site-A Template > EPG\_990을 선택합니다.
- 2. Add Contract를 클릭합니다. 계약 추가 대화 상자가 표시됩니다.
- 3. Contract(계약) 필드에 Intersite-L3out-Contract를 입력합니다.
- 4. Type 드롭다운 목록에서 제공자를 선택합니다.

| TN_D_Schema          |                                    |                                                       | Autosave Save 🛧 Q O 🗙                      |
|----------------------|------------------------------------|-------------------------------------------------------|--------------------------------------------|
| TN_D_Schema          | Site-A Template                    | Last Duployed: Sep 10, 2021 02-03 am Deploy to altera | €PG _ 990 • ×                              |
| TEMPLATES            | Applied to 1 sites<br>Tenant: TN_D | UNTERFED                                              | LOCAL RELATIONSHIPS EXTERNAL RELATIONSHIPS |
| Site-A Template      |                                    |                                                       | 1 0                                        |
| F Stretched Template | FILTERS                            | MPORT V SELECT 🔮 CREATE OBJECT                        | Common Properties                          |
| Site-B Template      |                                    |                                                       | * Display Name                             |
| SITES (              | Application Profile App_Profile    | 1                                                     | EPG_990 Deployed Name: FEG. 990            |
| SiteA (ACI) 4.2(6h)  | ^                                  |                                                       | Contracts                                  |
| Site-A Template      | ⊙ EPGs ∨                           |                                                       | Name                                       |
| Stretched Te         |                                    |                                                       | Add Contract                               |
| SiteB (ACI) 4.2(6h)  | © EPG_990                          |                                                       |                                            |
| Stretched Te         |                                    |                                                       | EPG Type<br>Application Service            |
| Site B remplate      |                                    | Add Contract X                                        |                                            |
|                      | G Contracts                        |                                                       | Properties                                 |
|                      | •                                  | * Contract                                            | On-Premises Properties                     |
|                      | NOT:                               | Intersite-L3out-Contract                              |                                            |
|                      | UNCS VICS                          | * Type                                                | * Bridge Domain                            |
|                      |                                    | provider X V                                          |                                            |
|                      | Bridge Domains V                   |                                                       | Subnets<br>Gateway IP                      |
|                      |                                    | Save R.                                               | Add School                                 |
|                      | Ø BD_990                           |                                                       |                                            |
|                      |                                    |                                                       | USeg EPG                                   |
|                      | connected                          |                                                       | Intra FPG Isolation                        |
|                      | Filters                            |                                                       | Enforced                                   |
|                      |                                    |                                                       | Unenforced                                 |
|                      | External EPGs                      |                                                       | Intersite Multicast Source                 |
|                      | •                                  |                                                       | Include in Preferred Group                 |
|                      |                                    |                                                       |                                            |
|                      | U LIOUIS                           |                                                       | Qos Level                                  |
|                      |                                    |                                                       | Unspecial X V                              |
|                      | 1 Service Graphs                   |                                                       |                                            |
|                      |                                    |                                                       |                                            |
|                      |                                    |                                                       |                                            |

계약이 추가되면 Site-A에서 생성된 "Shadow L3out / External EPG"를 확인할 수 있습니다.

| cisco            | APIC                                          | (SiteA)      |                       |                                       |  |  |  |  |  |
|------------------|-----------------------------------------------|--------------|-----------------------|---------------------------------------|--|--|--|--|--|
| System           | Tenants                                       | Fabric       | Virtual Networ        | rking L4-L7                           |  |  |  |  |  |
| ALL TENANTS      | Add Ter                                       | nant   Tena  | nt Search: name o     | r descr                               |  |  |  |  |  |
| i This I         | has been cre                                  | eated from N | fulti-Site. It is rec | commended to or                       |  |  |  |  |  |
| TN_D             |                                               |              |                       | $\bigcirc \bigcirc \bigcirc \bigcirc$ |  |  |  |  |  |
| > C Quick Sta    | rt                                            |              |                       |                                       |  |  |  |  |  |
| V 📆 TN_D         |                                               |              |                       |                                       |  |  |  |  |  |
| > Applic         | ation Profiles                                |              |                       |                                       |  |  |  |  |  |
| V Netwo          | rking                                         |              |                       |                                       |  |  |  |  |  |
|                  | > Bridge Domains                              |              |                       |                                       |  |  |  |  |  |
|                  | VKFS     External Bridged Networks            |              |                       |                                       |  |  |  |  |  |
| ✓ <b>□</b> 130   | Duts                                          | Networks     |                       |                                       |  |  |  |  |  |
|                  | L3Out-OSPF-                                   | siteB S      | hadow L3ou            | t site-B                              |  |  |  |  |  |
|                  | Logical No                                    | de Profiles  | 144017 2004           |                                       |  |  |  |  |  |
| ~                | External EF                                   | Gs           |                       |                                       |  |  |  |  |  |
|                  | EXT_EF                                        | PG_Site2     | Shadow Evi            | FPG                                   |  |  |  |  |  |
| > <mark>-</mark> | Route map for import and export route control |              |                       |                                       |  |  |  |  |  |
| > 🚞 Dot          | > E Dot1Q Tunnels                             |              |                       |                                       |  |  |  |  |  |
| > Contracts      |                                               |              |                       |                                       |  |  |  |  |  |
| > E Policies     |                                               |              |                       |                                       |  |  |  |  |  |
| > 🚞 Service      | es                                            |              |                       |                                       |  |  |  |  |  |

또한 Site-B에서 "Shadow EPG\_990 및 BD\_990"이 생성되었음을 확인할 수 있습니다.

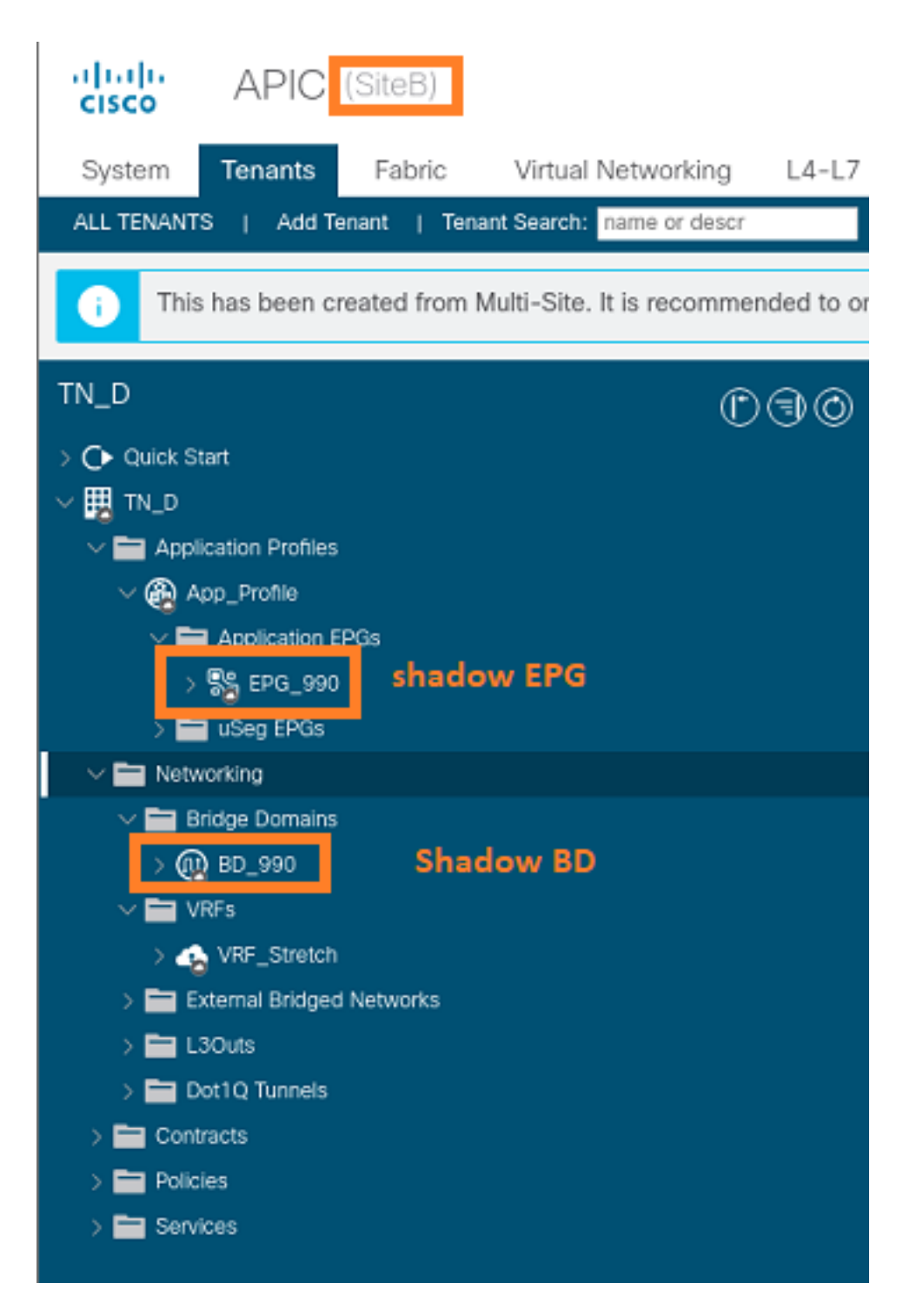

6단계. Site-B APIC를 확인하려면 다음 명령을 입력합니다.

| apic1# moquery -c fv2 | AEI | Pg -f 'fv.AEPg.name=="EPG_990"'        |
|-----------------------|-----|----------------------------------------|
| Total Objects shown:  | 1   |                                        |
| # fv.AEPg             |     |                                        |
| name                  | :   | EPG_990                                |
| annotation            | :   | orchestrator:msc                       |
| childAction           | :   |                                        |
| configIssues          | :   |                                        |
| configSt              | :   | applied                                |
| descr                 | :   |                                        |
| dn                    | :   | uni/tn-TN_D/ap-App_Profile/epg-EPG_990 |
| exceptionTag          | :   |                                        |
| extMngdBy             | :   |                                        |
| floodOnEncap          | :   | disabled                               |
| fwdCtrl               | :   |                                        |

| hasMcastSource                        | : | no              |      |        |      |       |    |           |     |        |      |
|---------------------------------------|---|-----------------|------|--------|------|-------|----|-----------|-----|--------|------|
| isAttrBasedEPg                        | : | no              |      |        |      |       |    |           |     |        |      |
| isSharedSrvMsiteEPg                   | : | no              |      |        |      |       |    |           |     |        |      |
| lcOwn                                 | : | local           |      |        |      |       |    |           |     |        |      |
| matchT                                | : | AtleastOne      |      |        |      |       |    |           |     |        |      |
| modTs : 2021-09-19T18:47:53.374+00:00 |   | C               |      |        |      |       |    |           |     |        |      |
| monPolDn                              | : | uni/tn-common/m | onep | og-def | ault |       |    |           |     |        |      |
| nameAlias                             | : |                 |      |        |      |       |    |           |     |        |      |
| pcEnfPref                             | : | unenforced      |      |        |      |       |    |           |     |        |      |
| рсТад                                 | : | 49153           | <<<  | Note   | that | pcTag | is | different | for | shadow | EPG. |
| prefGrMemb                            | : | exclude         |      |        |      |       |    |           |     |        |      |
| prio                                  | : | unspecified     |      |        |      |       |    |           |     |        |      |
| rn                                    | : | epg-EPG_990     |      |        |      |       |    |           |     |        |      |
| scope                                 | : | 2686978         |      |        |      |       |    |           |     |        |      |
| shutdown                              | : | no              |      |        |      |       |    |           |     |        |      |
| status                                | : |                 |      |        |      |       |    |           |     |        |      |
| triggerSt                             | : | triggerable     |      |        |      |       |    |           |     |        |      |
| txId                                  | : | 115292150460924 | 4629 | )      |      |       |    |           |     |        |      |
| uid                                   | : | 0               |      |        |      |       |    |           |     |        |      |

#### apic1# moquery -c fvBD -f 'fv.BD.name==\"BD\_990\"'

| Total Objects shown: 1   |   |                               |
|--------------------------|---|-------------------------------|
| # fv.BD                  |   |                               |
| name                     | : | BD_990                        |
| OptimizeWanBandwidth     | : | yes                           |
| annotation               | : | orchestrator:msc              |
| arpFlood                 | : | yes                           |
| bcastP                   | : | 225.0.181.192                 |
| childAction              | : |                               |
| configIssues             | : |                               |
| descr                    | : |                               |
| dn                       | : | uni/tn-TN_D/BD-BD_990         |
| epClear                  | : | no                            |
| epMoveDetectMode         | : |                               |
| extMngdBy                | : |                               |
| hostBasedRouting         | : | no                            |
| intersiteBumTrafficAllow | : | yes                           |
| intersiteL2Stretch       | : | yes                           |
| ipLearning               | : | yes                           |
| ipv6McastAllow           | : | no                            |
| lcOwn                    | : | local                         |
| limitIpLearnToSubnets    | : | yes                           |
| llAddr                   | : | ::                            |
| mac                      | : | 00:22:BD:F8:19:FF             |
| mcastAllow               | : | no                            |
| modTs                    | : | 2021-09-19T18:47:53.374+00:00 |
| monPolDn                 | : | uni/tn-common/monepg-default  |
| mtu                      | : | inherit                       |
| multiDstPktAct           | : | bd-flood                      |
| nameAlias                | : |                               |
| ownerKey                 | : |                               |
| ownerTag                 | : |                               |
| рсТад                    | : | 32771                         |
| rn                       | : | BD-BD_990                     |
| scope                    | : | 2686978                       |
| seg                      | : | 15957972                      |
| status                   | : |                               |
| type                     | : | regular                       |
| uid                      | : | 0                             |
| unicastRoute             | : | yes                           |
| unkMacUcastAct           | : | ргоху                         |
| unkMcastAct              | : | flood                         |

#### 7단계. 외부 디바이스 N9K 컨피그레이션을 검토하고 확인합니다.

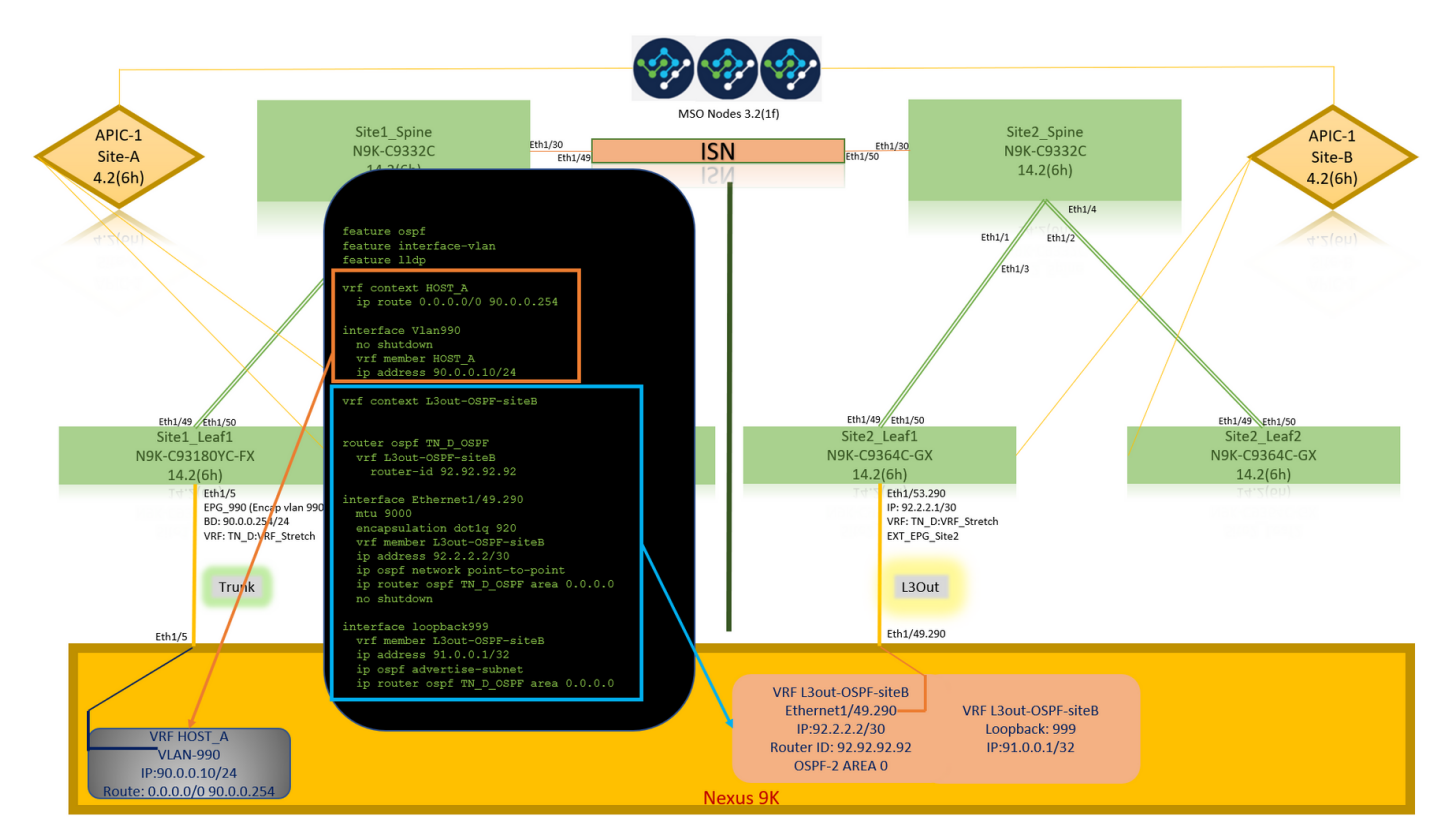

# 다음을 확인합니다.

이 섹션을 사용하여 컨피그레이션이 제대로 작동하는지 확인합니다.

# 엔드포인트 학습

Site-A 엔드포인트가 Site1\_Leaf1에서 엔드포인트로 학습되었는지 확인합니다.

| Site1_Leaf1# show endpoint | interface ethernet | : 1/5            |               |  |
|----------------------------|--------------------|------------------|---------------|--|
| Legend:                    |                    |                  |               |  |
| s - arp H - V              | vtep V             | - vpc-attached   | p - peer-aged |  |
| R - peer-attached-rl B - k | oounce S           | - static         | M - span      |  |
| D - bounce-to-proxy O - p  | peer-attached a    | - local-aged     | m - svc-mgr   |  |
| L - local E - s            | shared-service     |                  |               |  |
| +                          |                    |                  |               |  |
| VLAN/                      | Encap              | MAC Addres       | MAC Info/     |  |
| Interface                  |                    |                  |               |  |
| Domain                     | VLAN               | IP Address       | s IP Info     |  |
| ++                         | +                  | +                | +             |  |
| 18                         | vl                 | an-990 c014.fe5e | e.1407 L      |  |
| eth1/5                     |                    |                  |               |  |
| TN_D:VRF_Stretch vlan-990  | 90.0.0.10 L        |                  | eth1/5        |  |

# ETEP/RTEP 확인

#### Site1\_Leaf1# show ip interface brief vrf overlay-1

IP Interface Status for VRF "overlay-1"(4) Interface Address Interface Status eth1/49 unassigned protocol-up/link-up/admin-up eth1/49.7 unnumbered protocol-up/link-up/admin-up (100) eth1/50 unassigned protocol-up/link-up/admin-up eth1/50.8 unnumbered protocol-up/link-up/admin-up (100) eth1/51 protocol-down/link-down/admin-up unassigned protocol-down/link-down/admin-up eth1/52 unassigned eth1/53 protocol-down/link-down/admin-up unassigned eth1/54 unassigned protocol-down/link-down/admin-up vlan9 10.0.0.30/27 protocol-up/link-up/admin-up 100 10.0.80.64/32 protocol-up/link-up/admin-up 101 10.0.8.67/32 protocol-up/link-up/admin-up 108 192.168.200.225/32 protocol-up/link-up/admin-up <<<<< IP from ETEP site-Α 101023 10.0.0.32/32 protocol-up/link-up/admin-up

#### Site2\_Leaf1# show ip interface brief vrf overlay-1

| IP Interface Status | for VRF "overlay-1"( | 4)                                                     |
|---------------------|----------------------|--------------------------------------------------------|
| Interface           | Address              | Interface Status                                       |
| eth1/49             | unassigned           | protocol-up/link-up/admin-up                           |
| eth1/49.16          | unnumbered           | protocol-up/link-up/admin-up                           |
|                     | (100)                |                                                        |
| eth1/50             | unassigned           | protocol-up/link-up/admin-up                           |
| eth1/50.17          | unnumbered           | protocol-up/link-up/admin-up                           |
|                     | (100)                |                                                        |
| eth1/51             | unassigned           | protocol-down/link-down/admin-up                       |
| eth1/52             | unassigned           | protocol-down/link-down/admin-up                       |
| eth1/54             | unassigned           | protocol-down/link-down/admin-up                       |
| eth1/55             | unassigned           | protocol-down/link-down/admin-up                       |
| eth1/56             | unassigned           | protocol-down/link-down/admin-up                       |
| eth1/57             | unassigned           | protocol-down/link-down/admin-up                       |
| eth1/58             | unassigned           | protocol-down/link-down/admin-up                       |
| eth1/59             | unassigned           | protocol-down/link-down/admin-up                       |
| eth1/60             | unassigned           | protocol-down/link-down/admin-up                       |
| eth1/61             | unassigned           | protocol-down/link-down/admin-up                       |
| eth1/62             | unassigned           | protocol-down/link-down/admin-up                       |
| eth1/63             | unassigned           | protocol-down/link-down/admin-up                       |
| eth1/64             | unassigned           | protocol-down/link-down/admin-up                       |
| vlan18              | 10.0.30/27           | protocol-up/link-up/admin-up                           |
| 100                 | 10.0.72.64/32        | protocol-up/link-up/admin-up                           |
| 101                 | 10.0.80.67/32        | protocol-up/link-up/admin-up                           |
| 106                 | 192.168.100.225/32   | protocol-up/link-up/admin-up <<<<< IP from ETEP site-E |
| 101023              | 10.0.32/32           | protocol-up/link-up/admin-up                           |

### ICMP 연결성

HOST\_A에서 외부 디바이스 WAN IP 주소를 ping합니다.

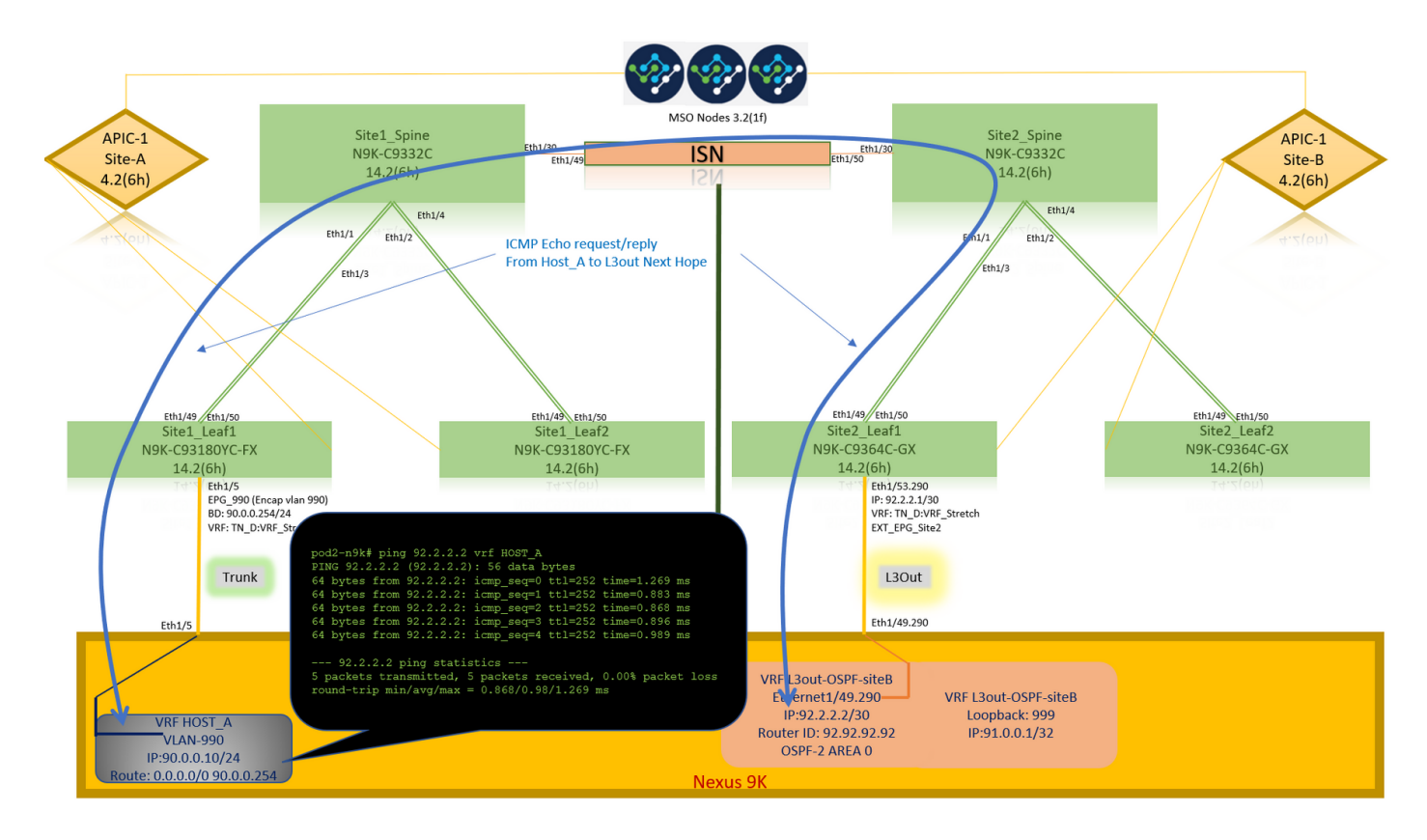

외부 디바이스 루프백 주소를 ping합니다.

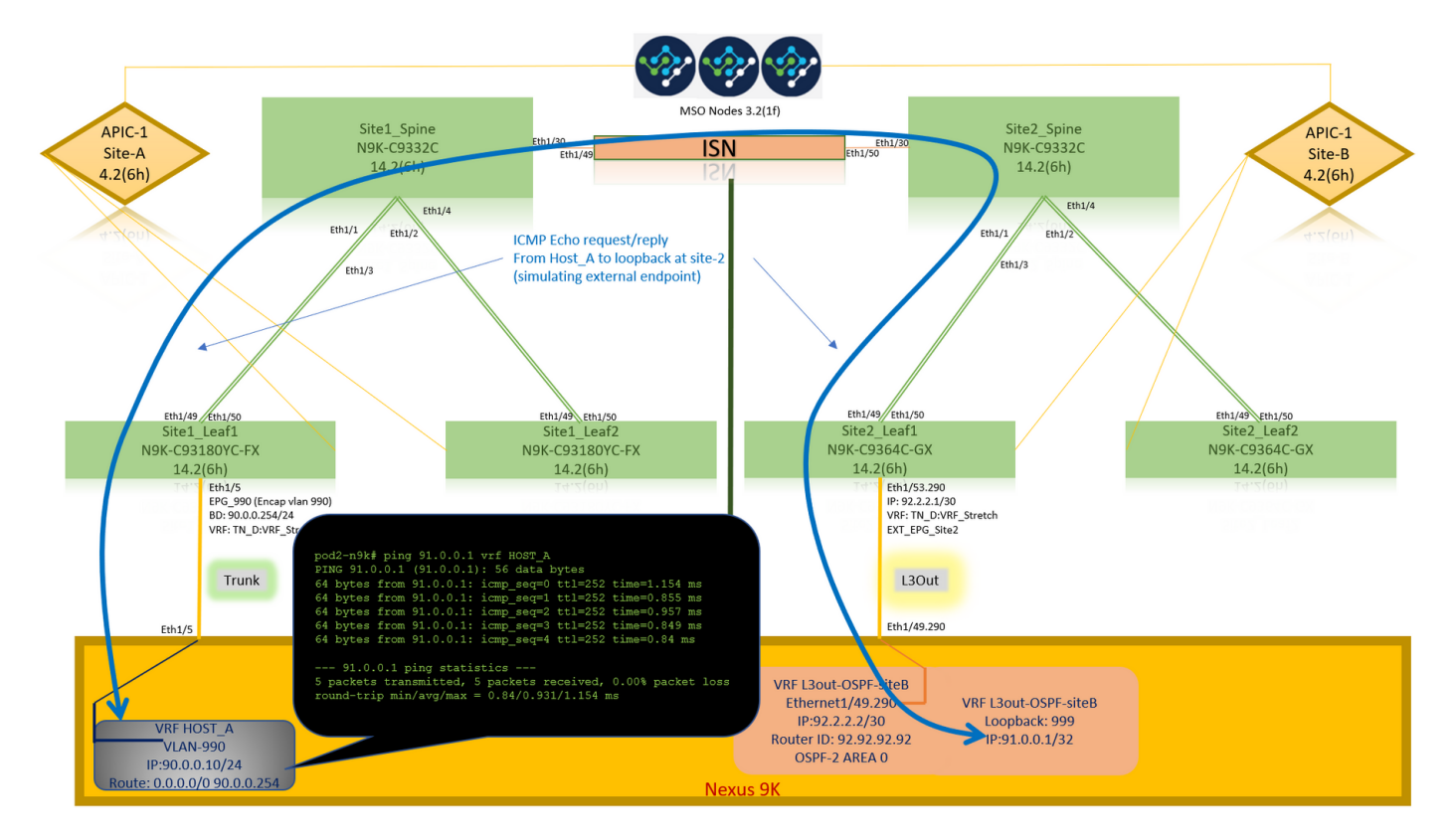

# 경로 확인

외부 디바이스 WAN IP 주소 또는 루프백 서브넷 경로가 라우팅 테이블에 있는지 확인합니다. "Site1\_Leaf1"에서 외부 디바이스 서브넷에 대한 다음 홉을 선택하면 "Site2-Leaf1"의 외부 TEP IP가 됩니다.

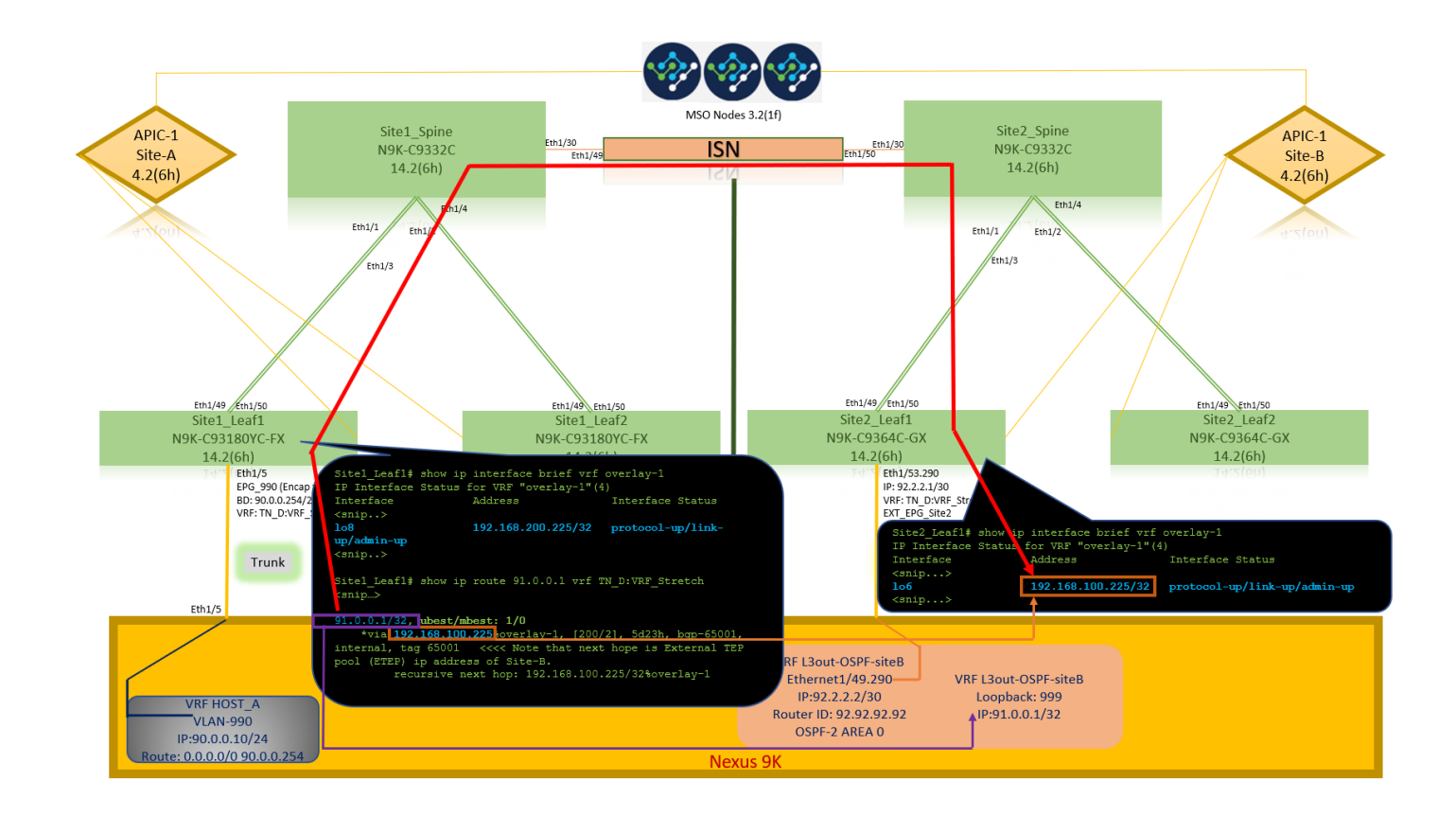

```
Site1_Leaf1# show ip route 92.2.2.2 vrf TN_D:VRF_Stretch
IP Route Table for VRF "TN_D:VRF_Stretch"
'*' denotes best ucast next-hop
'**' denotes best mcast next-hop
'[x/y]' denotes [preference/metric]
'%' in via output denotes VRF
92.2.2.0/30, ubest/mbest: 1/0
    *via 192.168.100.225%overlay-1, [200/0], 5d23h, bgp-65001, internal, tag 65001 <<<< Note
that next hope is External TEP pool (ETEP) ip address of Site-B.
        recursive next hop: 192.168.100.225/32%overlay-1
Site1_Leaf1# show ip route 91.0.0.1 vrf TN_D:VRF_Stretch
IP Route Table for VRF "TN_D:VRF_Stretch"
'*' denotes best ucast next-hop
'**' denotes best mcast next-hop
'[x/y]' denotes [preference/metric]
'%' in via output denotes VRF
91.0.0.1/32, ubest/mbest: 1/0
    *via 192.168.100.225%overlay-1, [200/2], 5d23h, bgp-65001, internal, tag 65001 <<<< Note
that next hope is External TEP pool (ETEP) ip address of Site-B.
         recursive next hop: 192.168.100.225/32%overlay-1
```

# 문제 해결

이 섹션에서는 컨피그레이션 문제를 해결하는 데 사용할 수 있는 정보를 제공합니다.

## 사이트2\_리프1

TN\_D:VRF\_stretch와 Overlay-1 간의 BGP 주소군 경로 가져오기/내보내기

#### Site2\_Leaf1# show system internal epm vrf TN\_D:VRF\_Stretch

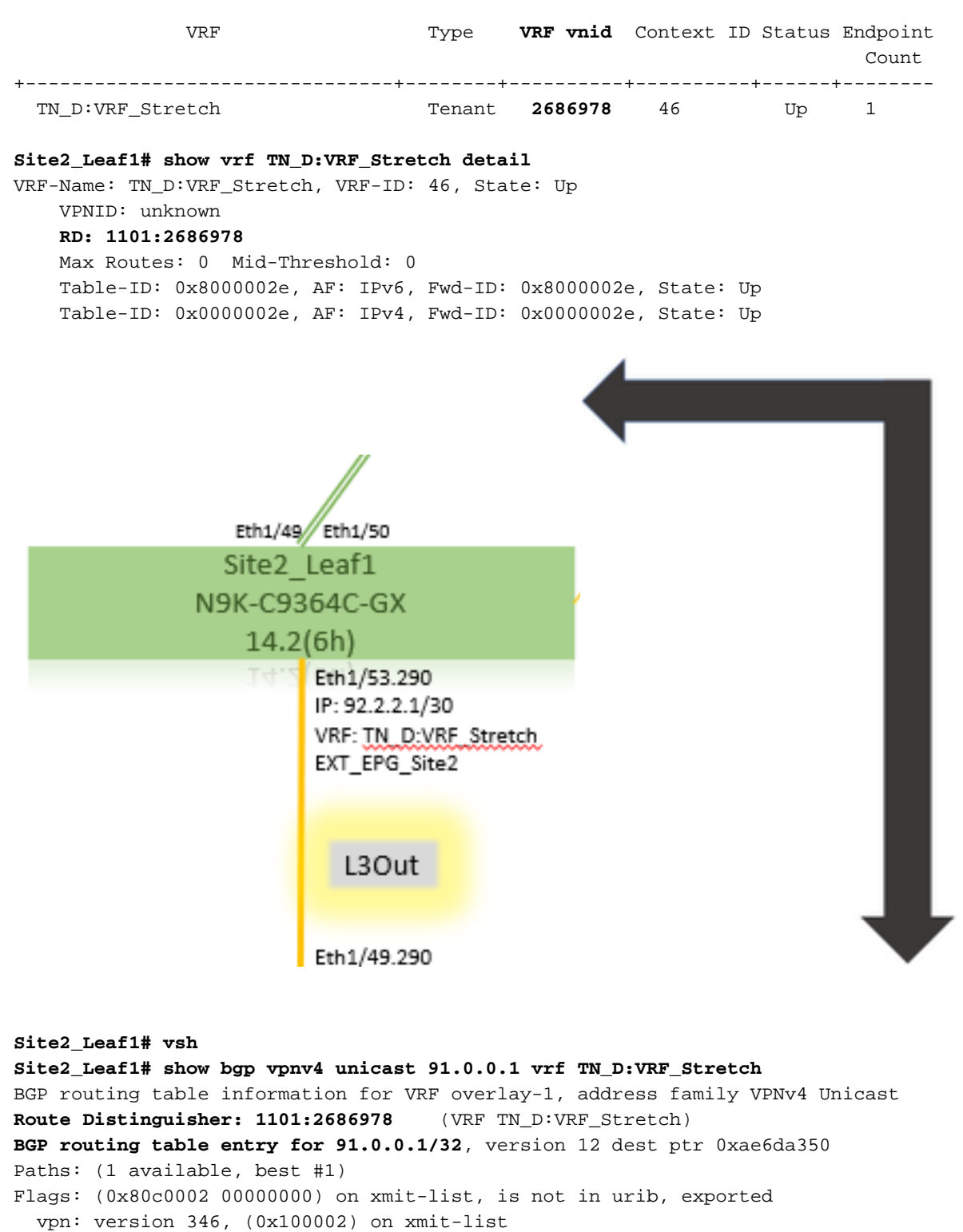

Multipath: eBGP iBGP

Advertised path-id 1, VPN AF advertised path-id 1 Path type: redist 0x408 0x1 ref 0 adv path ref 2, path is valid, is best path AS-Path: NONE, path locally originated **0.0.0.0 (metric 0) from 0.0.0.0 (10.0.72.64)** Origin incomplete, MED 2, localpref 100, weight 32768 Extcommunity: **RT:65001:2686978** VNID:2686978 COST:pre-bestpath:162:110 VRF advertise information: Path-id 1 not advertised to any peer VPN AF advertise information: Path-id 1 advertised to peers:

#### 10.0.72.65

apic1# acidiag fnvread ID Pod ID Name Serial Number IP Address Role State LastUpdMsgId -------

Site2\_Spine FDO243207JH

10.0.72.65/32 spine active 0 102 1 Site2\_Leaf2 FD024260FCH 10.0.72.66/32 leaf active 0 1101 1 Site2\_Leaf1 FD024260ECW 10.0.72.64/32 leaf active 0

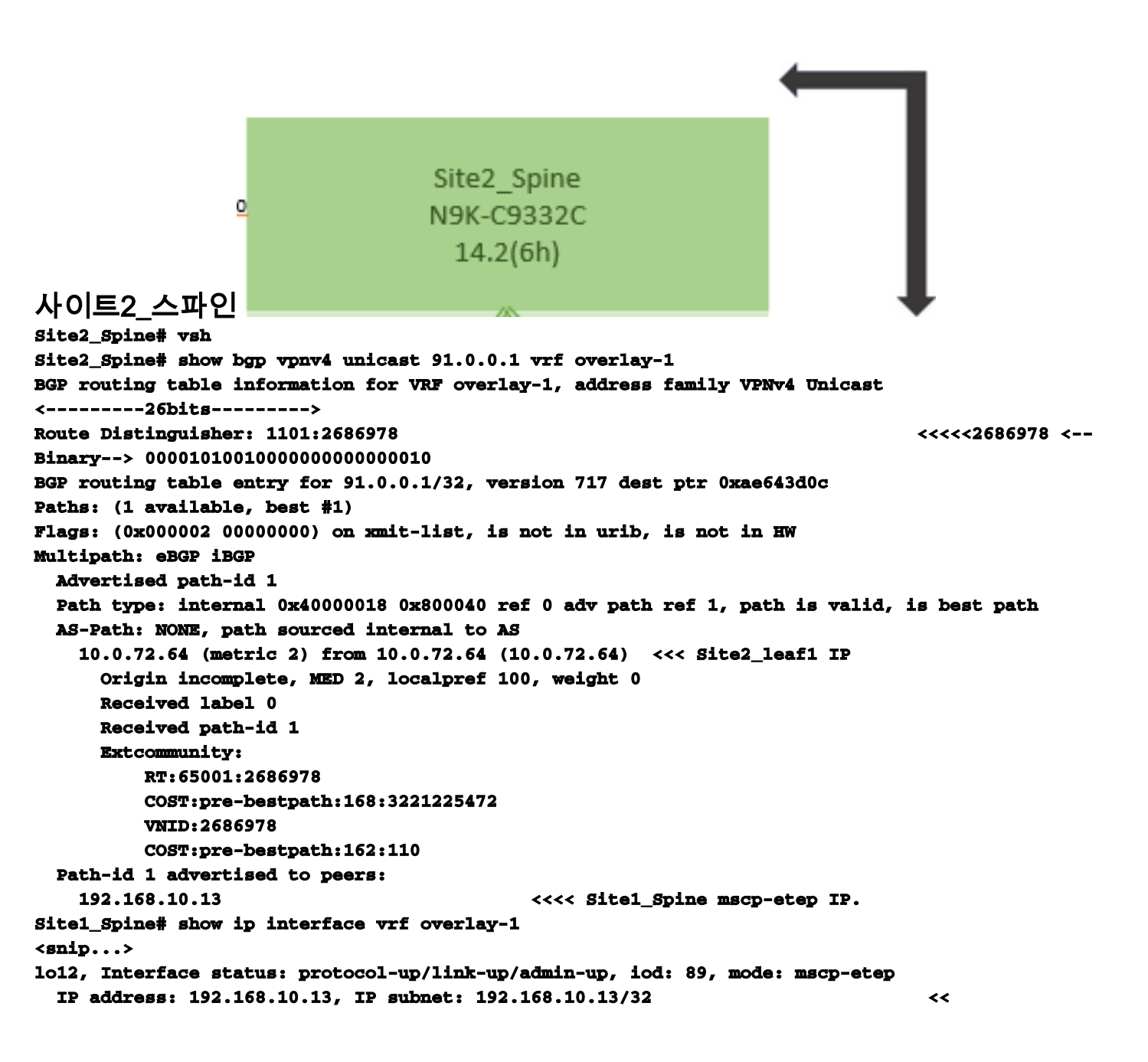

# Site1\_Spine N9K-C9332C 14.2(6h)

```
사이트1 스파인
Site1_Spine# vsh
Site1_Spine# show bgp vpnv4 unicast 91.0.0.1 vrf overlay-1
BGP routing table information for VRF overlay-1, address family VPNv4 Unicast
<---->
Route Distinguisher: 1101:36241410
BGP routing table entry for 91.0.0.1/32, version 533 dest ptr 0xae643dd4
Paths: (1 available, best #1)
Flags: (0x000002 00000000) on xmit-list, is not in urib, is not in HW
Multipath: eBGP iBGP
 Advertised path-id 1
 Path type: internal 0x40000018 0x880000 ref 0 adv path ref 1, path is valid, is best path,
remote site path
 AS-Path: NONE, path sourced internal to AS
   192.168.100.225 (metric 20) from 192.168.11.13 (192.168.11.13) <<< Site2_Leaf1 ETEP IP
learn via Site2_Spine mcsp-etep address.
     Origin incomplete, MED 2, localpref 100, weight 0
     Received label 0
     Extcommunity:
        RT:65001:36241410
        SOO:65001:50331631
        COST:pre-bestpath:166:2684354560
        COST:pre-bestpath:168:3221225472
        VNID:2686978
        COST:pre-bestpath:162:110
     Originator: 10.0.72.64 Cluster list: 192.168.11.13 <<< Originator Site2_Leaf1 and
Site2 Spine ips are listed here...
 Path-id 1 advertised to peers:
   10.0.80.64
                                  <<<< Site1_Leaf1 ip
Site2_Spine# show ip interface vrf overlay-1
<snip..>
1013, Interface status: protocol-up/link-up/admin-up, iod: 92, mode: mscp-etep IP address:
192.168.11.13, IP subnet: 192.168.11.13/32
 IP broadcast address: 255.255.255.255
 IP primary address route-preference: 0, tag: 0
<snip..>
Site-B apic1# acidiag fnvread
     ID
        Pođ ID
                                     Serial Number
                                                         IP Address
                              Name
                                                                   Role
                                                                                State
LastUpdMsgId
_____
                                                      10.0.72.65/32 spine
    101
              1
                      Site2_Spine
                                      FDO243207JH
active 0
    102
             1
                      Site2_Leaf2
                                      FDO24260FCH
                                                     10.0.72.66/32 leaf
active
      0
                       Site2_Leaf1
                                      FDO24260ECW
   1101
              1
                                                     10.0.72.64/32 leaf
active 0
```

#### 사이트 간 플래그를 확인합니다.

Site1\_Spine# moquery -c bgpPeer -f 'bgp.Peer.addr\*"192.168.11.13"'

| Total Objects sh | lown: 1                                              |
|------------------|------------------------------------------------------|
| # bgp.Peer       |                                                      |
| addr             | : 192.168.11.13/32                                   |
| activePfxPeers   | : 0                                                  |
| adminSt          | : enabled                                            |
| asn              | : 65001                                              |
| bgpCfgFailedBmp  | :                                                    |
| bgpCfgFailedTs   | : 00:00:00.000                                       |
| bgpCfgState      | : 0                                                  |
| childAction      | :                                                    |
| ctrl             | :                                                    |
| curPfxPeers      | : 0                                                  |
| đn               | : sys/bgp/inst/dom-overlay-1/peer-[192.168.11.13/32] |
| lcOwn            | : local                                              |
| maxCurPeers      | : 0                                                  |
| maxPfxPeers      | : 0                                                  |
| modts            | : 2021-09-13T11:58:26.395+00:00                      |
| monPolDn         | :                                                    |
| name             | :                                                    |
| passwdSet        | : disabled                                           |
| password         | :                                                    |
| peerRole         | : msite-speaker                                      |
| privateASctrl    | :                                                    |
| rn               | : peer-[192.168.11.13/32] <<                         |

```
<<
```

경로 구별자 항목 이해사이트 간 플래그가 설정되면 로컬 사이트 스파인은 25번째 비트부터 경 로 대상에서 로컬 사이트 ID를 설정할 수 있습니다. Site1은 RT에 이 비트가 설정된 BGP 경로를 가 져오면 원격 사이트 경로임을 알게 됩니다.

Site2\_Leaf1# vsh Site2\_Leaf1# show bgp vpnv4 unicast 91.0.0.1 vrf TN\_D:VRF\_Stretch BGP routing table information for VRF overlay-1, address family VPNv4 Unicast <------26Bits-----> Route Distinguisher: 1101:2686978 (VRF TN\_D:VRF\_Stretch) <-<<<2686978 <--Binary--> 000010100100000000000000 BGP routing table entry for 91.0.0.1/32, version 12 dest ptr 0xae6da350

Site1\_Spine# vsh Site1\_Spine# show bgp vpnv4 unicast 91.0.0.1 vrf overlay-1

^^---26th bit set to 1 and with 25th bit value it become 10.

26번째 비트가 1로 설정된 경우를 제외하고 Site1의 RT 이진 값은 정확히 동일합니다. 10진수 값 (파란색으로 표시됨)이 있습니다. 1101:36241410은 Site1에서 볼 수 있는 내용과 Site1의 내부 leaf를 가져와야 하는 내용을 나타냅니다

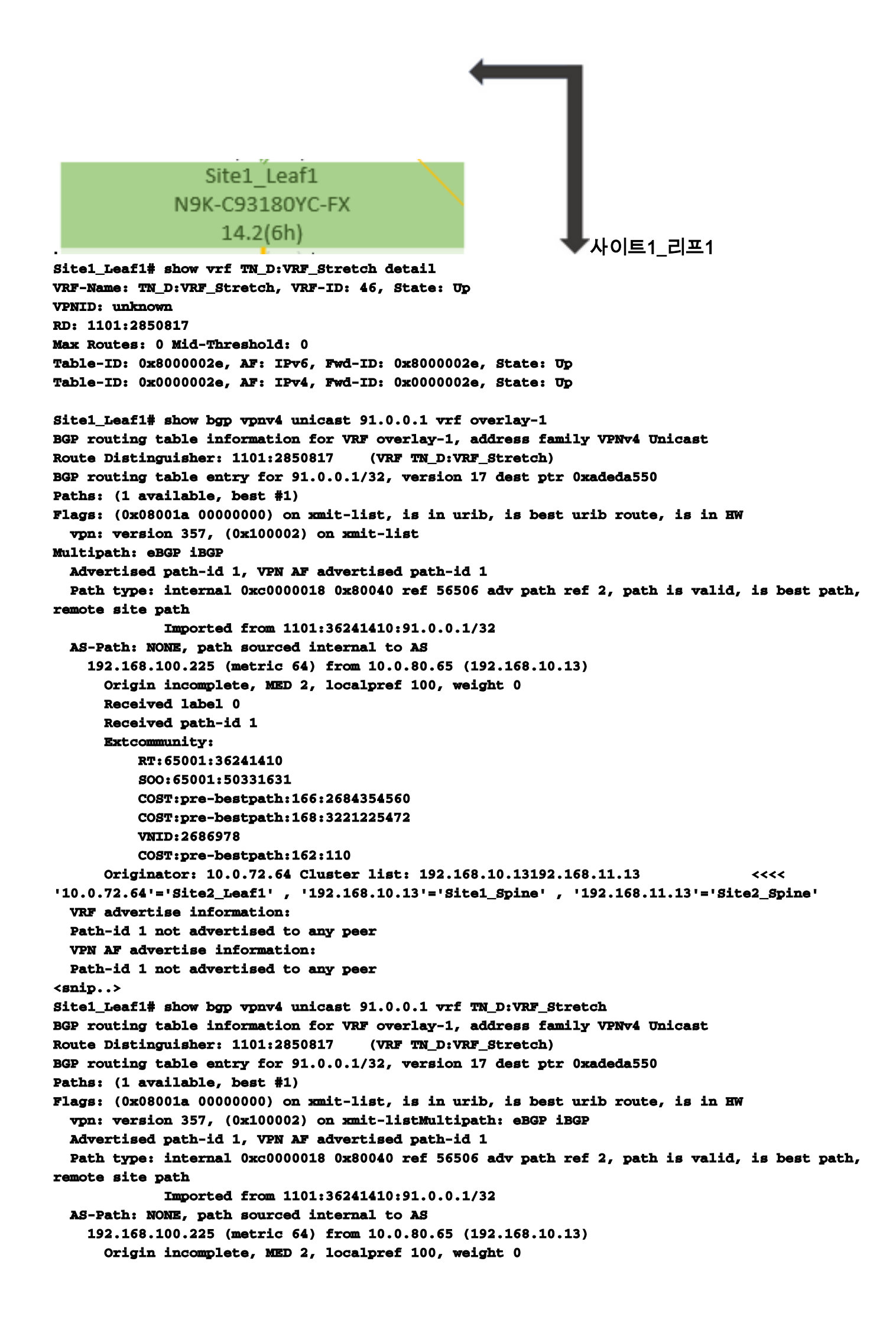

```
Received label 0
     Received path-id 1
     Extcommunity:
         RT:65001:36241410
         SOO:65001:50331631
         COST:pre-bestpath:166:2684354560
         COST:pre-bestpath:168:3221225472
         VNID:2686978
         COST:pre-bestpath:162:110
     Originator: 10.0.72.64 Cluster list: 192.168.10.13 192.168.11.13
 VRF advertise information:
 Path-id 1 not advertised to any peer
 VPN AF advertise information:
 Path-id 1 not advertised to any peer
따라서 "Site1_Leaf1"에는 next-hop "Site2_Leaf1" ETEP 주소가 192.168.100.225인 서브넷
91.0.0.1/32에 대한 경로 항목이 있습니다.
Site1_Leaf1# show ip route 91.0.0.1 vrf TN_D:VRF_Stretch
IP Route Table for VRF "TN_D:VRF_Stretch"
'*' denotes best ucast next-hop
'**' denotes best mcast next-hop
'[x/y]' denotes [preference/metric]
'%' in via output denotes VRF
91.0.0.1/32, ubest/mbest: 1/0
    *via 192.168.100.225%overlay-1, [200/2], 5d23h, bgp-65001, internal, tag 65001 <<<< Note
that next hope is External TEP pool (ETEP) ip address of Site-B.
        recursive next hop: 192.168.100.225/32%overlay-1
Site-A Spine은 "Site2_Spine" mcsp-ETEP의 BGP 네이버 IP 주소에 대한 경로 맵을 추가합니다. 따
라서 트래픽 플로우에 대해 생각할 때 Site-A 엔드포인트가 외부 IP 주소와 통신할 때 패킷은 소스와
함께 "Site1 Leaf1" TEP 주소로 캡슐화할 수 있으며 대상은 "Site2 Leaf" IP 주소
192.168.100.225의 ETEP 주소입니다. ELAM 확인(Site1_Spine)
Site1_Spine# vsh_lc
module-1# debug platform internal roc elam asic 0
module-1(DBG-elam)# trigger reset
module-1(DBG-elam)# trigger init in-select 14 out-select 1
module-1(DBG-elam-insel14)# set inner ipv4 src_ip 90.0.0.10 dst_ip 91.0.0.1 next-protocol 1
module-1(DBG-elam-insel14)# start
module-1(DBG-elam-insel14)# status
ELAM STATUS
_____
Asic 0 Slice 0 Status Armed
Asic 0 Slice 1 Status Armed
Asic 0 Slice 2 Status Armed
Asic 0 Slice 3 Status Armed
pod2-n9k# ping 91.0.0.1 vrf HOST_A source 90.0.0.10
PING 91.0.0.1 (91.0.0.1) from 90.0.0.10: 56 data bytes
64 bytes from 91.0.0.1: icmp_seq=0 ttl=252 time=1.015 ms
64 bytes from 91.0.0.1: icmp_seq=1 tt1=252 time=0.852 ms
64 bytes from 91.0.0.1: icmp_seq=2 ttl=252 time=0.859 ms
64 bytes from 91.0.0.1: icmp_seq=3 ttl=252 time=0.818 ms
64 bytes from 91.0.0.1: icmp_seq=4 ttl=252 time=0.778 ms
--- 91.0.0.1 ping statistics ---
5 packets transmitted, 5 packets received, 0.00% packet loss
round-trip min/avg/max = 0.778/0.864/1.015 ms
Site1_Spine ELAM이 트리거됩니다. Ereport는 패킷이 Site-A Leaf TEP IP 주소의 TEP 주소와
```

Site2\_Leaf1 ETEP 주소를 향하는 대상으로 캡슐화되는지 확인합니다. module-1(DBG-elam-insel14)# status

| Asic 0 Slice 0 Status Arr                                                                     | ned.              |                               |  |  |  |  |  |  |                                        |                                     |  |  |  |  |  |  |  |  |
|-----------------------------------------------------------------------------------------------|-------------------|-------------------------------|--|--|--|--|--|--|----------------------------------------|-------------------------------------|--|--|--|--|--|--|--|--|
| Asic 0 Slice 1 Status Armed<br>Asic 0 Slice 2 Status Triggered<br>Asic 0 Slice 3 Status Armed |                   |                               |  |  |  |  |  |  |                                        |                                     |  |  |  |  |  |  |  |  |
|                                                                                               |                   |                               |  |  |  |  |  |  | module-1(DBG-elam-insel1               | module-1(DBG-elam-insel14)# ereport |  |  |  |  |  |  |  |  |
|                                                                                               |                   |                               |  |  |  |  |  |  | Python available. Continue ELAM REPORT | ne ELAM decode with LC Pkg          |  |  |  |  |  |  |  |  |
|                                                                                               |                   |                               |  |  |  |  |  |  |                                        |                                     |  |  |  |  |  |  |  |  |
| Outer L3 Header                                                                               |                   |                               |  |  |  |  |  |  |                                        |                                     |  |  |  |  |  |  |  |  |
| <br>L3 Туре                                                                                   | <br>: IPv4        |                               |  |  |  |  |  |  |                                        |                                     |  |  |  |  |  |  |  |  |
| DSCP                                                                                          | : 0               |                               |  |  |  |  |  |  |                                        |                                     |  |  |  |  |  |  |  |  |
| Don't Fragment Bit                                                                            | : ОжО             |                               |  |  |  |  |  |  |                                        |                                     |  |  |  |  |  |  |  |  |
| TTL                                                                                           | : 32              |                               |  |  |  |  |  |  |                                        |                                     |  |  |  |  |  |  |  |  |
| IP Protocol Number                                                                            | : UDP             |                               |  |  |  |  |  |  |                                        |                                     |  |  |  |  |  |  |  |  |
| Destination IP                                                                                | : 192.168.100.225 | <<<'Site2_Leaf1' ETEP address |  |  |  |  |  |  |                                        |                                     |  |  |  |  |  |  |  |  |
| Source IP                                                                                     | : 10.0.80.64      | <<<'Site1_Leaf1' TEP address  |  |  |  |  |  |  |                                        |                                     |  |  |  |  |  |  |  |  |
| Inner L3 Header                                                                               |                   |                               |  |  |  |  |  |  |                                        |                                     |  |  |  |  |  |  |  |  |
| <br>L3 Туре                                                                                   | : IPv4            |                               |  |  |  |  |  |  |                                        |                                     |  |  |  |  |  |  |  |  |
| DSCP                                                                                          | : 0               |                               |  |  |  |  |  |  |                                        |                                     |  |  |  |  |  |  |  |  |
| Don't Fragment Bit                                                                            | : ОжО             |                               |  |  |  |  |  |  |                                        |                                     |  |  |  |  |  |  |  |  |
| TTL                                                                                           | : 254             |                               |  |  |  |  |  |  |                                        |                                     |  |  |  |  |  |  |  |  |
| IP Protocol Number                                                                            | : ICMP            |                               |  |  |  |  |  |  |                                        |                                     |  |  |  |  |  |  |  |  |
| Destination IP                                                                                | : 91.0.0.1        |                               |  |  |  |  |  |  |                                        |                                     |  |  |  |  |  |  |  |  |
| Source IP                                                                                     | : 90.0.0.10       |                               |  |  |  |  |  |  |                                        |                                     |  |  |  |  |  |  |  |  |

Site1\_Spine 경로 맵 확인Site-A 스파인이 패킷을 수신하면 coop 또는 경로 항목을 보는 대신 "Site2\_Leaf1" ETEP 주소로 리디렉션할 수 있습니다. (사이트-B에 사이트-L3out이 있는 경우 사이 트-A 스파인은 "infra-intersite-l3out"이라는 경로 맵을 만들어 Site2\_Leaf1의 ETEP로 트래픽을 리디 렉션하고 L3out에서 나갑니다.)

```
Site1_Spine# show bgp vpnv4 unicast neighbors 192.168.11.13 vrf overlay-1
BGP neighbor is 192.168.11.13, remote AS 65001, ibgp link, Peer index 4
 BGP version 4, remote router ID 192.168.11.13
 BGP state = Established, up for 10w4d
 Using loopback12 as update source for this peer
 Last read 00:00:03, hold time = 180, keepalive interval is 60 seconds
 Last written 00:00:03, keepalive timer expiry due 00:00:56
 Received 109631 messages, 0 notifications, 0 bytes in queue
 Sent 109278 messages, 0 notifications, 0 bytes in queue
 Connections established 1, dropped 0
 Last reset by us never, due to No error
 Last reset by peer never, due to No error
 Neighbor capabilities:
 Dynamic capability: advertised (mp, refresh, gr) received (mp, refresh, gr)
 Dynamic capability (old): advertised received
 Route refresh capability (new): advertised received
 Route refresh capability (old): advertised received
  4-Byte AS capability: advertised received
 Address family VPNv4 Unicast: advertised received
 Address family VPNv6 Unicast: advertised received
 Address family L2VPN EVPN: advertised received
 Graceful Restart capability: advertised (GR helper) received (GR helper)
 Graceful Restart Parameters:
```

Address families advertised to peer: Address families received from peer: Forwarding state preserved by peer for: Restart time advertised by peer: 0 seconds Additional Paths capability: advertised received Additional Paths Capability Parameters: Send capability advertised to Peer for AF: L2VPN EVPN Receive capability advertised to Peer for AF: L2VPN EVPN Send capability received from Peer for AF: L2VPN EVPN Receive capability received from Peer for AF: L2VPN EVPN Additional Paths Capability Parameters for next session: [E] - Enable [D] - Disable Send Capability state for AF: VPNv4 Unicast[E] VPNv6 Unicast[E] Receive Capability state for AF: VPNv4 Unicast[E] VPNv6 Unicast[E] Extended Next Hop Encoding Capability: advertised received Receive IPv6 next hop encoding Capability for AF: **IPv4 Unicast** Message statistics: Sent Rcvd Opens: 1 1 Notifications: 0 0 1960 2317 Updates: **Keepalives:** 107108 107088 Route Refresh: 105 123 Capability: 104 102 Total: 109278 109631 2260031 Total bytes: 2230365 Bytes in queue: 0 0 For address family: VPNv4 Unicast BGP table version 533, neighbor version 533 3 accepted paths consume 360 bytes of memory 3 sent paths 0 denied paths Community attribute sent to this neighbor Extended community attribute sent to this neighbor Third-party Nexthop will not be computed. Outbound route-map configured is infra-intersite-13out, handle obtained <<<< route-map to redirect traffic from Site-A to Site-B 'Site2\_Leaf1' L3out For address family: VPNv6 Unicast BGP table version 241, neighbor version 241 0 accepted paths consume 0 bytes of memory 0 sent paths 0 denied paths Community attribute sent to this neighbor Extended community attribute sent to this neighbor Third-party Nexthop will not be computed. Outbound route-map configured is infra-intersite-13out, handle obtained <snip...> Site1\_Spine# show route-map infra-intersite-13out route-map infra-intersite-13out, permit, sequence 1 Match clauses: ip next-hop prefix-lists: IPv4-Node-entry-102 ipv6 next-hop prefix-lists: IPv6-Node-entry-102 Set clauses: ip next-hop 192.168.200.226 route-map infra-intersite-13out, permit, sequence 2 <<<< This route-map match if destination IP of packet 'Site1\_Spine' TEP address then send to 'Site2\_Leaf1' ETEP address. Match clauses: ip next-hop prefix-lists: IPv4-Node-entry-1101

```
ipv6 next-hop prefix-lists: IPv6-Node-entry-1101
Set clauses:
    ip next-hop 192.168.200.225
route-map infra-intersite-l3out, deny, sequence 999
Match clauses:
    ip next-hop prefix-lists: infra_prefix_local_pteps_inexact
    Set clauses:
route-map infra-intersite-l3out, permit, sequence 1000
Match clauses:
    Set clauses:
    ip next-hop unchanged
```

```
Site1_Spine# show ip prefix-list IPv4-Node-entry-1101
ip prefix-list IPv4-Node-entry-1101: 1 entries
seq 1 permit 10.0.80.64/32 <<</pre>
```